| SAM CUNC | Doc. Code : | Version :                   | Old Code :                               |          |
|----------|-------------|-----------------------------|------------------------------------------|----------|
| SAMSUNG  | This docum  | ent is property of          | . Use or Copy of this document without p | proper   |
|          | permission  | rom the appropriate technic | al-document managing department is pro   | hibited. |

# OfficeServ V4.6x Feature Guide

| Document Type      |   |
|--------------------|---|
| Language Code      |   |
| Total page         |   |
| Create             | 1 |
| Exam               |   |
| Approve            |   |
| Registered<br>Date |   |
| Item Code          |   |
|                    |   |
|                    |   |
|                    |   |

This is official SEC document created, registered, and circulated according to the following SEC corporate-wide technical document management regulations DHQ2-0021K.

| SAMEUNC | Doc. C | ode : Version                     | : Old Code :                                    |
|---------|--------|-----------------------------------|-------------------------------------------------|
| SAMSONG | This d | cument is property of             | . Use or Copy of this document without proper   |
|         | permis | sion from the appropriate technic | cal-document managing department is prohibited. |

## **Revision History**

| Edition No. | Date       | Author        | Modification Details                               |  |
|-------------|------------|---------------|----------------------------------------------------|--|
| 00          | 19/09/2011 | Songun Na     | First Edition                                      |  |
| 01          | 06/10/2011 | Songun Na     | Some sections are added (R4.2, R5.2, R13.6, R13.8) |  |
| 02          | 28/11/2011 | Songun Na     | R5 is modified                                     |  |
| 03          | 02/12/2011 | Songun Na     | R13.11. Malicious Call Restriction is added        |  |
| 04          | 19/12/2011 | Songun Na     | R13.11. Malicious Call Restriction is modified     |  |
| 05          | 19/01/2012 | Songun Na     | R9.4, R9.5, and R7.1 are modified                  |  |
| 06          | 03/02/2012 | Songun Na     | R1.4, R13.1 and R13.5 are modified                 |  |
| 07          | 16/02/2012 | Songun Na     | R6 and R13.2 are modified                          |  |
| 08          | 20/02/2012 | Songun Na     | R13.4 telnet port information is added             |  |
|             |            |               | R1.3, R13.1, R13.2 and R3.4 is modified.           |  |
| 09          | 15/03/2012 | Songun Na     | R7.4 is added.                                     |  |
|             |            |               | Chapter 4. Considerations is added                 |  |
| 10          | 03/04/2012 | Songun Na     | R3.7, R4.2, R9.2 and R13.3 is modified             |  |
|             | 08/02/2013 | Hyongpoo Dort | 2.4 DM (V4.64) consideration is added.             |  |
| 11          |            | EZ Kim        | R3 is modified. (WE VoIP client)                   |  |
|             |            |               | R14 & R15 are added. (New features of V4.64)       |  |

| SAMSUNG      | Doc. Code :                  | Version :   | Old Code :                                     |
|--------------|------------------------------|-------------|------------------------------------------------|
| 5/11/1 501/0 | This document is property of |             | . Use or Copy of this document without proper  |
|              | permission from the appropri | ate technic | al-document managing department is prohibited. |

## **Table of Contents**

| 1. | Ov         | erview9                                      |
|----|------------|----------------------------------------------|
|    | 1.1        | Purpose9                                     |
|    | 1.2        | Scope9                                       |
|    | 1.3        | Document Organization9                       |
| 2. | Co         | nsiderations 10                              |
|    | 2.1        | Compatibility                                |
|    | 2.2        | Package Upgrade                              |
|    | <b>.</b>   | Quick guide for the Device Manager(DM)       |
|    | 2.5        | DM (V, C) consideration                      |
|    | 2.4        | DM (v4.04) consideration15                   |
|    | 2.5        | NAT configuration15                          |
|    | 2.6        | Tutorial License                             |
| 3. | Off        | ficeServ V4.6 Description 18                 |
|    | 3.1        | OfficeServ V4.6 Outline                      |
|    | 3.2        | OfficeServ V4.6 S/W structure                |
|    | _          |                                              |
| 4. | Off        | ficeServ V4.6 Requirements 19                |
|    | 4.1        | R1. New VM19                                 |
|    |            | 4.1.1 R1.1. IP interface                     |
|    |            | 4.1.2 R1.2. Fax Mail                         |
|    |            | 4.1.3R1.3. Web based management26            |
|    |            | 4.1.4 R1.4. Email Gateway SSL/TLS encryption |
|    |            | 4.1.5R1.5. Upload wav format prompts         |
|    |            | 4.1.6R1.6. Voice storage expansion           |
|    | 4.2        | R2. Subscription Card                        |
|    |            | 4.2.1 R2.1 Embedded Sine wave Ringer         |
|    |            | 4.2.2 R2.2 Embedded DTMF Receiver            |
|    |            | 4.2.3 R2.3 Embedded CID Transmitter          |
|    |            | 4.2.4 Considerations                         |
|    |            | 4.2.5 Limitation                             |
|    |            | 4.2.6 Settings                               |
|    | <b>4·3</b> | R3. WE VoIP Client                           |
|    |            | 4.3.1 WE VoIP's basic configuration          |

|         |     | Doc. Code : Version : Old Code :                                                      |    |
|---------|-----|---------------------------------------------------------------------------------------|----|
| SAMSUNG |     | This document is property of Use or Copy of this document without proper              |    |
|         |     | permission from the appropriate technical-document managing department is prohibited. |    |
|         |     |                                                                                       |    |
|         |     | 4.3.1.1 OfficeServ configuration for WE VoIP                                          | 35 |
|         |     | 4.3.1.2 Mobile phone setup for WE VoIP                                                |    |
|         |     | 4.3.2 R3.1. Move functions                                                            |    |
|         |     | 4.3.3 R3.2. Remote dial service (MVS)                                                 |    |
|         |     | 4.3.4 R3.3 VM display and connection                                                  |    |
|         |     | 4.3.5 R3.4 MVS DISA                                                                   |    |
|         |     | 4.3.6 R3.5. Unregistered forward                                                      |    |
|         |     | 4.3.7 R3.6. One-step transfer                                                         |    |
|         |     | 4.3.8 R3.7. Smart Routing                                                             |    |
|         | 4.4 | R4. Advanced MGI Channel Allocation Scheme                                            |    |
|         |     | 4.4.1 R4.1. Advanced RBT Feature (RTG)                                                | 43 |
|         |     | 4.4.2 R4.2. Hybrid Voice Paging                                                       | 44 |
|         | 4.5 | R5. Enhanced PNP                                                                      |    |
|         |     | 4.5.1 R5.1. PNP mode                                                                  |    |
|         |     | 4.5.2 R5.2 PKG Upload                                                                 |    |
|         | 4.6 | R6. OfficeServ Device Manager                                                         |    |
|         | -   | 4.6.1 R6.1 Web management                                                             |    |
|         |     | 4.6.2 R6.2 System statistics view                                                     | 50 |
|         |     | 4.6.3 R6.3 Executable file of DM                                                      | 50 |
|         |     | 4.6.4 Limitation                                                                      | 50 |
|         |     | 4.6.5 Settings                                                                        | 50 |
|         |     | 4.6.6 Modified Features                                                               | 50 |
|         | 4.7 | R7. Security Enhancement                                                              | 51 |
|         |     | 4.7.1 R7.1. TLS for SIP signaling                                                     |    |
|         |     | 4.7.2 R7.2. Supporting sRTP                                                           |    |
|         |     | 4.7.3 R7.3. Reinforcement on Security Vulnerability                                   | 59 |
|         |     | 4.7.4 R7.4. Protection for SIP client registration                                    | 59 |
|         | 4.8 | R8. SIP Trunking Enhancement                                                          | 60 |
|         |     | 4.8.1 R8.1. Supporting Multi SIP carrier's SIP registration                           | 60 |
|         |     | 4.8.2 R8.2. Enhanced SIP display message.                                             | 65 |
|         |     | 4.8.3 R8.3. Voice Band Data (VBD) feature                                             | 65 |
|         |     | 4.8.4 R8.4. Privacy header option for outgoing SIP trunks call                        |    |
|         |     | 4.8.5 R8.5. VoIP Tandem between SIP trunks                                            | 69 |
|         |     | 4.8.6 R8.6. Selectable codec for SIP trunk                                            | 69 |
|         | 4.9 | R9. Mobex Enhancement                                                                 |    |
|         |     | 4.9.1 R9.1. Call back option for MOBEX calls                                          | 73 |
|         |     | 4.9.2 R9.2. MOBEX Scheduling                                                          | 73 |
|         |     | 4.9.3 R9.3. MOBEX BUSY                                                                | 73 |
|         |     | 4.9.4 R9.4. Type selection of call which can ring MOBEX                               |    |
|         |     | 4.9.5 R9.5. CLI Ringing for MOBEX                                                     | 75 |

|         | Doc. Code : Version : Old Code :                                                      |     |  |  |  |
|---------|---------------------------------------------------------------------------------------|-----|--|--|--|
| SAMSUNG | This document is property of Use or Copy of this document without proper              | _   |  |  |  |
|         | permission from the appropriate technical-document managing department is prohibited. |     |  |  |  |
|         |                                                                                       |     |  |  |  |
|         | 4.9.6 R9.6. MOBEX feature code display                                                | 75  |  |  |  |
|         | 4.10 R10. 3rd-Party Solution                                                          |     |  |  |  |
|         | 4.10.1 Functional Requirements                                                        |     |  |  |  |
|         | 4.10.2 Limitation                                                                     |     |  |  |  |
|         | 4.10.3 Settings                                                                       |     |  |  |  |
|         |                                                                                       | ,   |  |  |  |
|         | 4.11 KII. CNF24 phase 2                                                               | 77  |  |  |  |
|         | 4.11.1 KILL OUTOOK 2010 Interworking                                                  |     |  |  |  |
|         | 4.11.2 Rul 2 Prompt Language                                                          |     |  |  |  |
|         | 4.11.3 Ru 4 Fmail Template                                                            | //  |  |  |  |
|         | 4.11.2 Ru = Time Zone                                                                 |     |  |  |  |
|         | 4 11 6 Ru 6 Kick out ontions                                                          |     |  |  |  |
|         | 4 $11.7$ Ru 7 Station number searching when reserving conference                      |     |  |  |  |
|         | 4 11 8 Ru 8 Conference Instructions                                                   |     |  |  |  |
|         | 4 11 0 Ru o Sender e-mail address                                                     |     |  |  |  |
|         | 4 II 10 RII 10 CNF24 port status                                                      | 82  |  |  |  |
|         | 4.11.11 Ru.11 Summer Time                                                             |     |  |  |  |
|         | 4.11.12 R11.12 Daily reserving period                                                 |     |  |  |  |
|         | 4.11.13 R11.13 Station e-mail address                                                 |     |  |  |  |
|         | 4 12 R12 OfficeServ NMS V1 61                                                         |     |  |  |  |
|         | 4.12 K12. OfficeServ NWS V1.01                                                        |     |  |  |  |
|         | 4.12.1 Functional Requirements                                                        | 8-  |  |  |  |
|         | 4.12.2 Emittation                                                                     |     |  |  |  |
|         | 4.12.3 Settings                                                                       |     |  |  |  |
|         | 4.13 R13. New Features of V4.60                                                       |     |  |  |  |
|         | 4.13.1 R13.1. Error Message by e-mail                                                 |     |  |  |  |
|         | 4.13.2 R13.2. Single Address book                                                     |     |  |  |  |
|         | 4.13.3 R13.3. SIP Trunk Error Alarm                                                   |     |  |  |  |
|         | 4.13.4 R13.4. Support Telnet trace                                                    |     |  |  |  |
|         | 4.13.5 K13.5. Some default values are changed                                         |     |  |  |  |
|         | 4.13.0 K13.0. MP support NTP Client                                                   |     |  |  |  |
|         | 4.13.7 K13.7. Separating SIP Trunking Ports and SIP Peering Ports                     |     |  |  |  |
|         | 4.13.8 K13.8. SMDR Bullering (MP10a, MP205)                                           |     |  |  |  |
|         | 4.13.9 Ki3.9. Max call on DDI per King Flah                                           |     |  |  |  |
|         | 4.13.10 K13.10. Max call in queue function                                            |     |  |  |  |
|         |                                                                                       |     |  |  |  |
|         | 4.14 R14. WE VoIP (FMC) features of V4.64                                             | 96  |  |  |  |
|         | 4.14.1 R14.1. Single CID number for WE VoIP (FMC) Service                             |     |  |  |  |
|         | 4.14.2 R14.2. E.164 support for WEVolP                                                |     |  |  |  |
|         | 4.14.3 K14.3. WE VOIP Provisioning Enhancement                                        |     |  |  |  |
|         | 4.15 R15. New security features of V4.64                                              | 100 |  |  |  |

| 4.15.1 R15.1. High secure login100                      |
|---------------------------------------------------------|
| 4.15.2 R15.2. IP White list101                          |
| 4.15.3 R15.3. New features of SVMi-20i 103              |
| 4.15.4 R15.4. Directory service : Name search104        |
| 4.15.5 R15.5. Unconditional ringing for SIP stations104 |
| 4.15.6 R15.6. SIP cause message display104              |
| 4.15.7 R15.7. TOS field of SIP signal packet setting105 |
| 4.15.8 R15.8. SIP Privacy Header 105                    |
| 4.15.9 R15.9. Change default value 105                  |
| 4.15.10 R15.10. SIP call waiting                        |

| CAMCUNC | Doc. Code :    | Version :                  | Old Code :                            |            |
|---------|----------------|----------------------------|---------------------------------------|------------|
| SAMSUNG | This documen   | is property of             | . Use or Copy of this document withou | t proper   |
|         | permission fro | n the appropriate technica | al-document managing department is p  | rohibited. |

## List of Figures

## List of Tables

| SAMEUNIC | Doc. Code :                                                                | Version :  | Old Code :                                     |
|----------|----------------------------------------------------------------------------|------------|------------------------------------------------|
| SAMSONG  | This document is property of . Use or Copy of this document without proper |            |                                                |
|          | permission from the appropria                                              | te technic | al-document managing department is prohibited. |

## **Glossary and Acronyms**

| AES      | Advanced Encryption Standard                     |
|----------|--------------------------------------------------|
| AP       | Access Point                                     |
| ARIA     | Academy, Research Institute, Agency              |
| BRI      | Basic Rate Interface                             |
| CLIP     | Calling Line Identification Presentation         |
| CLIR     | Calling Line Identification Restriction          |
| CNF24    | 24 channel Conference Bridge Card                |
| DGP      | DiGital Phone                                    |
| DLI      | Digital Line Interface                           |
| ECC      | Elliptic Curve Cryptography                      |
| IP       | Internet Protocol                                |
| IP Phone | Internet Protocol Interface Phone                |
| LAN      | Local Area Network                               |
| MGI      | Media Gateway Interface Module                   |
| MMC      | Multi Media Card                                 |
| NAT/PAT  | Network/Port Address Translation                 |
| NMS      | Network Management System                        |
| NTP      | Network Time Protocol                            |
| PRI      | Primary Rate Interface                           |
| PSTN     | Public Subscriber Telecommunication Network      |
| RBT      | Ring Back Tone                                   |
| RTG      | Real-Time Tone Generator                         |
| SDP      | Session Description Protocol                     |
| SIP      | Session Initiation Protocol                      |
| SLI      | Single Line Telephone Interface                  |
| SP       | Signalling Process                               |
| sRTP     | secure Real Time Protocol                        |
| SSL      | Secure Sockets Layer                             |
| TLS      | Transport Layer Security                         |
| VoIP     | Voice over Internet Protocol                     |
| WEVoIP   | Wireless Enterprise Voice over Internet Protocol |

## References

1. [OfficeServ V4.6] Market Requirements Document

| SAMSUNG    | Doc. Code  | : Version :                  | Old Code :                                     |
|------------|------------|------------------------------|------------------------------------------------|
| 5/1W 50100 | This docum | ent is property of           | . Use or Copy of this document without proper  |
|            | permission | from the appropriate technic | al-document managing department is prohibited. |

## 1. Overview

## 1.1 Purpose

This document is to specify the requirements to be applied when developing the OfficeServ V4.6. Also, the details presented in the System Requirement section contain the technical items necessary in the development stage of the OfficeServ V4.6 and have been written from the standpoint of users. The system test units and test items for the OfficeServ V4.6 will be determined based on the requirements specified by this document.

## 1.2 Scope

Skipped

## 1.3 Document Organization

Skipped

| SAMEUNC | Doc. Code :                  | Version :    | Old Code :                                     |
|---------|------------------------------|--------------|------------------------------------------------|
| SAMSONG | This document is property of | :            | . Use or Copy of this document without proper  |
|         | permission from the appropr  | iate technic | al-document managing department is prohibited. |

## 2. Considerations

Before using OfficeServ Main V4.60 and above software, please refer to the below considerations.

## 2.1 Compatibility

- 1) MP20/MP40 and LCP/LP40 software packages
- An old versions of MP20/MP40 and LCP/LP40 are compatible with the latest version of each others. But in this case, the features V4.6 supports do not work properly.
  - · MP20 & MP40 : V4.60↑
  - · LCP : V4.30↑ · LP40 : V2.00↑
- 2) Newly released cards
- To use SVMI-20i and 16SLI3/8SLI3/8Combo3 cards, a proper version of cards is required as below.
  - · MP20 & MP40 : V4.60↑
  - · LCP : V4.30↑
  - · LP40 : V2.00↑
- 3) DB compatibility
- The database of V4.60 is not compatible with that of a previous version.
- So you download the database of the existing system before upgrading to V4.60<sup>+</sup>using either IT or DM.
- After upgrading to V4.60<sup>↑</sup>, upload your previous DB by either IT or DM
- 4) Java compatibility

DM(V4.64) is required for its normal operation to install Java6 only.

If you already installed Java7 or JDK on your Windows PC, it should be uninstalled first before Java6 installation.

You can download Java6 through the following link. http://www.java.com/en/download/manual\_v6.jsp

### 2.2 Package Upgrade

1) Main package

There are some changing and restrictions for upgrading MP package.

- A. A restriction for MP40/MP20 upgrade
- - B. A changing for MP20s/MP10a and OS7030 upgrade by DM
- In case of MP20s, MP10a and 7030, 'osdm.jar' and 'osdmhelp.jar' files has been separately added to the main package as below.
   Totally 9 files should be copied to SD card manually.

| SAMOUND    | Doc. Code :       | Version : C                    | Old Code :                              |
|------------|-------------------|--------------------------------|-----------------------------------------|
| 5/1W/50/W6 | This document is  | property of . Use or           | r Copy of this document without proper  |
|            | permission from t | he appropriate technical-docun | ment managing department is prohibited. |

<Previous>

ap1av460.pkg, cs1av440.pkg, dr1av460.pkg, ms1av460.pkg, rd1av460.pkg, rt1av460.pkg, ws1av460.pkg

<Current>

ap1av460.pkg, cs1av440.pkg, dr1av460.pkg, ms1av460.pkg, rd1av460.pkg, rt1av460.pkg, ws1av460.pkg, **osdm.jar**, **osdmhelp.jar** 

- Using DM to upgrade your system to V4.60↑ is strongly recommended, even though MP20s/MP10a/7030 packages can be upgraded by IT as well.

Because if you upgrade MP20s/MP10a/7030 systems from under V4.60 by using IT, there is no DM directory and it doesn't allow you to access an OfficeServ system via embedded DM for web access. (If you use a stand-alone DM, you can connect the system directly)

- For the web connection, please upload DM files(**osdm.jar**, **osdmhelp.jar**) manually which were included in each package provided as \*.zip file.
  - C. Nothing changed for OS7070 upgrade
- In case of 7070, 7 files will be provided for V4.60 ↑ main software of OS7070 as previous packages.

ap1av460.pkg, cs1av440.pkg, dr1av460.pkg, ms1av460.pkg, rd1av460.pkg, rt1av460.pkg, ws1av460.pkg

#### **\* CAUTION**

#### "SIP Exclusive" feature in MMC837 in V4.60 is improved.

This option was added from V4.42 and you can set it to disable or enable.

By setting it enable (reject a SIP message from unauthorized IP addresses by referring MMC833 and MMC837), you can prevent an unauthorized SIP call from going through OS system via SIP trunk or SIP peering.

In V4.60, the name is changed from "SIP Exclusive" to "Comm Exclusive" and one more option (no response) is added.

In addition, OS system blocks the IP address for specified period in case OS system gets wrong User ID or Password of an SIP phone several times when an SIP phone tries to register to system.

- You can set None/Response for OS7200/7200s/7100/7070/7030.
- You can set None/Response/No response for OS7400.

|       | V4.42 to V4.5x       | V4.60↑                                      |                                                                                                    |
|-------|----------------------|---------------------------------------------|----------------------------------------------------------------------------------------------------|
| Name  | SIP Exclusive        | Comm Exclusive                              | Description                                                                                                    |
|       | Disable<br>(Default) | None                                        | OS system will accept all SIP calls without restriction.                                                                                                    |
| Value | Enable               | Response<br>(Default value,<br>except MP40) | OS System will reject a SIP trunking/peering from<br>unauthorized IP address referring MMC833 and send deny<br>message (403 forbidden) to the opposite end point. |
|       | -                    | No response                                 | OS system will ignore all SIP messages from unauthorized                                                                                                    |

| SAMELING   | Doc. Code :                   | Version :                                                                             | Old Code :                                    |  |
|------------|-------------------------------|---------------------------------------------------------------------------------------|-----------------------------------------------|--|
| S/1W/SUN0- | This document is property of  |                                                                                       | . Use or Copy of this document without proper |  |
|            | permission from the appropria | permission from the appropriate technical-document managing department is prohibited. |                                               |  |

|  | (Default for MP40) | IP address and block the IP address without any response. |
|--|--------------------|-----------------------------------------------------------|
|  |                    | And also OS system blocks the IP address for specified    |
|  |                    | period in case of a repetitive attempt with wrong User ID |
|  |                    | or Password for its registration.                         |
|  |                    | - This option is available only for MP40                  |

#### **\*** Checkpoints for SIP incoming call fail after upgrading from earlier version to V4.60

#### 1) DM 5.2.17 VoIP Peering (MMC833)

- You need to input "IP address" and "User Information".
- The value of "User information" should be identical with one of remote peering system.

#### 2) DM4.1.2 Trunk Groups (MMC603)

- You need to input trunk group member and set ISP Selection as Peering.

#### 2) LP40

- MP40 should be upgraded to V4.60<sup>↑</sup> before upgrading LP40 to V2.00<sup>↑</sup>because V4.60<sup>↑</sup>only can recognize new LP40 file name.
- File name has been changed from LP4xxxxx.PGM to SP4xxxxx.PGM.
- The new LP40 package contains both LP40 bootrom and LP40 software file.
   When you try to upgrade LP40 to V2.00<sup>†</sup>from an earlier version than V2.00 in MMC818, it will take about 13 minutes. Because LP40 bootrom should be upgraded for about 7 minutes at first.
- 3) IT Tool
- IT tool has been discontinued and is not released for V4.60. It does not support any new features which V4.60 supports.
- 4) CNF24 and its prompts
  - CNF24 upgrade

You can upgrade CNF24 easily by using DM.

- 1 Run DM and connect to the system.
- ② Select Util > Package Update
- ③ If you set CNF24 network configuration normally, CNF24 card information will be shown on Package Update.
- ④ Upload CNF24 package and then select the card that you want to upgrade.
- · CNF24 prompts
  - ① From V4.60, the number of prompt language is increased to 17. So you have to upload new prompt files for normal operation.
  - 2 Default prompt is set to UK-English except USA, Korea, Russia, Italy and Spain.

| SAMSUNG    | Doc. Code :                | Version :      | Old Code :                                     |
|------------|----------------------------|----------------|------------------------------------------------|
| 5/TW/50/W6 | This document is property  | of             | . Use or Copy of this document without proper  |
|            | permission from the approp | oriate technic | al-document managing department is prohibited. |

- ③ Upload directory is '/mnt/nand0/prompt/'. (\*FTP ID: admin, PW: samsung)
- 5) SVMi-20i feature setting
- You can set SVMi-20i configuration via DM.
   In order to configure it, an IP address of SVMi-20i should be inserted in DM 2.2.17 at first, Gateway and Subnet Mask as well.
- You can upgrade the SVMi-20i package via DM.
   For more detail, please see the 'Package Update' part in the user guide of SVMi-20i (Page 2-10 and 2-11).
- Upgrade the SVMi-20i to the latest version before you start testing.
- 6) VM/AA Backup in case of OfficeServ 7100/7030/7070 and MP20s
- A backup of VM/AA is not required before upgrading the system to V4.60<sup>↑</sup>, because normally the database should be migrated with no damage during its upgrading.
- But you are strongly recommended to consider the backup & restoring when the system version is changed from V4.60↓ to V4.60↑, especially in case of initializing VM/AA or copying the DB to another system.
- Using web management of VM/AA, please backup the DB from 'Operating Utilities > Backup and Restore' before upgrading to V4.60↑. (It is not supported by DM)
- After upgrading to V4.60↑, restore the DB of VM/AA at 'Operating Utilities > Backup and Restore' via DM.
- 7) MP40/MP20 certification files
- You should copy certification files to SD card. These files are needed to support HTTP/HTTPS/TLS. HTTP/HTTPS/TLS are used to provide DM, MVS and Click-to-Dial features.
- Just unzip the MP40 and MP20 package file in a PC and then copy the unzipped files and directories to a SD card. MP20/MP40 packages already include all the files and directories in the following description.
- For your reference, the following is the way to place all certification files to SD card when you receive them separately from MP40/MP20 package.
  - ① Make "certification" directory in media card.
  - 2 Make "mvs" and "single" directories in "certification" directory.
  - Copy 'caCert.pem', 'myCert.pem' and 'myPrvKey.pem' files to "mvs" and "single".
     Be sure that MVS files and Single files are different. So you have to copy appropriate files to the appropriate directory.
  - (4) Copy three certification files of "single" directory to root directory.
  - \* Below is the example of MP40/20 media card directory.

<Root> In this case, we copy 'single' certification files to root.

|    | Doc. Code :                     | Version :        | Old C        | code :                 |                  |  |
|----|---------------------------------|------------------|--------------|------------------------|------------------|--|
| VG | This document is propert        | v of             | . Use or Cor | by of this document wi | ithout proper    |  |
|    | permission from the appr        | opriate technica | al-document  | managing departmen     | t is prohibited. |  |
|    | P                               | •                |              | 001                    | •                |  |
|    | Certification]                  |                  | (DIB)        | 2011-09-21 21:3        | 4                |  |
|    |                                 |                  | <dir></dir>  | 2011-09-21 21:3        | 34               |  |
|    | □ caCert                        | pem              | 1,180        | 2011-03-10 10:1        | 8                |  |
|    | ☐ Mpe_V460                      | pgm17            | ,957,377     | 2011-09-08 14:1        | 6                |  |
|    | myCert                          | pem              | 1,237        | 2011-03-10 10:1        | 8                |  |
|    | 🗋 myPrvKey                      | pem              | 887          | 2011-03-10 10:1        | 8                |  |
|    |                                 |                  |              |                        |                  |  |
|    | ~                               |                  |              |                        |                  |  |
|    | <certification></certification> |                  |              |                        |                  |  |
|    |                                 |                  | <dir></dir>  | 2011-09-21 21:3        | 34               |  |
|    | 🔜 [single]                      |                  | (DIR)        | 2011-09-21 21:3        | 34               |  |
|    | <mvs></mvs>                     |                  |              |                        |                  |  |
|    | ] caCert                        | pem              | 1,058        | 2011-06-01 18:5        | 53               |  |
|    | 📑 myCert                        | pem              | 1,107        | 2011-06-01 18:5        | 52               |  |
|    | 🗋 myPrvKey                      | pem              | 887          | 2011-06-01 18:5        | 53               |  |
|    |                                 |                  |              |                        |                  |  |
|    |                                 |                  |              |                        |                  |  |
|    | <single></single>               |                  |              |                        |                  |  |
|    | 🗋 caCert                        | pem              | 1,180        | 2011-03-10 10:1        | 8                |  |
|    | 🛅 myCert                        | pem              | 1,237        | 2011-03-10 10:1        | 8                |  |
|    |                                 |                  |              |                        |                  |  |

- You do not have to upload certification files to 7100, 7200s, 7030 and 7070. These are already included in 7100, 7200s, 7030 and 7070 Packages.

## 2.3 Quick guide for the Device Manager(DM)

- 1) To Run DM (Stand Alone)
- Unzip the DM zip file and execute 'osdm.exe'
- 2) To Upload DM Package (Except 7070) for V4.60.

Unzip the DM zip file and then copy unzipped files and directory into a SD card. Packages already include all the DM files in the DM directory.

For your reference, the following is the ways to upload DM files to the system when you receive DM file separately from system packages.

- Using Stand Alone DM
  - ① Execute "osdm.exe"
  - 2 Select Util -> Quick File Control
  - ③ Input system IP address
  - MP40/MP20: Upload "osdm.jar", "osdmhelp.jar", "osdm.jnlp" and "osdm\_public.jnlp"
     MP20s/MP10a/MP11/7030: Upload "osdm.jar" and "osdmhelp.jar"
- Copying DM files into media card (SD card) Copy "osdm.jar", "osdmhelp.jar", "osdm.jnlp" and "osdm\_public.jnlp" to "/dm" in media card.
- \* In OS7070 system, all osdm files are already included.

| SAMOUNO | Doc. Code :                   | Version :   | Old Code :                                     |
|---------|-------------------------------|-------------|------------------------------------------------|
| SAMSUNG | This document is property of  |             | . Use or Copy of this document without proper  |
|         | permission from the appropria | ate technic | al-document managing department is prohibited. |

\* "osdm.jnlp" and "osdm\_public.jnlp" is only for MP40/MP20 Packages.

3) To Connect DM to the system with web browser

|                               | V4.53                                                                              |        |                                                                      | <b>V4.60</b> ↑ |
|-------------------------------|------------------------------------------------------------------------------------|--------|----------------------------------------------------------------------|----------------|
|                               | Private                                                                            | Public | Private                                                              | Public         |
| MP20<br>MP40                  | 0<br>0 http://+IP+/dm/ http://+IP<br>http://+IP+/dmp/<br>http://+IP+/dm public/    |        | http(s)://+IP+/dm/<br>http(s)://+IP+/dm/<br>http(s)://+IP+/dm_public |                |
| MP20s                         | 0s https://+IP<br>https://+IP+/dm/<br>https://+IP+/dmp/<br>https://+IP+/dm_public/ |        |                                                                      |                |
| MP10a<br>MP11<br>7030<br>7070 | Not used                                                                           |        | πττρ(\$)://+1Ρ                                                       |                |

- 4) To Connect PWP to the system with web browser
  - URL : http(s)://+IP+/pwp/

## 2.4 DM (V4.64) consideration

1) Java compatibility

DM(V4.64) is required for its normal operation to install Java6 only.

If you already installed Java7 or JDK on your Windows PC, it should be uninstalled first before Java6 installation.

You can download Java6 through the following link. http://www.java.com/en/download/manual v6.jsp

- 2) The system will not allow the DM to access, if the admin password is not changed from a default value.
- 3) Encryption option has been added on the DM login page.
  - OfficeServ V4.64  $\downarrow\,$  : Unchecked the encryption option is required for the system login.
  - OfficeServ V4.64  $\uparrow$  : Checked the encryption option is required for the system login.
- 4) The secure feature on V4.64 does not allow old DM to access the V4.64 system.

## 2.5 NAT configuration

NAT configuration is required in following cases.

- When the SMT phones in a remote network want to use 'system directory service'.
- When you remotely connect the OfficeServ system including VM via DM.
- When you remotely connect OS7200s/7100/7070/7030 via Telnet.

| SAMOUNC | Doc. Code :                   | Version :   | Old Code :                                     |
|---------|-------------------------------|-------------|------------------------------------------------|
| SAMSUNG | This document is property of  |             | . Use or Copy of this document without proper  |
|         | permission from the appropria | ite technic | al-document managing department is prohibited. |

For the port information of OfficeServ environment, please refer to the table below.

| Module    |                   | Service      | Protocol | Port                        | Remarck    |
|-----------|-------------------|--------------|----------|-----------------------------|------------|
|           |                   | CID          | UDP/TCP  | 5060                        |            |
|           |                   | SIP          | ТСР      | 5061                        |            |
|           |                   | 11 202       | ТСР      | 1720                        |            |
|           |                   | п.323        | UDP      | 1719                        |            |
|           |                   | SPNET        | ТСР      | 6100                        |            |
|           |                   |              | IIDD     | 6000                        | Signaling  |
|           | ITP<br>WIP<br>MVS |              | UDI      | 9000                        | RTP        |
|           |                   |              | ТСР      | 5180                        | Phone book |
| MP        |                   |              | UDP      | 8000, 8001                  |            |
|           |                   |              | ТСР      | 9012                        |            |
|           | DM                | Config       | ТСР      | 5090,5091                   |            |
|           |                   | FTP          | ТСР      | 21                          |            |
|           |                   | Data         | ТСР      | 5090                        |            |
|           |                   | File Control | ТСР      | 5003                        |            |
|           | IT Tool           |              | ТСР      | 5090, 5091                  |            |
|           | VM Control        |              | ТСР      | 6001,6002                   |            |
|           | Telnet            |              | ТСР      | 5030                        |            |
| MGI16     |                   | MGI          | UDP      | 30000~ (2*NumOfChannel -1)  |            |
| MGI64     |                   | MPS          | UDP      | 40000~ (2*NumOfChannel -1)  |            |
| OAS       |                   | RTG          | UDP      | 45000 ~ (2*NumOfChannel-1)  |            |
|           | С                 | Conference   | UDP      | 30000 ~ (2*NumOfChannel -1) |            |
| CNFG24    | FTP               |              | ТСР      | 21                          |            |
|           | Up                | ograde Port  | ТСР      | 60000                       |            |
|           | V                 | M Control    | ТСР      | 6001,6002                   |            |
| SVAC 20   |                   | VM           | UDP      | 30000 ~ (2*NumOfChannel -1) |            |
| SVIMI-201 |                   | FTP          | ТСР      | 21                          |            |
|           | Upgrade port      |              | ТСР      | 60024                       |            |

## 2.6 Tutorial License

From V4.60, tutorial license specification is changed as below.

- Time Limit

After tutorial license is enabled, it can be used for 60 days.

For reference, it can be used for 14 days before V4.60.

- Usable channels

| SAMEUNIC      | Doc. Code :      | Version : O                    | Did Code :                              |
|---------------|------------------|--------------------------------|-----------------------------------------|
| 5/1/1/5 0/1/6 | This document is | property of . Use or           | r Copy of this document without proper  |
|               | permission from  | he appropriate technical-docum | nent managing department is prohibited. |

When the tutorial license is enabled, each resource has max value which is different by system

type. Refer to the "OfficeServ Capacity" document for more information.

[MAX] VM channels [MAX] MGI channels [MAX] AA channels [MAX] FAX channels [MAX] MOBEX Executive users [MAX] Soft phones [MAX] H.323 trunks [MAX] SIP trunks [MAX] Samsung SIP phones [MAX] 3rd-Party SIP phones [MAX] Samsung SIP applications [MAX] WEVoIP SIP phones [MAX] MVS SIP phones [MAX] IP Phones [MAX] WiFi Phones [MAX] Call Managers [MAX] CNF24 channels SPNET enable

| SAMEUNIC | Doc. Code :   |                    | Version :   | Old Code :                                     |
|----------|---------------|--------------------|-------------|------------------------------------------------|
| SAMSUNG  | This docume   | ent is property of |             | . Use or Copy of this document without proper  |
|          | permission fi | rom the appropriat | te technica | al-document managing department is prohibited. |

## 3. OfficeServ V4.6 Description

## 3.1 OfficeServ V4.6 Outline

OfficeServ V4.6 is system upgrade S/W.

Major functions : New VM, SLI3 cards, Mobile client, MGI channel resource improvement, PnP for IP phone installation, Security(TLS, sRTP), SIP Trunking enhancement, H.264 negotiation and DTMF sending for SIP phone.

## 3.2 OfficeServ V4.6 S/W structure

Skipped

| SAMEUNIC | Doc. Code :                    | Version :  | Old Code :                                     |
|----------|--------------------------------|------------|------------------------------------------------|
| SAMSONG  | This document is property of   |            | . Use or Copy of this document without proper  |
|          | permission from the appropriat | e technica | al-document managing department is prohibited. |

## 4. OfficeServ V4.6 Requirements

Detail functions which are implemented in OfficeServ V4.6 will be described in this section.

## 4.1 R1. New VM

### 4.1.1 R1.1. IP interface

- 5) Description
  - The CPU and PHY hardware components of SVMi-20E are discontinued, so it needs to develop new voicemail/auto-attendant card.
  - SVMi-20E card cannot interface with IP phone or trunk directly and use MGI card. It needs to improve it.
  - New VM/AA card does not use MGI card to interface with IP phone or trunk.
  - New VM/AA card is developed with Mindspeed platform and the software that is used in OS7100.
  - It uses 2 DSP channels for IP connection to support a few functions that need to monitor the sound(Fax CNG, CED tone detection, Silence detection, In-band DTMF detection)
  - If there is a problem to connect with SVMi-20i card via LAN port(for example, No connection, No IP setting, IP conflict), MGI is used like the previous SVMi-20E card.
- 6) Limitation
  - This cards can be installed with OS7200(MP20)/OS7400(MP40).
  - Only 1 card can be installed with the system.(Same with SVMi-20E)
  - It can only support 16 ports if all ports use sRTP.
  - MGI card is required for some features, for example VMMOH, VMAME and Overhead paging if it has to operate with IP phone or trunk because it's conference function.
- 7) Settings
  - Configure IP address
  - : IP address can be set via KMMC 873 or DM(Device Manager) 2.2.17. This is different from previous SVMi-20E card. If SVMi-20i card is moved to other systems, IP address is changed according to the KMMC 873 or DM 2.2.17 configurations.

| SAMSUNG | Doc. Code :                 | Version :     | Old Code :                                     |
|---------|-----------------------------|---------------|------------------------------------------------|
| SAMSOND | This document is property o | of            | . Use or Copy of this document without proper  |
|         | permission from the approp  | riate technic | al-document managing department is prohibited. |

| ØfficeServ Device Manager                                                                                                    |                                       |                                         |                        |
|----------------------------------------------------------------------------------------------------|---------------------------------------|-----------------------------------------|------------------------|
| System File Options Util Tab Help                                                                                                    |                                       |                                         |                        |
|                                                                                                    | ¢- 🚖 🙀 👌                              | <b>2</b>                                |                        |
| OfficeServ DM                                                                                                    |                                       |                                         |                        |
| Port Base Card Base Page Search                                                                                                    | 2.2.17.SVMi-20i Card                  |                                         |                        |
| Functional 2.Configuration ⊕ 2.1.System Configuration                                                                                                    | Cabinet/Slot<br>IP Address<br>Gateway | C1-S2<br>165.213.89.132<br>165.213.89.1 |                        |
| 2.2.Cabinet Configuration     2.2.0.Cabinet Information                                                                                                    | Subnet Mask                           | 255.255.255.0                           | -                      |
| - 2.2.1.LCP Card<br>- 2.2.2.MGI Card                                                                                                    | Local RTP Port(start)                 | 30000                                   | -                      |
| - 2.2.3.SVMi Card                                                                                                    | Public IP Address 1                   | 0.0.0.0                                 |                        |
| - 2.2.14.OAS Card                                                                                                    | Public RTP Port 1                     | 30000                                   |                        |
| - 2.2.15.MPS Card                                                                                                    | Public IP Address 2                   | 0.0.0.0                                 |                        |
| 2.2.16.CNF24 Card                                                                                                    | Public RTP Port 2                     | 30000                                   |                        |
|                                                                                                    | Public IP Address 3                   | 0.0.0.0                                 |                        |
| 2.4.Port Configuration                                                                                                    | Public RTP Port 3                     | 30000                                   |                        |
|                                                                                                    | FTP Port                              | 21                                      |                        |
|                                                                                                    | Upgrade Port                          | 60024                                   |                        |
| <ul> <li>⊕-2.8. Numbering Plan</li> <li>3. Call Routing</li> <li>4. Group &amp; Table</li> <li>5. Features</li> <li>6. System Control</li> <li>8. VMAA</li> <li>9. Conference</li> </ul> |                                       |                                         |                        |
| Message [LAN] [Defa                                                                                                    | Ilt-165.213.89.40 ].[ Office          | Serv 7400 ] [USA ]                      | Sep 3, 2011 2:48:31 PM |

| SAMSUNG          | Doc. Code : | Version :                     | Old Code :                                     |
|------------------|-------------|-------------------------------|------------------------------------------------|
| 3/11/1 3 0 1/1 6 | This docum  | ent is property of            | . Use or Copy of this document without proper  |
|                  | permission  | from the appropriate technica | al-document managing department is prohibited. |

- Configure DSP Option
  - : To interface with IP phone or trunk, DSP option parameters are added like MGI card. It's available via KMMC 835 or DM 5.2.26.

| SofficeServ Device Manager                      |                               |                                 |            |                    |
|-------------------------------------------------|-------------------------------|---------------------------------|------------|--------------------|
| B- De a a a a a a a a a a a a a a a a a a       | • 👷• 🗟                        | • 🔕 🥥 🤪                         | _          |                    |
| Port Base Card Base Page Search                 | 5.2.26.SVMi                   | -20i Options                    |            |                    |
| Functional                                      | Card Type                     | Item                            | Value      |                    |
| E 2.5.Station Port Conliguration                |                               | Audio Codec                     | G.711      | -                  |
| 2.6. Trunk Port Configuration                   |                               | Echo Cancellation               | Enable     |                    |
|                                                 |                               | Silence Suppression             | Disable    |                    |
| 3.Call Routing                                  |                               | Gain to Packet                  | 32         |                    |
| 4.Group & Table                                 |                               | Gain to TDM                     | 32         |                    |
|                                                 |                               | RTCP Sending Period(sec)        | 5          |                    |
| E- 5.2.VoIP Options                             |                               | TOS                             | 0000000    |                    |
| - 5.2.1.H.323 Trunk Options                     |                               | Minimum Jitter(ms)              | 30         |                    |
| -5.2.4.VoIP Incoming Digits                     |                               | Maximum Jitter(ms)              | 150        |                    |
| - 5.2.6.E.164 Numbers                           |                               | Dual Filter Echo Canceller      | 8TRK2 Mode |                    |
| - 5.2.8.Private IP Address                      |                               | NLP Option                      | 0          |                    |
| - 5.2.11.ITP DSP Parameters                     |                               | EC Tail Length(ms)              | 64         |                    |
| 5.2.12.SIP Stack/Ext/Trunk Options              |                               | Jitter Adaptation Period(sec)   | 1          |                    |
| - 5.2.13.SIP Carrier Options                    | SVMi 20i                      | Jitter Adaptation Threshold(ms) | 250        |                    |
| -5.2.15.SIP Destination                         |                               | EC Gain                         | 32         |                    |
| - 5.2.16.MGI Options                            |                               | Noise Suppression               | On         |                    |
| - 5.2.17.VoIP Peering<br>- 5.2.18 VoIP Options  |                               | AGC                             | On         |                    |
| -5.2.19.CNF24 Options                           |                               | Dominant Talker                 | On         |                    |
| 5.2.23.Mobile Profile                           |                               |                                 |            |                    |
| 5.2.24.Login Profile<br>5.2.26.SVMi-20i Options |                               |                                 |            |                    |
| Message [LAN] [Defau                            | lt- <mark>165.213.89.4</mark> | 0].[OfficeServ 7400] [USA]      | Sep        | 3, 2011 2:53:18 PM |

| SAMSUNG | Doc. Code  | Version :                     | Old Code :                                     |
|---------|------------|-------------------------------|------------------------------------------------|
| SAMUSON | This docum | ent is property of            | . Use or Copy of this document without proper  |
|         | permission | from the appropriate technica | al-document managing department is prohibited. |

- sRTP Option
  - : It supports AES algorithm for all countries and also supports ARIA algorithm for Korea.
  - : It can service 16 ports, if all ports uses sRTP.
  - : This can be set via MMC 835 or DM 5.2.26 and you also have to set MMC 861 or DM 2.1.5 to allow this feature for SVMi-20i card.

| S OfficeServ Device Manager                                 |                  |                            |         |            |                      |
|-------------------------------------------------------------|------------------|----------------------------|---------|------------|----------------------|
| System File Options Util Tab Help                           |                  |                            |         |            |                      |
|                                                             | §• 👷• 🗖          | - 🛛 🕗 🚱                    |         |            |                      |
| OfficeServ DM                                               |                  |                            |         |            |                      |
| Port Base Card Base Page Search                             | 5.2.26.SVMi      | -20i Options               |         |            |                      |
| Functional                                                  | Card Type        | Item                       |         | Value      |                      |
| 2.Configuration                                             | 4000             | Dual Filter Echo Cancell   | er      | 8TRK2 Mode | <u> </u>             |
| 3.Call Routing                                              |                  | NLP Option                 |         | 0          |                      |
| 4.Group & Lable                                             |                  | EC Tail Length(ms)         |         | 64         |                      |
| ⊕ 5.1.Call Restriction                                      | 0000             | Jitter Adaptation Period(s | sec)    | 1          |                      |
| E 5.2.VoIP Options                                          | SVMi 20i         | Jitter Adaptation Thresho  | old(ms) | 250        |                      |
| - 5.2.1.H.323 Trunk Options<br>- 5.2.3 VoIP Outgoing Digits | 10000            | EC Gain                    |         | 32         |                      |
| - 5.2.4.VoIP Incoming Digits                                | 1000             | Noise Suppression          |         | On         |                      |
| - 5.2.6.E.164 Numbers                                       | 1000             | AGC                        |         | On         |                      |
| - 5.2.8.Private iP Address<br>- 5.2.10.System IP Options    | 1000             | Dominant Talker            |         | On         |                      |
| - 5.2.11.ITP DSP Parameters                                 |                  | Primary Group              |         | 5          |                      |
| - 5.2.12.SIP Stack/Ext/Trunk Options                        | 0000             |                            | G.711   | 20ms       |                      |
| - 5.2.13.SIP Users                                          | 1000             |                            | G.729   | 20ms       |                      |
| - 5.2.15.SIP Destination                                    | 10000            | Codec Frame Count          | G.729a  | 20ms       | 1                    |
| - 5.2.16.MGI Options                                        | 1000             |                            | G.723   | 30ms       |                      |
| - 5.2.18.VolP Options                                       | 01010            | T38 Fax Use                |         | Disable    |                      |
| - 5.2.19.CNF24 Options                                      |                  | T38 Redundancy             |         | 3          |                      |
| - 5.2.23.Mobile Profile                                     | 0.000            | FAXECM                     |         | Enable     |                      |
| 5.2.26.SVMi-20i Options                                     | 10000            | USE sRTP                   |         | Disable    | 1 🖵                  |
| ⊕ 5.3.Wireless LAN                                          |                  |                            |         | Disable    |                      |
| E 5 System Control                                          |                  |                            |         | Enable     |                      |
| Message [LAN] [Defa                                         | ult-165.213.89.4 | 10 ].[ OfficeServ 7400 ]   | [USA]   | Sej        | o 3, 2011 3:54:27 PN |

| SAMSUNG      | Doc. Code :               | Version :      | Old Code :                                     |
|--------------|---------------------------|----------------|------------------------------------------------|
| 5/11/1501/06 | This document is property | of             | . Use or Copy of this document without proper  |
|              | permission from the appro | priate technic | al-document managing department is prohibited. |

| S OfficeServ Device Manager                            |                                                                                                    |                        |                         |
|--------------------------------------------------------|----------------------------------------------------------------------------------------------------|------------------------|-------------------------|
| System File Options Util Tab Help                      |                                                                                                    |                        |                         |
|                                                        | • 👷 🔍 🛛 🖉                                                                                                    |                        |                         |
| OfficeServ DM                                          |                                                                                                    |                        |                         |
| Port Base Card Base Page Search                        | 2.1.5.System Options                                                                                                    |                        |                         |
| Functional                                             | User quo pen cor page                                                                                                    | Capiterz               | Value                   |
| 2.Configuration                                        |                                                                                                    | Cabinet 3              | None                    |
| E 2.1.System Configuration                             | Maximum Chain Forward All Step                                                                                                    | Gabinero               | 1                       |
| - 2.1.0.System Selection<br>- 2.1.1 System Information | Pickup Group Ring Service                                                                                                    |                        | Disable                 |
| - 2.1.2.LAN Parameter                                  | The store of the store of the s | Auth By CLI            | Off                     |
| - 2.1.3.System Time                                    |                                                                                                    | Auth Hold Tone         | Off                     |
| - 2.1.4.License Key<br>- 2.1.5 System Ontions          | MOREY Executive Option                                                                                                    | Topo Source            | TONE                    |
| - 2.1.6.SVMi Options                                   | MOBEX Executive Option                                                                                                    |                        | 0#                      |
| 2.1.7.Connect User Profile                             |                                                                                                    | BLF DY CLI             |                         |
|                                                        |                                                                                                    | Answer Delay Time(sec) |                         |
| E 2 4 Port Configuration                               | Trunk To MOBEX CLL                                                                                                    | ISDN                   | Received                |
|                                                        | India to modex del                                                                                                    | SIP                    | Received                |
| ⊕- 2.6.Trunk Port Configuration                        |                                                                                                    | DTMF Type              | Inband(RFC2833)         |
| E 2.7.Virtual Port Configuration                       |                                                                                                    | MPS Service            | On                      |
| H-2.8.Numbering Plan                                   |                                                                                                    | No MPS >> MGI          | On                      |
| 4.Group & Table                                        | VoIP RTP Option                                                                                                    | SIPT >> SIPT MGI LISE  | Off                     |
| 5.Features                                             |                                                                                                    | SIPT Pingback Maccage  | 183                     |
| ⊕- 5.1.Call Restriction                                |                                                                                                    | SIPT Ringback message  | 163                     |
| E 5.2.VoIP Options                                     |                                                                                                    | sRTP Algorithm         | Disable                 |
| H- 5.3.Wireless LAN                                    | SVM Option                                                                                                    | IP Service             | Disable                 |
| E 5.5 System Control                                   |                                                                                                    |                        | AES_CM_128_HMAC_SHA1_80 |
| 5.6.System I/O Options                                 |                                                                                                    |                        |                         |
| Message [LAN] [Defau                                   | It-165.213.89.40 ].[ Office Serv 7400                                                                                                    | ] [USA]                | Sep 3, 2011 3:55:07 PM  |

### 4.1.2 R1.2. Fax Mail

1) Description

- New VM/AA card should support Fax Mail/Fax on demand features that SVMi-20E supports.
- The S/W fax module of IP-UMS is ported to implement this feature.
- Available fax ports are controlled by s/w license.
- Fax ports are not dedicated. If there are 20 ports and one port is used for fax, available ports is
   19.
- 2) Limitation
  - None
- 3) Settings
  - License
    - : Available fax ports are controlled by license and maximum 4 ports are available.
    - : License page is now developing.(2011.09.17)
  - Support T.38 or Pass-through
    - : Fax mode for IP connection can be set via MMC 835 or DM 5.2.26.

| SAMEUNC | Doc. Code :                    | Version :  | Old Code :                                     |
|---------|--------------------------------|------------|------------------------------------------------|
| SAMSUNG | This document is property of   |            | . Use or Copy of this document without proper  |
|         | permission from the appropriat | e technica | al-document managing department is prohibited. |

| ØfficeServ Device Manager                                |                |                           |         |            |                    |
|----------------------------------------------------------|----------------|---------------------------|---------|------------|--------------------|
| System File Options Util Tab Help                        |                |                           |         |            |                    |
|                                                          | 9• 🔶• 🕻        | . 8 0 0                   |         |            |                    |
| OfficeServ DM                                            |                |                           |         |            |                    |
| Port Base Card Base Page Search                          | 5.2.26.SVI     | li-20i Options            |         |            |                    |
| Functional                                               | Card Type      | Item                      |         | Value      |                    |
| 2.Configuration                                          |                | Dual Filter Echo Cancell  | er      | 8TRK2 Mode |                    |
| 3.Call Routing                                           |                | NLP Option                |         | 0          | -                  |
| 4.Group & Table                                          |                | EC Tail Length(ms)        |         | 64         | -                  |
| 5.1.Call Restriction                                     |                | Jitter Adaptation Period( | sec)    | 1          |                    |
| E 5.2.VoIP Options                                       | SVMi 20i       | Jitter Adaptation Thresh  | old(ms) | 250        | -                  |
| - 5.2.1.H.323 Trunk Options                              |                | EC Gain                   |         | 32         | -                  |
| - 5.2.4.VolP Incoming Digits                             |                | Noise Suppression         |         | On         |                    |
| - 5.2.6.E.164 Numbers =                                  |                | AGC                       |         | On         |                    |
| - 5.2.8.Private IP Address<br>- 5.2.10 System IP Options |                | Dominant Talker           |         | On         | 1                  |
| - 5.2.11.ITP DSP Parameters                              |                | Primary Group             |         | 5          | -                  |
| - 5.2.12.SIP Stack/Ext/Trunk Options                     |                |                           | G 711   | 20ms       | -                  |
| - 5.2.13.SIP Carrier Options<br>- 5.2.14 SIP Users       |                |                           | G 729   | 20ms       |                    |
| - 5.2.15.SIP Destination                                 |                | Codec Frame Count         | G 729a  | 20ms       |                    |
| 5.2.16.MGI Options                                       |                |                           | G 723   | 30ms       | -                  |
| - 5.2.17.VolP Peering<br>- 5.2.18 VolP Options           |                | T38 Fay Liep              | 0.723   | Disable    | 1                  |
| - 5.2.19.CNF24 Options                                   |                | T29 Redundancy            |         | Disable    | 1                  |
| - 5.2.23.Mobile Profile                                  |                | EAVECH                    |         | Enable     |                    |
| 5.2.24.Login Profile                                     |                |                           |         | Disable    | -                  |
| ⊞- 5.3.Wireless LAN                                      |                |                           |         |            |                    |
| 5.4.Volume Control                                       |                |                           |         |            | 🔶 👔                |
| Message [LAN] [Defa                                      | ult-165.213.89 | 40 1.[ Office Serv 7400 1 | [USA]   | Ser        | 3. 2011 3:14:15 PM |

| SAMSUNG | Doc. C  | ode :                                                                                 | Version : | Old Code :                                    |  |
|---------|---------|---------------------------------------------------------------------------------------|-----------|-----------------------------------------------|--|
| SAMSUNG | This do | cument is property of                                                                 |           | . Use or Copy of this document without proper |  |
|         | permis  | permission from the appropriate technical-document managing department is prohibited. |           |                                               |  |

- Document Lib, Fax block in block table are implemented to support this features. They are same with SVMi-20E.
- Document Lib block

| 😻 DocumentLib Block (Standard) |                          |              | -X- |
|--------------------------------|--------------------------|--------------|-----|
| General Information Interfa    | ce Call Director Prompts |              |     |
| VMS Group                      | 1                        |              | 1   |
| Label Name                     | Standard                 |              |     |
| Max voice label size           | 60                       |              |     |
| Retention days                 | 0                        |              |     |
| Maximum accesses               | 0                        |              |     |
| Refresh retention              | Yes                      |              |     |
| User can create Fax            | Yes                      |              |     |
| Admin Password                 | 0000                     |              |     |
| Cover Page                     |                          |              | 1   |
| Station ID                     |                          |              |     |
| Local Area Code                |                          |              |     |
| Ports to use                   |                          |              |     |
|                                | Authorize Y/N            | Station Name |     |
| On premise                     | Yes                      |              |     |
| Local call area                | Yes                      |              |     |
| Long distance                  | Yes                      |              |     |
| Wait for fax tone              | 45                       |              |     |
| Delivery attempts              | 3                        | -            |     |
| Retry Interval for Busy        | 5                        |              |     |
| Retry Interval for No-Answer   | 15                       |              |     |
|                                |                          |              |     |

| SAMOUND    | Doc. Code : | Version :                     | Old Code :                                    |
|------------|-------------|-------------------------------|-----------------------------------------------|
| 5/1W/50/W8 | This docum  | ent is property of            | . Use or Copy of this document without proper |
|            | permission  | from the appropriate technica | I-document managing department is prohibited. |

| <ul> <li>Fax block</li> </ul> |               |                |
|-------------------------------|---------------|----------------|
| Fax Block (TEMPLATE FA        | AX)           |                |
| General Information           | Call Director |                |
|                               | General       |                |
| VMS Group                     | 1             |                |
| Number                        |               |                |
| Label Name                    | TEMPLATE FAX  |                |
| Retention                     | 90            |                |
| Pages                         | 0             |                |
| Voice Label Size              | 0             |                |
| Updated On                    |               |                |
| Description                   |               | Total byte : 0 |
|                               |               |                |
|                               |               |                |
|                               |               |                |
|                               |               |                |
|                               |               |                |
|                               |               |                |
|                               |               |                |
|                               |               |                |
|                               |               |                |
|                               |               |                |
|                               |               |                |
|                               | Activity      |                |
| From ~ To                     | ~ 9/02/2011   |                |
| Accesses                      | 0             |                |
|                               |               |                |
|                               |               |                |
|                               |               |                |
|                               |               |                |
| (+ -) II E                    |               |                |
|                               |               |                |

### 4.1.3 R1.3. Web based management

- 1) Description
  - The web interface of OS7100 or etc is too slow, so it needs to improve.
  - Terminal programming interface of SVMi-20E is fast and stable, but the graphic is broken in Non-US OS environment and the trend is web interface.
  - The programming interfaces are separated and different for MP, SVMi card. It should be integrated.
  - DM(Device Manager) is developed to replace old interface and based on Java technology.
  - Programming interface of MP and SVMi are integrated.
- 2) Limitation
  - None.
- 3) Settings
  - The IP address of SVMi-20i card should be set to use DM for VM/AA.
  - DM(Device Manager) connects the SVMi-20i via 6001 and 6002 port of SVMi-20i. So, DM has
    to be able to access that port in any circumstances. Make sure that ports can be accessed in your
    environments and if it's not, please ask your network administrator what it needs, for example
    setting port-forwarding in NAT network.

| SAMSUNG | Doc. Code :                  | Version :    | Old Code :                                     |
|---------|------------------------------|--------------|------------------------------------------------|
| SAMSONG | This document is property of | f            | . Use or Copy of this document without proper  |
|         | permission from the appropr  | iate technic | al-document managing department is prohibited. |

| S OfficeServ Device Manager                                                                                                    |                        |
|----------------------------------------------------------------------------------------------------|------------------------|
| System File Options Util Tab Help                                                                                                    |                        |
| ▶ • <b>▶ • ● ● ● ● ● ● ● ● ● ● ● ●</b> ● ● ● ● ● ●                                                                                                    |                        |
| OfficeServ DM                                                                                                    |                        |
| Port Base Card Base Page Search                                                                                                    |                        |
| Functional                                                                                                    |                        |
| 3. Call Routing<br>4. Group & Table<br>5. Features<br>6. System Control<br>8. VMAA<br>9. 8.1. Open Block Table<br>8. 2. Save Application<br>8. 3. Schedule Table<br>8. 4. Subscriber List<br>9. 5. System Parameters<br>9. 8. 6. Voice Studio<br>9. 8. 9. View System Report<br>9. 8. 10. Site Information<br>8. 11. Status Screen<br>9. Conference |                        |
| Message [LAN] [Default-165.213.89.40].[OfficeServ 7400] [USA]                                                                                                    | Sep 3, 2011 3:18:36 PM |

### 4.1.4 R1.4. Email Gateway SSL/TLS encryption

1) Description

- SVMi-20E does not support SSL/TLS encryption for E-mail gateway, but nowadays many public mail server requires this for security.
- SVMi-20i supports SSL/TLS encryption for E-mail gateway.
- Supported type of encrypted connection is SSL(starts encrypted connection directly) and TLS(Send "STARTTLS" ahead of encrypted connection)
- 2) Limitation
- None
- 3) Settings
  - Changes of Mclass block : Two fields are added in email gateway tab.

| SAMOUNC | Doc. Code :                    | Version :  | Old Code :                                     |
|---------|--------------------------------|------------|------------------------------------------------|
| SAMSUNG | This document is property of   |            | . Use or Copy of this document without proper  |
|         | permission from the appropriat | te technic | al-document managing department is prohibited. |

| E-Mail Gateway         Host ID       165.213.89.180         Port       587         SMTP User ID       morgan         Password       *******         Domain       svmi.com         Attempts       1         Retry Interval       5         Adjust message retention       1         Message retention to use       1         This server requires an encrypted connection(SSL/TLS)       Yes         Type of encrypted connection       TLS         SSL       TLS | General     | Public Caller Interface     | OutCall F     | Prompts | E-Mail Gateway | Call Director |   |   |
|----------------------------------------------------------------------------------------------------|-------------|-----------------------------|---------------|---------|----------------|---------------|---|---|
| Host ID       165.213.89.180         Port       587         SMTP User ID       morgan         Password       *******         Domain       svmi.com         Attempts       1         Retry Interval       5         Adjust message retention       □         Message retention to use       1         This server requires an encrypted connection(SSL/TLS)       Yes         Type of encrypted connection       TLS         SSL       TLS                        |             |                             |               |         | E              | -Mail Gateway |   |   |
| Port       587         SMTP User ID       morgan         Password       ********         Domain       svmi.com         Attempts       1         Retry Interval       5         Adjust message retention       □         Message retention to use       1         This server requires an encrypted connection(SSL/TLS)       Yes         Type of encrypted connection       TLS         SSL       TLS                                                            | Host ID     |                             |               |         | 165.213.89.180 |               |   |   |
| SMTP User ID     morgan       Password     *******       Domain     svmi.com       Attempts     1       Retry Interval     5       Adjust message retention     I       Message retention to use     1       This server requires an encrypted connection(SSL/TLS)     Yes       Type of encrypted connection     TLS       SSL<br>TLS     TLS                                                                                                    | Port        |                             |               |         | 587            |               |   |   |
| Password       *******         Domain       svmi.com         Attempts       1         Retry Interval       5         Adjust message retention       I         Message retention to use       1         This server requires an encrypted connection(SSL/TLS)       Yes         Type of encrypted connection       TLS         SSL<br>TLS       TLS                                                                                                    | SMTP Use    | er ID                       |               |         | morgan         |               |   |   |
| Domain       svmi.com         Attempts       1         Retry Interval       5         Adjust message retention       I         Message retention to use       1         This server requires an encrypted connection(SSL/TLS)       Yes         Type of encrypted connection       TLS         SSL<br>TLS       TLS                                                                                                    | Password    | 1                           |               |         | *****          |               |   |   |
| Attempts     1       Retry Interval     5       Adjust message retention     I       Message retention to use     1       This server requires an encrypted connection(SSL/TLS)     Yes       Type of encrypted connection     TLS       SSL<br>TLS     TLS                                                                                                    | Domain      |                             |               |         | svmi.com       |               |   |   |
| Retry Interval     5       Adjust message retention     □       Message retention to use     1       This server requires an encrypted connection(SSL/TLS)     Yes       Type of encrypted connection     TLS       SSL<br>TLS     TLS                                                                                                    | Attempts    |                             |               |         | 1              |               |   |   |
| Adjust message retention     I       Message retention to use     1       This server requires an encrypted connection(SSL/TLS)     Yes       Type of encrypted connection     TLS       SSL     TLS                                                                                                    | Retry Inter | rval                        |               |         | 5              |               |   | - |
| Message retention to use     1       This server requires an encrypted connection(SSL/TLS)     Yes       Type of encrypted connection     TLS       SSL<br>TLS     TLS                                                                                                    | Adjust me   | essage retention            |               |         |                |               |   | - |
| This server requires an encrypted connection(SSL/TLS)     Yes       Type of encrypted connection     TLS       SSL<br>TLS     TLS                                                                                                    | Message     | retention to use            |               |         | 1              |               |   | - |
| Type of encrypted connection TLS SSL<br>TLS                                                                                                    | This serve  | er requires an encrypted co | nnection(SSL/ | TLS)    | Yes            |               |   | - |
| S SL<br>TLS                                                                                                    | Type of en  | ncrypted connection         |               |         | TLS            |               | • |   |
| TLS                                                                                                    |             |                             |               |         | SSL            |               |   |   |
|                                                                                                    |             |                             |               |         | TLS            |               |   |   |
|                                                                                                    |             |                             |               |         |                |               |   |   |
|                                                                                                    |             |                             |               |         |                |               |   |   |
|                                                                                                    |             |                             |               |         |                |               |   |   |
|                                                                                                    |             |                             |               |         |                |               |   |   |
|                                                                                                    |             |                             |               |         |                |               |   |   |

| SAMSUNG      | Doc. Code : | Version :                      | Old Code :                                   |  |
|--------------|-------------|--------------------------------|----------------------------------------------|--|
| 3/11/1301/06 | This docum  | ent is property of . l         | Use or Copy of this document without proper  |  |
|              | permission  | rom the appropriate technical- | -document managing department is prohibited. |  |

- Changes of System Parameter

| ØfficeServ Device Manager                        |                                                       |                              |
|--------------------------------------------------|-------------------------------------------------------|------------------------------|
| System File Options Util Tab Help                |                                                       |                              |
|                                                  | • 🚖• 🔍 🔕 🥥                                            |                              |
| OfficeServ DM                                    |                                                       |                              |
| Port Base Card Base Page Search                  | 8.5.System Parameters                                 |                              |
| Functional                                       | General Management Language E-mail Gatew              | ay DNS                       |
| 2.Configuration                                  |                                                       | SMTP Server                  |
| 3.Call Routing                                   | Host ID                                               | 165.213.89.180               |
| 5.Features                                       | Port                                                  | 587                          |
| 6.System Control                                 | SMTP User ID                                          | morgan                       |
| 8.VMAA                                           | Password                                              | *****                        |
| - 8.2.Save Application                           | Domain                                                | svmi.com                     |
| - 8.3.Schedule Table                             | This server requires an encrypted connection(SSL/TLS) | Yes                          |
| - 8.4.Subscriber List                            | Type of encrypted connection                          | TLS                          |
| 8.6.Voice Studio                                 | Report                                                | SSL                          |
| ■ 8.7.Operating Utilities                        | Reply To                                              | TLS                          |
| − 8.8.0verride Mode     = 8.9.View System Report | TimeZone                                              | Greenwhich Mean Time         |
| E- 8.10.Site Information                         | Daylight Saving                                       | Yes                          |
| - 8.11.Status Screen                             | License Key                                           | NUHQGBWK-1H6GX9Q8-THUFDL9O-( |
|                                                  |                                                       |                              |
| Message [LAN] [Defaul                            | t-165.213.89.40 ].[Office Serv 7400 ] [USA ]          | Sep 3, 2011 3:22:51 PM       |

### 4.1.5 R1.5. Upload wav format prompts

- 1) Description
  - When a user tries to upload their prompt to SVMi-20E card, he has to convert it the format that the system uses.
  - If a user upload wav format prompts at Voice Studio, SVMi-20i automatically converts it to the voice format that it uses.
  - This feature is also applied to other systems(OS7100, OS7030, OS7070 and OS7200 MP20s)
- 2) Limitation
  - It only supports one wav format(8000Hz, Mono, 16bit signed, 128kbps) when a user upload their prompts at the Voice Studio.
- 3) Settings

| SAMSUNG    | Doc. Code  | : Version :                  | Old Code :                                     |
|------------|------------|------------------------------|------------------------------------------------|
| 3/10/30/00 | This docum | ent is property of           | . Use or Copy of this document without proper  |
|            | permission | from the appropriate technic | al-document managing department is prohibited. |

- Voice Studio : In this page, press upload button, then you can see the pop-up window.

| S OfficeServ Device Manager                          |                                  |                                                        |                        |
|------------------------------------------------------|----------------------------------|--------------------------------------------------------|------------------------|
| System File Options Util Tab Help                    |                                  |                                                        |                        |
|                                                      | 🕂 🚖 🗟 🖉                          |                                                        |                        |
| OfficeServ DM                                        |                                  |                                                        |                        |
| Port Base Card Base Page Search                      | 8.6.1.Prompt                     |                                                        |                        |
| Functional                                           | English, America 🔻               | Call Add                                               | Delete Upload          |
| 2.Configuration                                      |                                  |                                                        |                        |
| 3.Call Routing<br>4.Group & Table                    | 1 🔻 <<                           | < 1/70 >                                               | >>                     |
| 5.Features                                           | Delete                           | Description                                            | Longth(coc)            |
| 6.System Control                                     |                                  | "Thank you for calling "                               | Lengui(sec)            |
| 8.VMAA                                               | 0001                             |                                                        |                        |
| B.1.Open Block Table                                 | 0002                             | "An operator will be with you in a moment."            | 1                      |
| - 8.2.Save Application                               | 0003                             | "Our office hours are 8 AM to 5 PM, Monday throu       | 3                      |
| - 8 4 Subscriber List                                | 0004                             | "Our office is closed for the holiday."                | 2                      |
| - 8.5.System Parameters                              | 0005                             | "Our office is closed due to emergency conditions      | 7                      |
| - 8.6.Voice Studio - 8.6.1 Promot                    | 0006                             | "If you know the extension of the person you are c     | 3                      |
| ⊞-8.7.Operating Utilities                            | 0007                             | "To reach the sales department, press 2. For the s     | 4                      |
| - 8.8.Override Mode                                  | 0008                             | "To leave a message in our after hours message         | 3                      |
| ⊕ 8.9.View System Report     ⊕ 8.10 Site Information | 0009                             | "Sorry, that is not a valid entry. Please try again."  | 3                      |
| -8.11.Status Screen                                  | 0010                             | "Sorry, that is not a valid entry. Please try again, o | 4                      |
| 9.Conference                                         |                                  |                                                        | <b>2</b>               |
| Message [LAN] [Defau                                 | lt-165.213.89.40 ] [ '11.09.02 ] | [4.60] [ Office Serv 7400 ] [ USA ]                    | Sep 3, 2011 3:24:26 PM |

|    | The constant is 100 dates |        |
|----|---------------------------|--------|
| No | File                      | Select |
| 2  |                           | File   |
| 3  |                           | File   |
| 4  |                           | File   |
| 5  |                           | File   |
| 6  |                           | File   |
| 7  |                           | File   |
| 8  |                           | File   |
| 9  |                           | File   |
| 10 |                           | File   |

| SAMEUNIC |   | Doc. Code :                    | Version :   | Old Code :                                     |
|----------|---|--------------------------------|-------------|------------------------------------------------|
| SAMSUNG  | 7 | This document is property of   |             | . Use or Copy of this document without proper  |
|          | ŗ | permission from the appropriat | te technica | al-document managing department is prohibited. |

### 4.1.6 R1.6. Voice storage expansion.

- 1) Description
  - Total recording time of SVMi-20E is 140 hours and it's not enough storage.(After this VOC, 4GB CF is applied to SVMi-20E and the recording time is increased to 270 hours.)
  - 8GB SSD is used for storage device and total available recording time 240 hours.
- 2) Limitation
  - Available recording time can be changed if multiple language prompts are installed.(It supports 240 hours when English, Spanish and French prompts are installed)
- 3) Settings

|                                                  | 1                                                                                                    | •               | 8       |               |                |   |
|--------------------------------------------------|----------------------------------------------------------------------------------------------------|-----------------|---------|---------------|----------------|---|
|                                                  |                                                                                                    |                 |         |               |                |   |
| Juceserv DIM                                     |                                                                                                    |                 |         |               |                | / |
| Port Base Card Base Page Search                  |                                                                                                    | 8.11.Status Sc  | reen    |               |                |   |
| Functional                                       |                                                                                                    | Port            | Mode    | Active Block  | Status         |   |
| .Configuration                                   |                                                                                                    | 1               | Day     | Day           | Idle           |   |
| .Call Routing                                    | 1000                                                                                                    | 2               | Day     | Day           | Idle           |   |
| Group & Table                                    | Contraction of the                                                                                                    | 3               | Day     | Day           | Idle           |   |
| System Control                                   | 1000                                                                                                    | 4               | Day     | Day           | Idle           |   |
| VMAA                                             | 1000                                                                                                    | 5               | Day     | Day           | Idle           |   |
| - 8.1.Open Block Table                           |                                                                                                    | 6               | Day     | Day           | Idle           |   |
| - 8.2.Save Application                           | and the second second s                                                                                                    | 7               | Day     | Day           | Idle           |   |
| - 8.4.Subscriber List                            | and a second                                                                                                    | 0               | Dav     | Dav           | Idle           |   |
| - 8.5.System Parameters                          | 1. Contraction                                                                                                    | 0               | Day     | Day           | Idio           |   |
| 8.6.Voice Studio                                 | and the second second se | 9               | Day     | Day           | Idle           |   |
| - 8.7.Operating Utilities<br>- 8.8 Override Mode | 1000                                                                                                    | 10              | Day     | Day           | Idle           |   |
| - 8.9.View System Report                         | ALC: NO                                                                                                    | 11              | Day     | Day           | Idle           |   |
| 8.10.Site Information                            | 1000                                                                                                    | 12              | Day     | Day           | Idle           |   |
| 8.11.Status Screen                               | 0.000                                                                                                    | 13              | Day     | Day           | Idle           |   |
| Conterence                                       | 1000                                                                                                    | 14              | Day     | Day           | Idle           |   |
|                                                  | and the second second s                                                                                                    | 15              | Day     | Day           | Idle           |   |
|                                                  | and the second second s                                                                                                    | 16              | Day     | Day           | Idle           |   |
|                                                  | 1000                                                                                                    | 17              | Day     | Day           | Idle           |   |
|                                                  | A LOUGH                                                                                                    | 18              | Day     | Day           | Idle           |   |
|                                                  | 1000                                                                                                    | 19              | Day     | Day           | Idle           |   |
|                                                  | Contraction of the second second second second second second second second second second second second second s                                                                                                    | 20              | Day     | Day           | Idle           |   |
|                                                  |                                                                                                    | Re              | porting | 04/23/48 ~ 09 | 9/02/11 4:34AM |   |
|                                                  | 1000                                                                                                    | Avg Messages/N  | lailbox | 0.0           |                | ÷ |
|                                                  | 0.000                                                                                                    | Disk Space Avai | lable   | 242:06        |                |   |
|                                                  |                                                                                                    |                 |         |               |                |   |

| SAMOUNC | Doc. Code :                    | Version :                                                                             | Old Code :                                    |  |  |
|---------|--------------------------------|---------------------------------------------------------------------------------------|-----------------------------------------------|--|--|
| SAMSUNG | This document is property of   |                                                                                       | . Use or Copy of this document without proper |  |  |
|         | permission from the appropriat | permission from the appropriate technical-document managing department is prohibited. |                                               |  |  |

## 4.2 R2. Subscription Card

#### 4.2.1 R2.1 Embedded Sine wave Ringer

SLI3 has a built-in sine wave ringer. External ringer is no more required.

### 4.2.2 R2.2 Embedded DTMF Receiver

SLI3 has a DTMF receiver per port. It can detect DTMF digit without a common resource (MFR).

### 4.2.3 R2.3 Embedded CID Transmitter

SLI3 has a CID transmitter per port. It can transmit the FSK CID without a common resource (CID).

#### 4.2.4 Considerations

LP40 package name has been is changed from LP4xxxxx.PGM to SP4xxxxx.PGM.

You can upgrade LP40 through MMC818 as before with MP40 V4.60 or higher.

The new PKG is consisted of two parts: BOOT ROM Upgrade part and LP40 S/W Program part. If the version of LP40 is V1.27 or below, the LP40 BOOT ROM is need to be upgraded for the new S/W. Because the S/W size what could be processed by old BOOT was reached to limit.

If you upgrade LP40 from V1.27(or lower) to V2.00(or higher), OS7400 upgrade LP40 BOOT ROM first and it will takes about 7 minutes. After that OS7400 upgrade LP40 S/W program automatically and it will takes about 6 minutes. Therefore if the upgrade of BOOT is required, it takes about total 13 minutes.

If you upgrade LP40 from V2.00(or higher) to V.2.xx, OS7400 upgrade only LP40 S/W program and it will takes about 6 minutes.

### 4.2.5 Limitation

- SLI3 cards support blink message waiting indication only. But in Italy, France and Spain, both Continuous MW and Interrupt MW are supported. Because those country use Polarity Reverse Message Waiting.
- Hot swap is only available on OS7400.
- LP40 BOOT ROM needs to be upgraded. But we support Auto-Upgrade feature

#### 4.2.6 Settings

There is one minor change in comparison with SLI2. Because SLI3 cards do not support Continuous Message Waiting, you only have to set Message Waiting On/Off time in DM 2.5.7 SLI Data. But you can set Continuous Message Waiting to 16MWSLI as before.

This change is not applied in Italy, France and Spain.

| SAMEUNIC | Doc. Code :                   | Version :                                                      | Old Code :                                    |  |
|----------|-------------------------------|----------------------------------------------------------------|-----------------------------------------------|--|
| SAMSUNG  | This document is property of  |                                                                | . Use or Copy of this document without proper |  |
|          | permission from the appropria | permission from the appropriate technical-document managing de |                                               |  |

| S OfficeServ Device Manager                                                                                                    |                                        |                        |        |       |  |  |  |
|----------------------------------------------------------------------------------------------------|----------------------------------------|------------------------|--------|-------|--|--|--|
| System File Options Util Tab Help                                                                                                    |                                        |                        |        |       |  |  |  |
|                                                                                                    |                                        |                        |        |       |  |  |  |
| OfficeServ DM                                                                                                    |                                        |                        |        |       |  |  |  |
| Port Base Card Base Page Search                                                                                                    | 5.5.0.System Control                   |                        |        |       |  |  |  |
| Functional                                                                                                    | Item                                   |                        | Value  |       |  |  |  |
| 2 Configuration                                                                                                    |                                        | Priority 1             | C1-S1  | 1     |  |  |  |
| 3.Call Routing                                                                                                    |                                        | Priority 2             | C1-S2  |       |  |  |  |
| 4.Group & Table                                                                                                    |                                        | Priority 3             | C1-S4  |       |  |  |  |
| 5.Features                                                                                                    |                                        | Priority 4             | C1-S5  |       |  |  |  |
| ⊕- 5.1.Call Restriction                                                                                                    | Reference Clock                        | Priority 5             | C1-S6  |       |  |  |  |
| ⊕ 5.2.VoiP Options                                                                                                    |                                        | Priority 6             | C1-S7  |       |  |  |  |
| ⊕ 5.4.Volume Control                                                                                                    |                                        | Priority 7             | C1-S8  |       |  |  |  |
| E 5.5.System Control                                                                                                    | Priority 8<br>Priority 9               |                        | C1-S9  |       |  |  |  |
| 5.5.0.System Control                                                                                                    |                                        |                        | C1-S10 |       |  |  |  |
| ⊕ 5.6.System I/O Options                                                                                                    | Make/Break Ratio (Make, %)             | 33                     |        |       |  |  |  |
| ⊕ 5.8 Diagnostics                                                                                                    | Pulse Per Second (pps)                 | Pulse Per Second (pps) |        |       |  |  |  |
| ⊕ 5.9.Voice Mail                                                                                                    | 16MW Message Waiting Lamp Cadeno       | Interrupted            |        |       |  |  |  |
| ⊕ 5.10.R2 Signalling                                                                                                    | Message Waiting Interrupt Lamp On Ti   | 10                     |        |       |  |  |  |
|                                                                                                    | Message Waiting Interrupt Lamp Off Tir | 10                     |        |       |  |  |  |
| ⊕ 5.13.System Features                                                                                                    | Hook Off Time (10msec)                 | 10                     |        |       |  |  |  |
|                                                                                                    | Hook On Time (10msec)                  | 100                    |        |       |  |  |  |
| 6.System Control                                                                                                    | Hook Flash Min Time (10msec)           | 35                     |        |       |  |  |  |
|                                                                                                    | Hook Flash Max Time (10msec)           | 80                     |        |       |  |  |  |
|                                                                                                    | Power Down Time (100msec)              |                        | 20     |       |  |  |  |
|                                                                                                    | VM Ringback Delay Time (sec)           |                        | 0      |       |  |  |  |
|                                                                                                    |                                        |                        |        | 🔶 😧 🗊 |  |  |  |
| Message         [LAN]         [null-165.213.66.44]         ['11.08.18 G3.20]         [None]         [KOREA]         2011. 9. 19 PM 6:47:27 |                                        |                        |        |       |  |  |  |

| SAMEUNC | Doc. Code  | : Version :                  | Old Code :                                     |
|---------|------------|------------------------------|------------------------------------------------|
| SAMSOND | This docum | ent is property of           | . Use or Copy of this document without proper  |
|         | permission | from the appropriate technic | al-document managing department is prohibited. |

## 4.3 R3. WE VoIP Client

Samsung WE VoIP is the samsung's own mobile SIP client compatible with OfficeServ system. With WE VoIP, you can make or answer a VoIP call using the default dialer of your smart phone. It supports a normal SIP call feature and has been customized for OfficeServ's call features. For registering it to the OfficeServ system, extra (not SIP client) license key is required

WE VoIP's enhanced features that this client is having are restrictively provided in the following conditions.

| Category                        | Specifications                           |
|---------------------------------|------------------------------------------|
| OS                              | Android 4.0 or higher                    |
| Required space for installation | 6 MB or more (10 MB or more recommended) |
| Resolution                      | $480 \times 800$ or greater              |
| Supported devices               | Galaxy S2/S2 LTE                         |
| (Refer to the list below)       | Galaxy S3/S3 LTE                         |
|                                 | Galaxy Note/Note2/Note2 LTE              |

% Product code list (Updated : Feb 06, 2013)

| WE VoIP<br>F/W version | Country                             | Product code                                                                                                    |
|------------------------|-------------------------------------|----------------------------------------------------------------------------------------------------|
| V2.4.1.3               | Europe<br>Australia<br>South Africa | GT-I9300*<br>GT-I9305 / GT-I9305T / GT-I9300T(Telstra)<br>GT-N7100                                                                                                    |
|                        | The Americas                        | D2 VZW : SCH-I535<br>D2 AT&T : SAMSUNG-SGH-I747<br>D2 TMO : SGH-T999<br>D2 SPR : SPH-L710<br>D2 USC : SCH-R530U<br>T0 VZW : SCH-I605<br>T0 AT&T : SAMSUNG-SGH-I317<br>T0 TMO : SGH-T889<br>T0 SPR : SPH-L900 |

| SAMEUNIC | Doc. Code :                    | Version :  | Old Code :                                     |
|----------|--------------------------------|------------|------------------------------------------------|
| SAMSONG  | This document is property of   |            | . Use or Copy of this document without proper  |
|          | permission from the appropriat | e technica | al-document managing department is prohibited. |

| T0 USC : SCH-R950    |
|----------------------|
| C Spire : SCH-L710,  |
| USC : SCH-R530,      |
| Cricket : SCH-R530C  |
| MetroPCS : SCH-R530M |

### 4.3.1 WE VoIP's basic configuration

#### 1) Description

The client can register to the OfficeServ system when a user is in the WiFi area.

For its registration, there are two necessary configuration options called as Mobile and Login profile.

- A. Basic call
- B. Call Hold/Resume
- C. Call Transfer
- D. Direct Pickup
- E. Group Pickup
- F. Multi-Ring Setting
- G. Missed Call Indication

: Missed call is not indicated when SIP client is registered as ring group member and one of the members receives the incoming call.

#### 2) Limitation

 SIP and PRI trunk are only supported for WE VoIP's enhanced service such as Move, One-step transfer operating like the MOBEX feature.

#### 3) License

- Input SIP license which includes WEVoIP and MVS count in DM 2.1.4.
- If SIP license is saved normally, Mobile phone is restricted by WEVoIP count.
   (ex.) SIP license(<u>SIP:200</u>, WEVoIP:10) is saved and 2 mobile phones connect to the system. In this case free license count is changed from 200/10 to 200/8.
- Max count of accessible mobile phone is 224 in case of MP40.

### 1. OfficeServ configuration for WE VoIP

1)License

User should get SIP License including WE VoIP count and input it in DM 2.1.4.

2) Profile

| SAMSUNG | Doc. Code :  | Version :                                                                             | Old Code :                                    |  |  |
|---------|--------------|---------------------------------------------------------------------------------------|-----------------------------------------------|--|--|
|         | This docume  | nt is property of                                                                     | . Use or Copy of this document without proper |  |  |
|         | permission f | permission from the appropriate technical-document managing department is prohibited. |                                               |  |  |

In the DM 5.2.23 and 5.2.24,

- ① Mobile Profile
  - AP SSID

Basically, the SSID should set to a same one that your local access point has If it is not the same one, the client will fail to recognize that it is in the local area/office and try to register with a public IP address to the system

For the public zone service, the AP SSID in the <Mobile Profile> is strongly recommended to avoid using a common one. If it is same to the SSID in a public area, the public zone service will not work correctly.

| 5.2.23.Mobile Profile        |                    |                                |  |  |  |
|------------------------------|--------------------|--------------------------------|--|--|--|
| Item                         |                    | Value                          |  |  |  |
| AP SSID                      |                    | SMT                            |  |  |  |
| Upgrade Server               |                    | 10.0.1.101                     |  |  |  |
| Upgrade URL                  |                    | tftp                           |  |  |  |
| Auto Prefix Code             |                    | #                              |  |  |  |
| Auto Prefix Exception Number |                    | XXXX,*65!,*66!,*60!,805,9!,804 |  |  |  |
| MVS Local Port               |                    | 9012                           |  |  |  |
| MVS Public Port              |                    | 9012                           |  |  |  |
| MVS Disa Number              |                    | 07088585570                    |  |  |  |
| VMS Public Number            |                    | 07088585571                    |  |  |  |
|                              | 1                  | SILK                           |  |  |  |
|                              | 2                  | AMR-WB                         |  |  |  |
| Codec Priority               | 3                  | G.711u                         |  |  |  |
|                              | 4                  | G.711a                         |  |  |  |
|                              | Payload            | 114                            |  |  |  |
|                              | Sampling Frequency | 24000 Hz                       |  |  |  |
| SILK Codec                   | Max Ptime          | 100 ms                         |  |  |  |
|                              | DTX                | Off                            |  |  |  |
|                              | FEC                | On                             |  |  |  |
|                              | Payload            | 113                            |  |  |  |
| AMR WB                       | Bit Rate           | 23850 bps                      |  |  |  |
|                              | DTX                | Off                            |  |  |  |
| Direct Mobile Number         |                    | 02116                          |  |  |  |

#### - Upgrade

Server/URL

These options are needed for the WE VoIP S/W upgrade.

Upgrade server is managed separately and user should fill the server IP address and the directory information in the blank.

– Auto Prefix Code

The client will automatically prefix the code to a dial number.
| SAMSUNG      | Doc. Code :                   | Version :   | Old Code :                                     |
|--------------|-------------------------------|-------------|------------------------------------------------|
| 571101501010 | This document is property of  |             | . Use or Copy of this document without proper  |
|              | permission from the appropria | ite technic | al-document managing department is prohibited. |

Auto Prefix Exception Number

The client will not prefix any code to a dial number, if any exception codes are included in a dial numbe

|      | Exception rules         |
|------|-------------------------|
| XXXX | 4 any digits            |
| XXX  | 3 any digits            |
| 65!  | 65 + any dialing number |
| *64  | Any dialing number + 64 |

#### 2 Login Profile

\_

| 5.2.24.Login | Profile    |          |         |               |        |        |        |        |           |             |               |          |             |           |          |
|--------------|------------|----------|---------|---------------|--------|--------|--------|--------|-----------|-------------|---------------|----------|-------------|-----------|----------|
| Tol Number   | bilo Num   | Noise \$ | Suppres | Accm          | Echo   | Swin   | g Free | Coa    |           | Public Zono | Scop 5C Only  |          | Multi Eromo | Multicopt | TOP      |
| Terryumber   | Dulle Mult | Rx       | Tx      | Aecin         | ECHO   | Rx     | Tx     | City   | DTIVIE TY | Fublic Zone | Scall 56 Only | USE SKIP | Mulu Flame  | wullicast | 103      |
| 3304         |            | Disable  | Disable | Speaker Phone | Enable | Enable | Enable | Enable | RFC2833   | Disable     | 5G Only       | Disable  | Disable     | Disable   | 11100000 |
| 3305         |            | Disable  | Disable | Speaker Phone | Enable | Enable | Enable | Enable | RFC2833   | Disable     | 5G Only       | Disable  | Disable     | Disable   | 11100000 |
| 3306         |            | Disable  | Disable | Speaker Phone | Enable | Enable | Enable | Enable | RFC2833   | Disable     | 5G Only       | Disable  | Disable     | Disable   | 11100000 |
| 3307         |            | Disable  | Disable | Speaker Phone | Enable | Enable | Enable | Enable | RFC2833   | Disable     | 5G Only       | Disable  | Disable     | Disable   | 11100000 |
| 3308         |            | Disable  | Disable | Speaker Phone | Enable | Enable | Enable | Enable | RFC2833   | Disable     | 5G Only       | Disable  | Disable     | Disable   | 11100000 |
|              |            |          |         |               |        |        |        |        |           |             |               |          |             |           |          |
|              | - M        | obile    |         |               |        | Nun    | 1      |        |           | ()          | Mobile        |          |             | r         | ıumber   |

This number will be used for making a unique file name for both mobile and login profile like <sec\_mobile\_017123456789.xml>, <sec\_login\_017123456789.xml>.

Noise Suppression

Noise suppression of RX or TX (default: Disable)

- AECM (Default: Speaker Phone)

Quiet Earpiece of handset / Earpiece / Loud Earpiece / Speaker Phone / Loud Speaker Phone

- Echo: Echo cancellation (default: Enable)
- Swing Free : Swing Free feature of RX or TX (default: Enable)

- CNG : Comport Noise Generation (default: Enable)
- DTMF Type

In Voice / RFC2833

Public Zone (Default: Disable) Service When it is enabled, WE VoIP will work in public area/zone.

Scan 5G Only (Default : Enable) For reducing a handover delay, a channel scanning can be chosen among the following options. Auto / 2.4G Only / 5G Only

- If your access point doesn't support the 5Ghz bandwidth, it should be set to 'Disable'.
- USE sRTP : sRTP Enable / Disable
- Multi Frame
- Multicast
- TOS

number)

| CAM CUNC | Doc. Code :                  | Version :   | Old Code :                                     |
|----------|------------------------------|-------------|------------------------------------------------|
| SAMSONG  | This document is property of |             | . Use or Copy of this document without proper  |
|          | permission from the appropri | ate technic | al-document managing department is prohibited. |

- Jitter
- SIP Signal Type

UDP / TCP / TLS

- Description
- ③ MOBEX station setting

Several MOBEX station settings are required for using 'Move/One-step transfer/Un-registered forward' features, because these setting are related to make an outgoing call to mobile number.

- B. Input MOBEX station number in DM 2.8.0
- C. Configure 'MOBEX Extension' option. Assign a SIP station number into <Master Station> in the DM 2.7.5 for adjusting CLI number.
- D. Input the MOBEX station number to <Unregistered FWD> in the DM 2.7.2.
- ④ SIP Expire Time setting

Be sure not to exceed 600 seconds for SIP Expire Time of SIP Extension Configuration in DM 5.2.12. Max expire time of mobile client is 600 seconds and if expire time of client exceeds 600 seconds, mobile client does not try to register.

5 MOVE feature code

Make a code for MOVE feature in the DM 2.8.0. This value will be saved at <Mobile Transfer Code> in the client profile and if there is no valid value in this option, MOVE and One-step transfer can't be used.

#### 1. Mobile phone setup for WE VoIP

① WiFi setting

In mobile phone's WiFi setting menu, input AP password and its IP address.

- 2 Provisioning
- Install the client software, after then a provisioning menu will be displayed.
   Input the system IP address in <Provisioning Server IP> .

| SAM SUNC | Do | oc. Code : |                    | Version :  | Old Code         |                                 |
|----------|----|------------|--------------------|------------|------------------|---------------------------------|
| SAMSONG  | Th | nis docume | ent is property of |            | . Use or Copy of | this document without proper    |
|          | ре | rmission f | rom the appropriat | e technica | al-document man  | aging department is prohibited. |

| 8 🕞 💼 🛛 🖇                                        | 穿 🚫 100% 📩   | 9:45 AM |
|--------------------------------------------------|--------------|---------|
| WE VoIP                                          |              |         |
| Provision Server IP Setting                      |              |         |
| Provision Server IP                              |              |         |
| Cellphone number                                 |              |         |
| Call Type Setting                                |              |         |
| Call Type Setting<br>Choose VoIP or 3G           |              |         |
| Incoming Call Setting                            |              |         |
| VoIP incoming in 3G<br>Allows VoIP incoming call | 3G is busy   |         |
| Ringtone<br>Set ringtone for incoming S          | GMV call     |         |
| Turn over to mute<br>Mute incoming calls and p   | laying sound | ls      |
| Update                                           |              |         |
| Execute Update<br>Update the latest version      |              |         |
| Manager log                                      |              |         |
|                                                  |              |         |

- Your mobile number will be automatically added in the <Cellphone number> field.
   But if no USIM card is installed on the phone, you have to insert the number manually for matching with a 'station number' in the DM 5.2.24.
- Press the menu button and <Request Profile> to get the mobile and login profile from the system.
- Press and dial the hidden code <2580##\*\*> and check the profile information downloaded.

#### 4.3.2 R3.1. Move functions

- 1) Description
  - A. Desktop to Mobile Move

During conversation of desk phone, user selects MOVE key of desk phone, then mobile phone starts to ring. If mobile user receives a call, desk phone call is disconnected and the current call moves from desk phone to mobile phone. If mobile user doesn't receive a call until expiring Move Wait Time, call for mobile phone is disconnected and the current call is maintained.

B. Mobile to Desktop Move

During conversation of mobile phone, user selects MOVE key of desk phone. Then call of mobile phone is disconnected and the current call moves from mobile phone to desk phone.

- 2) Settings
  - Set Desk Phone and Mobile phone (=SIP station) as station pair in DM 4.2.1.
  - Assign MOVE key to desk phone.
  - Set MOBEX station which is called to mobile number as unregistered forward destination of mobile client in DM 2.7.2.
  - Set Move Wait Time in DM 5.14.2. (default: 20seconds)

| SAMEUNC | Doc. Code :                   | Version :  | Old Code :                                     |
|---------|-------------------------------|------------|------------------------------------------------|
| SAMSUNG | This document is property of  |            | . Use or Copy of this document without proper  |
|         | permission from the appropria | te technic | al-document managing department is prohibited. |

## 4.3.3 R3.2. Remote dial service (MVS)

#### This feature has not been officially released and a practical use at a customer site is limited. Your lab test and trial use will be only allowed.

- 1) Description
  - Mobile phone can connect with OfficeServ by using MVS Client even though mobile user is out of the designated WiFi zone and is located in public network. In this case OfficeServ provides only some features
  - MVS features are provided when mobile phone connects to MVS server which is embedded in OfficeServ.
  - All types of system provide MVS features.
  - MVS features are as below.
    - : Click-to-Dial, DND status display/setting and VM status display/connection.
- 2) Settings
  - A. MVS certification
  - In OS7400 and OS7200 certification files should be saved in the SD card before starting the.

But in other cases such as OS7100, OS7030, OS7070 and MP20s, these files are already copied in the system software.

Certification files are saved in "/certification/mvs/" directory of the SD card.

B. MVS License

MVS license is assigned to MOBEX station as MOBEX Executive License. In this case MVS license should be assigned to MOBEX station which is designated as unregistered forward destination of specific Mobile phone.

- MVS license will be used to enable MOBEX Executive license and to allow MVS server connection.
- Settings

DM 2.1.4: Input License Key and check MVS count.

- DM 2.7.5: Assign MVS license to each MOBEX station
- C. MVS port Forward
- When OfficeServ is located in NAT, user should set Port Forwading.
- Local port of system is fixed as 9012 and assign Router public port to system public port. (default: 9012)
- Settings
   DM 5.2.23 Mobile Profile: MVS Public Port

| SAMELING    | Doc. Code :                  | Version :   | Old Code :                                     |
|-------------|------------------------------|-------------|------------------------------------------------|
| 3/1W/50/W0- | This document is property of |             | . Use or Copy of this document without proper  |
|             | permission from the appropri | ate technic | al-document managing department is prohibited. |

- → Mobile phone should get MVS public port by provisioning in advance.
- 3) MVS features
  - Click-to-Dial
  - DND status and setting

#### 4.3.4 R3.3 VM display and connection

#### 1) Description

OfficeServ sends VM information to mobile phone when mobile user requests.

Only VM information is sent to the phone when mobile phone user requests. And the phone requests VM info periodically. This period can be changed in MWI option.

If VM message is existed, mail icon is displayed on the upper line Limited Service and drag down this status display to check VM message. You can check VM information as "There are VM messages. x/y". In this case x is a number of new VM messages and y is a number of old VM messages. If new VM message is not existed, x will not be shown. You can hear the VM message to click a mail icon.

- 2) Settings
  - Auto By CLI to ON in DM 2.1.5.
  - AA Goto VM to ON in DM 2.7.5.
  - In DM 5.2.23 input DID number which is needed for connecting VMS from the outside.
     In this case mobile phone should get above DID number by provisioning in advance.
  - VMS group as DID destination in DM 7.1.4.

#### 4.3.5 R3.4 MVS DISA

#### This feature has not been officially released and a practical use at a customer site is limited. Your lab test and trial use will be only allowed.

1) Description

Mobile user who has MVS license can use MOBEX Executive features as its executive user.

If MVS Click-to-Dial is failed, new button will be displayed for connecting to the system. If you click this button, system will be called automatically. In this case, a user hears dial tone and system does not make a real call but just waits for dialing a outgoing number by a user.

- 2) Settings
  - Auth By CLI to ON in DM 2.1.5.
  - In DM 5.2.23 input MVS disa number which is needed for connecting MOBEX station from the outside. In this case mobile phone should get above MVS disa number by provisioning in

| SAMEUNIC     | Doc. Code : | Version :                    | Old Code :                                     |
|--------------|-------------|------------------------------|------------------------------------------------|
| 5/11/1501/06 | This docum  | ent is property of           | . Use or Copy of this document without proper  |
|              | permission  | from the appropriate technic | al-document managing department is prohibited. |

advance.

- MOBEX feature code as DID destination in DM 7.1.4.

### 4.3.6 R3.5. Unregistered forward

- 1) Description
  - A. Unregistered forward (Plug-out)

When mobile client is disconnected normally, incoming call for mobile client is transferred to unregistered forward destination.

B. Unregistered forward (No Response)

If mobile client does not respond to system INVITE message within Unregistered FWD Time, incoming call for mobile client is transferred to unregistered forward destination.

- 2) Settings
  - Set MOBEX station as <Unregistered FWD> of mobile client in DM 2.7.2.
  - Set <Unregistered FWD Time> in DM 5.14.2. (Default: 5 secs)

#### 4.3.7 R3.6. One-step transfer

1) Description

During conversation, mobile phone user selects menu and <Connect to Mobile phone>, then 3G call is incoming without disconnecting current call. If mobile phone user answers, call is transferred without holding the opposite party. In this case MOBEX station is saved as unregistered forward destination and user should assign MOVE feature code.

- 2) Settings
  - Set MOBEX station which is called to mobile number of WEVoIP as unregistered forward destination in DM 2.7.2

#### 4.3.8 R3.7. Smart Routing

1) Description

When mobile phone user makes a 3G call, OfficeServ checks the dialled number and find matched SIP station is existed. If existed, system turns 3G call to internal call to save charge.

In this case MOBEX station which is called to mobile number of WEVoIP should be saved as unregistered forward destination.

- 2) Settings
  - Input mobile number of WE VoIP in DM 5.2.24.
  - Input unregistered forward destination of WE VoIP in DM 2.7.2.

| SAMEUNC | Doc. Code :                    | Version : | Old Code :                                     |
|---------|--------------------------------|-----------|------------------------------------------------|
| SAMSUNG | This document is property of   |           | . Use or Copy of this document without proper  |
|         | permission from the appropriat | e technic | al-document managing department is prohibited. |

## 4.4 R4. Advanced MGI Channel Allocation Scheme

### 4.4.1 R4.1. Advanced RBT Feature (RTG)

1) Functional Requirements

In the version prior to V4.60, Rinback Tone or Hold Tone was supported by MGI at no-MGI solution. RTG service will replace the above case and MGI channel is not used about no MGI solution. RTG module supports G.711,G.729a and G.722. The basic RTG features are the following

- Support Ringback Tone/ Hold Tone Service
- Support NAT traversal feature
- Support RFC 2833 detection feature for MOBEX Service
- Support RTP/sRTP
- 2) Limitation

The max number channel of RTG is the half number of MPS channels. For example, 32 channels will be supported at OAS cards and 8 channels at OS7100.

3) Setting

RTP port configuration is at DM 2.2.15. If a system is located in NAT network, public port must be configured manually and carefully. RTG's default RTP port is 45000.

| 2.2.15.MPS/RTG Card     |                     |
|-------------------------|---------------------|
| Cabinet/Slot            | C1-S8               |
| Card Type               | OAS                 |
| IP Address              | 30.0.0.52           |
| Gateway                 | 30.0.0.2            |
| Subnet Mask             | 255.255.255.0       |
| ІР Туре                 | Private with Public |
| MPS Local Port          | 40000               |
| MPS Public IP Address 1 | 10.254.168.213      |
| MPS Public Port 1       | 40896               |
| MPS Public IP Address 2 | 0.0.0.0             |
| MPS Public Port 2       | 40000               |
| MPS Public IP Address 3 | 0.0.0.0             |
| MPS Public Port 3       | 40000               |
| RTG Local Port          | 46000               |
| RTG Public Port 1       | 45000               |
| RTG Public Port 2       | 45000               |
| RTG Public Port 3       | 45000               |
| RTG Frame Count         | 20ms                |

| SAMELING    | Doc. Code :  | Version :                     | Old Code :                                   |
|-------------|--------------|-------------------------------|----------------------------------------------|
| 5/TW 50 W 6 | This docum   | ent is property of            | Use or Copy of this document without proper  |
|             | permission f | rom the appropriate technical | -document managing department is prohibited. |

| 6.2.10.RTG S | tatus |        |            |            |          |       |           |
|--------------|-------|--------|------------|------------|----------|-------|-----------|
| Cobinat/Plat | Index | Status |            | Source     |          | Codec | Topo Typo |
| Cabinei/Siot | Index | Status | Tel Number | IP Address | RTP Port | Codec | Tone Type |
|              | 237   |        |            |            |          |       |           |
|              | 238   |        |            |            |          |       |           |
|              | 239   |        |            |            |          |       |           |
|              | 240   |        |            |            |          |       |           |
| C1-S8        | 241   |        |            |            |          |       |           |
|              | 242   |        |            |            |          |       |           |
|              | 243   |        |            |            |          |       |           |
|              | 244   |        |            |            |          |       |           |
|              | 245   |        |            |            |          |       |           |
|              | 246   |        |            |            |          |       |           |
|              | 247   |        |            |            |          |       |           |
|              | 248   |        |            |            |          |       |           |
|              | 249   |        |            |            |          |       |           |
|              | 250   |        |            |            |          |       |           |
|              | 251   |        |            |            |          |       |           |
|              | 252   |        |            |            |          |       |           |
|              | 253   |        |            |            |          |       |           |
|              | 254   |        |            |            |          |       |           |
|              | 255   |        |            |            |          |       |           |
|              | 256   |        |            |            |          |       |           |

Also, RTG status is DM 6.2.10. Its information includes the remote IP address, remote port, and codec.

## 4.4.2 R4.2. Hybrid Voice Paging

1) Functional Requirements

Voice paging service for OSPPs can be supported by unicasting or multicasting, which is called by Hybrid Voice Paging. Using HVP, MGI channel usage is decreased on occasion. In a normal case, OSPP phones co-located with system are serviced by multicating and it uses one MGI channel. And other phones are serviced by unicasting and each phone uses one MGI channel.

2) Limitation

Hybrid Voice Paging must satisfy the following conditions.

- System : Over v4.60
- MGI16/64: Over v1.27
- OAS: Over v2.03
- OSPP: SMT-i2200/2205/3100/5210/5220/5230/5240/5243/7130

| SAMEUNIC | <u>٦</u> | Doc. Code :                    | Version :  | Old Code :                                     |
|----------|----------|--------------------------------|------------|------------------------------------------------|
| SAMSONG  | Г        | This document is property of   |            | . Use or Copy of this document without proper  |
|          | p        | permission from the appropriat | e technica | al-document managing department is prohibited. |

3) Setting

Hybrid voice paging is configured at DM 4.1.3, DM 2.7.1, and DM 5.2.25.

DM 4.1.3 Paging Groups includes paging members and multicast address for HVP and multicast address ranges from 224.0.1.0 to 239.255.254.

| Member         | Zone 0    | Zone 1    | Zone 2    |         |
|----------------|-----------|-----------|-----------|---------|
| 00             |           |           |           |         |
| 31             |           |           |           |         |
| 32             |           |           |           |         |
| 33             |           |           |           |         |
| 84             |           |           |           |         |
| 85             |           |           |           |         |
| 86             |           |           |           |         |
| 87             |           |           |           |         |
| 88             |           |           |           |         |
| 89             |           |           |           |         |
| 90             |           |           |           |         |
| 91             |           |           |           |         |
| 92             |           |           |           |         |
| 93             |           |           |           |         |
| 94             |           |           |           |         |
| 35             |           |           |           |         |
| 36             |           |           |           |         |
| 97             |           |           |           |         |
| 98             |           |           |           |         |
| 99             |           |           |           |         |
| Multicast Addr | 239.0.0.1 | 239.0.0.2 | 239.0.0.3 | 239.0.0 |

DM 2.7.1 is ITP information and Multicast Page option is appended. 'Auto' option means that system determines unicasting or multicasting automatically. 'On' option indicates multicast paging and 'Off' indicates unicasting paging.

| SAMEUNIC | Doc. Code :                     | Version :  | Old Code :                                     |
|----------|---------------------------------|------------|------------------------------------------------|
| SAMSONG  | This document is property of    |            | . Use or Copy of this document without proper  |
|          | permission from the appropriate | e technica | al-document managing department is prohibited. |

| 2.7.1.ITP Info | rmation  |           |             |             |            |            |          |                |
|----------------|----------|-----------|-------------|-------------|------------|------------|----------|----------------|
| Tel Number     | DSP Type | Time Zone | Signal Type | Video Codec | Video Size | QoS Enable | USE sRTP | Multicast Page |
| 3201           | G.729a   | +00 00    | UDP         | H.263       | CIF        | Disable    | Enable   | Auto           |
| 3202           | G.729a   | +00 00    | UDP         | H.263       | CIF        | Disable    | Enable   | Auto           |
| 3203           | G.711    | +00 00    | UDP         | H.263       | CIF        | Disable    | Enable   | Auto           |
| 3204           | G.729a   | +00 00    | UDP         | H.263       | CIF        | Disable    | Enable   | Auto           |
| 3205           | G.729a   | +00 00    | UDP         | H.263       | CIF        | Disable    | Disable  | Auto           |
| 3206           | G.729a   | +00 00    | UDP         | H.263       | CIF        | Disable    | Disable  | Auto           |
| 3207           | G.729a   | +00 00    | UDP         | H.263       | CIF        | Disable    | Disable  | Auto           |
| 3208           | G.729a   | +00 00    | UDP         | H.263       | CIF        | Disable    | Disable  | Auto           |
| 3209           | G.729a   | +00 00    | UDP         | H.263       | CIF        | Disable    | Disable  | Auto           |
| 3210           | G.729a   | +00 00    | UDP         | H.263       | CIF        | Disable    | Disable  | Auto           |
| 3211           | G.729a   | +00 00    | UDP         | H.263       | CIF        | Disable    | Disable  | Auto           |
| 3212           | G.729a   | +00 00    | UDP         | H.263       | CIF        | Disable    | Disable  | Auto           |
| 3213           | G.729a   | +00 00    | UDP         | H.263       | CIF        | Disable    | Disable  | Auto           |
| 3214           | G.729a   | +00 00    | UDP         | H.263       | CIF        | Disable    | Disable  | Auto           |
| 3215           | G.729a   | +00 00    | UDP         | H.263       | CIF        | Disable    | Disable  | Auto           |
| 3216           | G.729a   | +00 00    | UDP         | H.263       | CIF        | Disable    | Disable  | Auto           |
| 3217           | G.729a   | +00 00    | UDP         | H.263       | CIF        | Disable    | Disable  | Auto           |
| 3218           | G.729a   | +00 00    | UDP         | H.263       | CIF        | Disable    | Disable  | Auto           |
| 3219           | G.729a   | +00 00    | UDP         | H.263       | CIF        | Disable    | Disable  | Auto           |
| 3220           | G.729a   | +00 00    | UDP         | H.263       | CIF        | Disable    | Disable  | Auto           |
| 3221           | G.729a   | +00 00    | UDP         | H.263       | CIF        | Disable    | Disable  | Auto           |

# DM 5.2.25 multicast page ip list defines the network zone in which multicast is availabe. 5.2.25.Multicast Page IP List

| Index | Multicast Page IP List |
|-------|------------------------|
| 1     | 0.0.0.0                |
| 2     | 0.0.0.0                |
| 3     | 0.0.0.0                |
| 4     | 0.0.0.0                |
| 5     | 0.0.0.0                |
| 6     | 0.0.0                  |
| 7     | 0.0.0.0                |
| 8     | 0.0.0.0                |
| 9     | 0.0.0.0                |
| 10    | 0.0.0.0                |
| 11    | 0.0.0.0                |
| 12    | 0.0.0.0                |
| 13    | 0.0.0.0                |
| 14    | 0.0.0.0                |
| 15    | 0.0.0.0                |
| 16    | 0.0.0.0                |
| 17    | 0.0.0.0                |
| 18    | 0.0.0.0                |
| 19    | 0.0.0.0                |
| 20    | 0.0.0.0                |
| 21    | 0.0.0.0                |

## 4.5 R5. Enhanced PNP

| SAMEUNC       | Doc. | . Code :                     | /ersion :  | Old Code :                                     |
|---------------|------|------------------------------|------------|------------------------------------------------|
| 5/11/1 501/10 | This | document is property of      |            | . Use or Copy of this document without proper  |
|               | perm | nission from the appropriate | e technica | al-document managing department is prohibited. |

#### 4.5.1 **R5.1.** PNP mode

#### 1) Description

- OfficeServ provides 3 types of PNP mode as below.
  - A. Pre-Mac address

IP phone which is set to PNP mode can connect to the system when its Mac address is saved as user ID in DM 2.7.1.

B. Auto PNP

If IP phone tries to connect to the system by PNP mode, system searches free user ID and password and returns these values to the IP phone. Then IP phone connects automatically with this login information and in this case user does not have to set any options.

C. Normal login

If IP phone tries to connect to the system by PNP mode, system returns a specific message to change phone's display to accept user ID and password. Then user enters user ID and password which was received from system manager previously.

- \* For reference, this process is named as "Normal login" because it is similar to normal login process. But it is one of PNP mode and does not equal to normal login process. So do not confuse Normal login of PNP mode with normal login process.
- Default option is "Auto PNP".
- Before V4.60 user should set external DHCP server when using PNP mode. But now from V4.60 user does not have to set external DHCP server because OfficeServ systems except MP40 and MP20 provide embedded DHCP server for easy connection. User can activate embedded DHCP server by setting DHCP server use and start/end IP address in DM 5.2.10.
- 2) Limitation
  - Supported IP Phones : SMT-i2200, SMT-i5210, SMT-i5220, SMT-i5230, SMT-i5240, SMT-i5243, SMT-i3100
  - When using MP40 and MP20, user should set external DHCP server same as before. Refer to the below setup for detail setting of external DHCP server.
- 3) Setup
  - 3-1) Set PNP mode
  - Select PNP mode in DM 5.2.10. (Pre-Mac address/Auto PNP/Normal login)
     If PNP mode is set to Pre-Mac address, system manager should input IP phone's mac address as User ID in DM 2.7.1.
  - Default value: PNP Mode (Auto PNP)

| SAMEUNC       | Doc. Code : | Version :                     | Old Code :                                 |     |
|---------------|-------------|-------------------------------|--------------------------------------------|-----|
| 5/11/1 501/10 | This docum  | ent is property of            | Use or Copy of this document without prope | er  |
|               | permission  | rom the appropriate technical | I-document managing department is prohibit | ed. |

3-2) Set DHCP server

- ♦ How to set embedded DHCP Server
- In case of using OfficeServ systems except MP40 and MP20.
- Set DHCP Server Use to Enable in DM 5.2.10. If you want to use external DHCP server, select Disable. In case of MP40 and MP20 DHCP Server options are not shown.
- Set DHCP Server Start/End Address in DM 5.2.10.
- Then reboot system after completing above DHCP setting.

Be sure that system must restart to apply changed Start and End Address.

When IP phone tries to connect to the system by PNP mode, DHCP server allocates one of DHCP addresses to IP phone.

- Default value: DHCP Server (Disable), Start/End Address (0.0.0.)

| 5.2.10.System IP O  | ptions            |             |
|---------------------|-------------------|-------------|
| Ite                 | em                | Value       |
| ITP Max TX Limit    |                   | No          |
|                     | Туре              | MMC Command |
| ITP Idle Logout     | Start Time (Hour) | 22          |
|                     | Start Time (Min)  | 22          |
|                     | Frame Count       | 40ms        |
| WIF DOF Falallielei | Echo Cancel       | Enable      |
|                     | Use               | Enable      |
| DHCP Server         | Start Address     | 0.0.0.0     |
|                     | End Address       | 0.0.0.0     |
| PNP Mode            |                   | Auto PNP    |

- ♦ How to set external DHCP Server
- In case of using MP40 and MP20.
- Following two DHCP server options are used and must be set before using PNP mode.
  - A. TFTP\_Server\_Name(66) : "SEC\_ITP" (66 is DHCP option number).

This option is used to distinguish my DHCP server from the other one under the circumstance one more DHCP servers are running.

B. TFTP\_Server\_IP(128) : OfficeServ IP address (128 is DHCP option number).Using this IP address, IP phone tries to register to OfficeServ.

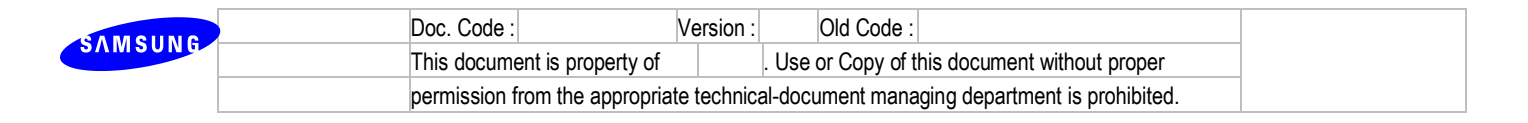

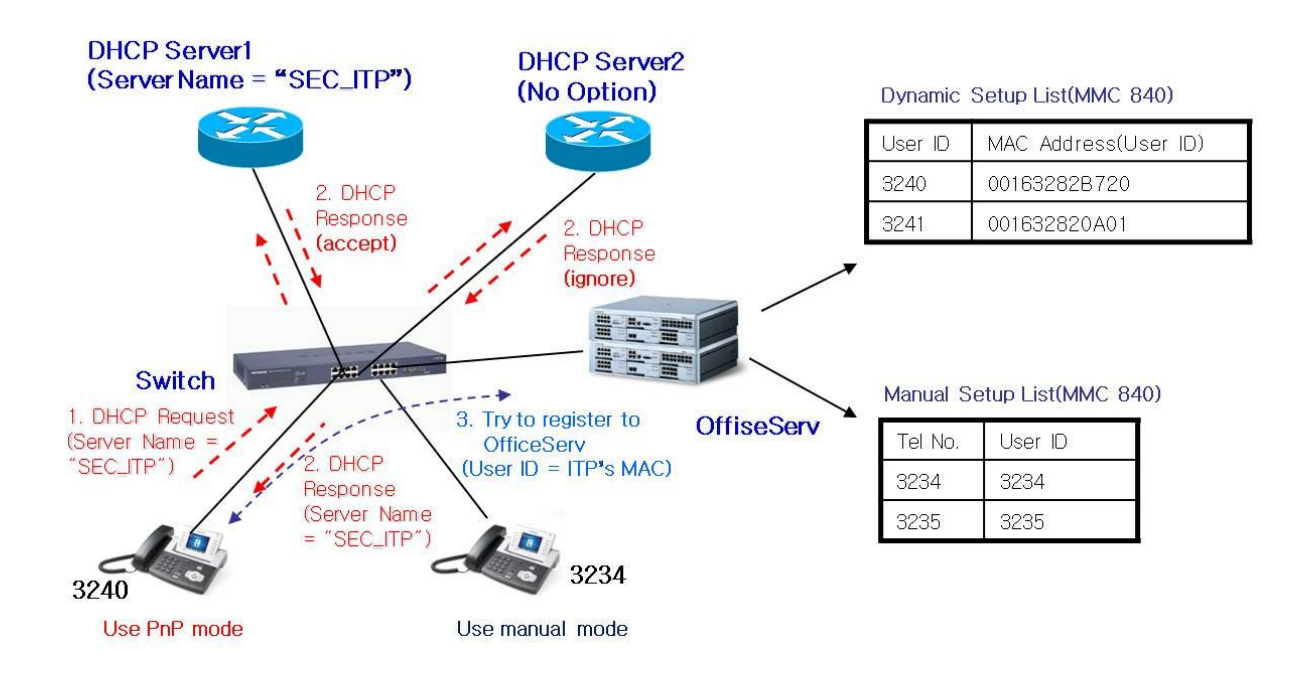

It is not possible to explain all DHCP options and entire setup process because various types of DHCP server are used. We recommend that you should refer to your DHCP server configuration guide for more information.

## 4.5.2 R5.2 PKG Upload

4) Description

- In specific MMC menu, system manager can upgrade connected IP phones at the same time.

- 5) Setup
  - Set TFTP server and upload phone package.
  - Input TFTP server information in Upgrade Server IP Address of DM 5.2.10.
  - In MMC914, select UPGRADE TYPE (TFTP, HTTP) and set AUTO UPGRADE to Enable.

| SAMOUNC | Doc. Code :            | Version :         | Old Code :                                     |
|---------|------------------------|-------------------|------------------------------------------------|
| SAMSUNG | This document is prope | erty of           | . Use or Copy of this document without proper  |
|         | permission from the ap | propriate technic | al-document managing department is prohibited. |

## 4.6 R6. OfficeServ Device Manager

DM provides a familiar user interface (UI) for the OfficeServ system management and can be adopted as IT tool substitute.

### 4.6.1 R6.1 Web management

User can connect the web server on the OfficeServ system with using the DM as new web management tool. Whereas, the installation tool (IT Tool) does not support V4.60 and above.

## 4.6.2 R6.2 System statistics view

DM shows the statistics of CPU, Memory and Call and provides the usage menu of CPU and Memory.

## 4.6.3 R6.3 Executable file of DM

Executable file of DM is available and user can use it without any installation on the PC.

## 4.6.4 Limitation

- Language support : Korean, English, Russian, German, Italian, Spanish.
- DM(V4.64) doesn't support Java7 and Java6 installation is required.

## 4.6.5 Settings

Refer to "OfficeServ DM User Guide.doc"

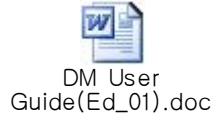

## 4.6.6 Modified Features

Refer to "DM V4.64 (2013.01.28) Release note.doc"

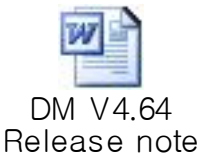

| SAMEUNC       | Doc. Code :                    | Version :  | Old Code :                                     |
|---------------|--------------------------------|------------|------------------------------------------------|
| 5/11/1 501/10 | This document is property of   |            | . Use or Copy of this document without proper  |
|               | permission from the appropriat | te technic | al-document managing department is prohibited. |

## 4.7 R7. Security Enhancement

### 4.7.1 R7.1. TLS for SIP signaling

1) Description

This feature enables OfficeServ system to use secure transport protocol for SIP messages.

2) Limitation

OfficeServ7400 and OfficeServ7200(MP20) supports SIP TLS. The other models don't support it.

3) Settings

There are three different cases for SIP TLS which are SIP Carrier, SIP Peering and SIP Station. Below is the description for each different case.

- A. Using SIP TLS for SIP Carrier
- Configure SIP TLS related parameters in DM 5.2.13 SIP Carrier Options.
- Port parameters such as Outbound Proxy Port : Set remote SIP TLS port for SIP Carrier. It is typically 5061.
- URI Type : SIPS URI Type is added. You can use the added URI type if the SIP Carrier requests SIPS URI type from IP-PBX.
- SIP Signal Type : TLS is added. You must set SIP Signal Type to TLS if you want to use SIP TLS for SIP Carrier.
- SIP Connection Reuse : This is only valid if SIP Signal Type is set to TCP or TLS. If this is set to ENABLE, SIP INVITE reuses the TCP/TLS connection which has been established in SIP REGISTER. If this is set to DISABLE, new TCP/TLS connection will be established whenever making call to SIP Carrier. You can reduce system load by setting this parameter to ENABLE. SIP Carrier side should also support SIP Connection Reuse.
- SIP Mutual TLS Enable : This is only valid if SIP Signal Type is set to TLS. It this is set to ENABLE, OfficeServ system will request certificate from SIP Carrier when SIP Carrier tries to connect to OfficeServ system by TLS (e.g. incoming call case).
- SIP Validate Any TLS Certificate : This is only valid if SIP Signal Type is set to TLS. If this is set to DISABLE, OfficeServ system will abort TLS connection when the certificate from SIP Carrier is unknown certificate. You have to put the certificate of SIP Carrier in SD card in OfficeServ system beforehand if this parameter is set to DISABLE. If this is set to ENABLE, OfficeServ system will omit the verification process for the certificate.

| CAMCUNC     | Doc. Code  | : Version :                  | Old Code :                                     |
|-------------|------------|------------------------------|------------------------------------------------|
| 5/1W/50/W0- | This docum | ent is property of           | . Use or Copy of this document without proper  |
|             | permission | from the appropriate technic | al-document managing department is prohibited. |

| S OfficeServ Device Manager       |                                      |                           | 23   |
|-----------------------------------|--------------------------------------|---------------------------|------|
| System File Options Util Tab Help |                                      |                           |      |
|                                   | छन 👷 🖾 📀 🚺                           | 2                         |      |
| OfficeServ DM                     |                                      |                           |      |
|                                   |                                      |                           |      |
| Port Base Card Base Page Search   | 5.2.13.SIP Carrier Options           |                           |      |
| Functional                        | SIP Carrier 2                        | •                         |      |
| 2.Configuration                   | Item                                 | Value                     |      |
| 4.Group & Table                   | Alternative Outband Proxy            | 0.0.0.0                   |      |
| 5.Features                        | Dutbound Proxy Port                  | 5061                      |      |
| ⊕- 5.1.Call Restriction           | Proxy Domain Name                    | ug1.scm.com               |      |
| □-5.2.VoIP Options                | Local Domain Name                    |                           |      |
| - 5.2.1.H.323 Trunk Options       | DNS Server 1                         | 0.0.0.0                   |      |
| - 5.2.4 VolP Incoming Digits      | DNS Server 2                         | 0.0.0.0                   |      |
| - 5.2.6.E.164 Numbers             | User Name                            | 2002                      |      |
| - 5.2.8.Private IP Address        | Auth Username                        | 2002                      |      |
| - 5.2.10.System IP Options        | Auth Password                        | 0000                      |      |
| - 5.2.11.ITP DSP Parameters       | Regist Per User                      | Disable                   |      |
| - 5.2.13 SIP Carrier Options      | Session Timer                        | None                      |      |
| - 5.2.14.SIP Users                | Session Expire Time                  | 1800                      |      |
| - 5.2.15.SIP Destination          | Trunk Reg Expire Time                | 1800                      |      |
| - 5.2.16.MGI Options              | Alive Notify                         | None                      |      |
| - 5.2.17.VoIP Peering             | Alive Notify Time                    | 1800                      |      |
| - 5.2.18.VOP Options              | IMS Option                           | Disable                   |      |
| - 5.2.24.Login Profile            | R Accorted ID Lies                   | None                      |      |
| ⊞- 5.3.Wireless LAN               | CID Descing                          | Disable                   |      |
| ⊕ 5.4.Volume Control              |                                      | 1                         |      |
|                                   | Send CLI Table                       | I BBV Menaged 2           |      |
| H- 5.6.System I/O Options         | Supplementary Type                   | PBA Managed 2             |      |
| FI-5.8.Diagnostics                | 302 Response                         |                           |      |
| ⊕- 5.9.Voice Mail                 | SIP Destination Type                 | To Header                 |      |
| ⊞- 5.12.Call Costing              | Codec Auto Nego                      | Enable                    |      |
| ⊕- 5.13.System Features           | URI Type                             | SIP                       |      |
|                                   | SIP Signal Type                      | TLS                       |      |
| 6 System Control                  | RACK Support                         | Disable                   |      |
| 8.VMAA                            | Hold Mode                            | Send Only                 |      |
|                                   | Response to Tag                      | Keep                      |      |
|                                   | SIP Connection Reuse                 | Disable                   |      |
|                                   | SIP Mutual TLS Enable                | Disable                   |      |
|                                   | SIP Validate Any TLS Certificate     | Disable                   | Ţ    |
|                                   |                                      |                           | 1    |
| Message [LAN] [OS                 | 67100-165.213.80[1388i]ceServ 7100 ] | [KOREA] 2011. 9. 5 AM 9:1 | 7:28 |

B. Using SIP TLS for SIP Peering

- Configure SIP TLS related parameters in DM 5.2.17 SIP VoIP Peering.
- Alive Check : This parameter should be set to "Option" if Connection Reuse is set to ENABLE.
- User Information : The value of this parameter is mandatory and should be identical with one of remote peering system. It is used for searching Peering Table index and sending successful

| SAMEUNC | Doc. Code :                   | Version :   | Old Code :                                     |
|---------|-------------------------------|-------------|------------------------------------------------|
| SAMSUNG | This document is property of  |             | . Use or Copy of this document without proper  |
|         | permission from the appropria | ate technic | al-document managing department is prohibited. |

response when receiving keep alive from remote peering system.

- Remote Port : This parameter should be TLS port of remote peering system. It is typically 5061.
- SIP Signal Type : TLS is added. You must set SIP Signal Type to TLS if you want to use SIP TLS for SIP Peering.
- SIP Connection Reuse : This is the same as that of the SIP Carrier configuration. The only difference is that remote system is not SIP Carrier but SIP Peering.
- SIP Connection Timeout : This is only valid if SIP Connection Reuse is set to ENABLE. This is the expiration time for the established connection. If the remote peering system doesn't refresh keep-alive before the expiration, OfficeServ system will tear down the reused established connection. The value of this timer should not be less than "Check Timer" value of peer system.

| S OfficeServ Device Manager        |     |            |                       |     |             |                   |            |      |       |             |     |               |    |                      |                        | ×     |
|------------------------------------|-----|------------|-----------------------|-----|-------------|-------------------|------------|------|-------|-------------|-----|---------------|----|----------------------|------------------------|-------|
| System File Options Util Tab Help  |     |            |                       |     |             |                   |            |      |       |             |     |               |    |                      |                        |       |
|                                    | 12  | - 🚖-       | ā• 😣                  | 0   | 0           |                   |            |      |       |             |     |               |    |                      |                        |       |
| OfficeServ DM                      |     |            |                       |     |             |                   |            |      |       |             |     |               |    |                      |                        |       |
| Port Base Card Base Page Search    |     | 5.2.17.V   | IP Peering            |     |             |                   |            |      |       | _           |     |               |    |                      |                        | _     |
| Functional                         |     | Table No   | IP Address<br>Entry 1 | Pro | Alive Check | User Information  | Remote Por | Ch   | Alive | e Statu     | IS  | SIP Signal Ty |    | SIP Connection Reuse | SIP Connection Time Ou | ıt    |
| 2.Configuration                    | -   | 0          | 165.213.80.148        | SIP | Options     | abc               | 5060       | 1800 | Yes   |             |     | TLS           |    | Disable              | 1800                   |       |
| 3.Call Routing                     |     | 1          | 0.0.0.0               | SIP | None        |                   | 5060       | 1800 | Yes   |             |     | UDP           |    | Disable              | 1800                   |       |
| 5 Features                         |     | 2          | 0000                  | SIP | None        |                   | 5060       | 1800 | Yes   |             |     | UDP           | 1  | Disable              | 1800                   |       |
| 5.1.Call Restriction               |     | 3          | 0000                  | SIP | None        |                   | 5060       | 1800 | Yes   |             |     | UDP           |    | Disable              | 1800                   | -     |
| E 5.2.VolP Options                 |     | 4          | 0.0.0.0               | SIP | None        |                   | 5060       | 1900 | Vac   |             |     |               |    | Disable              | 1800                   | -     |
| - 5.2.1.H.323 Trunk Options        |     | -          | 0.0.0.0               |     | None        |                   | 5000       | 4000 | Vee   |             |     |               |    | Disable              | 1000                   | -     |
| - 5.2.3.VoIP Outgoing Digits       |     | 5          | 0.0.0.0               | SIP | None        |                   | 5060       | 1800 | res   | *** **      |     | UDP           |    | Disable              | 1800                   | _     |
| - 5.2.4.VoIP Incoming Digits       |     | 6          | 0.0.0                 | SIP | None        |                   | 5060       | 1800 | Yes   |             |     | UDP           |    | Disable              | 1800                   |       |
| - 5.2.6.E.164 Numbers              |     | 7          | 0.0.0.0               | SIP | None        |                   | 5060       | 1800 | Yes   |             |     | UDP           |    | Disable              | 1800                   |       |
| - 5.2.8.Private IP Address         |     | 8          | 0.0.0.0               | SIP | None        |                   | 5060       | 1800 | Yes   |             |     | UDP           |    | Disable              | 1800                   |       |
| = 5.2.10.System IP Options         |     | 9          | 0.0.0                 | SIP | None        |                   | 5060       | 1800 | Yes   |             |     | UDP           |    | Disable              | 1800                   |       |
| 5.2.12 SIP Stack/Ext/Trunk Ontions |     | 10         | 0.0.0                 | SIP | None        |                   | 5060       | 1800 | Yes   |             |     | UDP           |    | Disable              | 1800                   |       |
| - 5.2.13.SIP Carrier Options       |     | 11         | 0.0.0.0               | SIP | None        |                   | 5060       | 1800 | Yes   |             |     | UDP           |    | Disable              | 1800                   |       |
| - 5.2.14.SIP Users                 |     | 12         | 0000                  | SIP | None        |                   | 5060       | 1800 | Yes   |             |     | UDP           |    | Disable              | 1800                   |       |
| - 5.2.15.SIP Destination           |     | 12         | 0.0.0.0               | SID | None        | -                 | 5060       | 1900 | Vac   |             |     |               | -  | Dieshla              | 1900                   | -     |
| - 5.2.16.MGI Options               |     | 13         | 0.0.0.0               | ein | None        |                   | 5000       | 1000 | Vec   | *** **      |     |               |    | Disable              | 1800                   | -     |
| - 5.2.17.VoIP Peering              |     | 14         | 0.0.0.0               | SIF | None        |                   | 5060       | 1000 | res   |             |     |               |    | Disable              | 1600                   |       |
| - 5.2.18.VoIP Options              |     | 15         | 0.0.0.0               | SIP | None        |                   | 5060       | 1800 | Yes   | · · · · · · |     | UDP           |    | Disable              | 1800                   |       |
| - 5.2.23.Mobile Profile            |     | 16         | 0.0.00                | SIP | None        |                   | 5060       | 1800 | Yes   |             |     | UDP           |    | Disable              | 1800                   |       |
| 5.2.24.Login Profile               |     | 17         | 0.0.0.0               | SIP | None        |                   | 5060       | 1800 | Yes   |             |     | UDP           |    | Disable              | 1800                   |       |
| E 5.4 Volume Control               |     | 18         | 0.0.0                 | SIP | None        |                   | 5060       | 1800 | Yes   |             |     | UDP           |    | Disable              | 1800                   |       |
| E 55 System Control                |     | 19         | 0.0.0.0               | SIP | None        |                   | 5060       | 1800 | Yes   |             |     | UDP           |    | Disable              | 1800                   | -     |
| = 5.6.System I/O Options           |     | m          |                       |     |             |                   |            | -    | 0     |             | h   |               |    |                      |                        |       |
| H 57 System Tone/Ring              | •   |            |                       | -   |             |                   |            | X    | 0     |             |     |               |    |                      |                        |       |
| Message [LAN]                      | 057 | 100-165.21 | 3.80.148]             | -   |             | [ '11.08.30 T4.60 | 1          | -    | -     | [ Off       | ice | Serv 7100 ]   | [K | OREA ]               | 2011. 9. 5 AM 9:       | 36:37 |

#### C. Using SIP TLS for SIP Station

- Configure SIP TLS related parameters in DM 5.2.12 SIP Stack/Ext/Trunk Options.
- TLS Port : This is the listening TLS port of OfficeServ system. Its default value is 5061.
- SIP Connection Reuse : This is only valid if the transport protocol with SIP station is TCP or TLS. If this parameter is set to ENABLE, OfficeServ system will reuse the TCP or TLS connection which has been established during SIP REGISTER. If this is set to DISABLE, OfficeServ system will make new TCP or TLS connection whenever making call. You can reduce the load by setting this parameter to ENABLE. But SIP station should support SIP

| SAMEUNC      | Doc. Code :                   | Version :  | Old Code :                                     |
|--------------|-------------------------------|------------|------------------------------------------------|
| 5/11/1501/06 | This document is property of  |            | . Use or Copy of this document without proper  |
|              | permission from the appropria | te technic | al-document managing department is prohibited. |

Connection Reuse.

- SIP Mutual TLS Enable : If this is set to ENABLE, OfficeServ system will request certificate from SIP Peering or SIP Station.
- SIP Validate Any TLS Certificate : If this is set to DISABLE, OfficeServ system will abort TLS connection when the certificate from SIP Carrier or SIP Station is unknown certificate. You have to put the certificate of SIP Peering or SIP Station in SD card in OfficeServ system beforehand if this parameter is set to DISABLE. If this is set to ENABLE, OfficeServ system will omit the verification process for the certificate.

| S OfficeServ Device Manager          |                         |                                  |                                         | 3  |
|--------------------------------------|-------------------------|----------------------------------|-----------------------------------------|----|
| System File Options Util Tab Help    |                         |                                  |                                         |    |
|                                      | • 🚖• 🗟 🔇                | 2                                |                                         |    |
| Office Serv DM                       |                         |                                  |                                         |    |
| OliceSelv DIAI                       |                         |                                  |                                         |    |
| Port Base Card Base Page Search      | 5.2.17.VolP Peering 5.2 | 2.12.SIP Stack/Ext/Trunk Options |                                         |    |
| Functional                           |                         | Item                             | Value                                   |    |
| 2 Configuration                      |                         | iBC Expire Time (coc)            | 10                                      |    |
| 3.Call Routing                       |                         | LOD Fact Octor                   | Disable                                 |    |
| 4.Group & Table                      |                         | LCR Fast Setup                   | Disable<br>Sellew DID Terrolation       |    |
| 5.Features                           |                         | Incoming Mode                    | Follow DID Translation                  |    |
| ⊕- 5.1.Call Restriction              |                         | Peer CLI Table                   | 1                                       |    |
| E- 5.2.VoIP Options                  |                         | Received CLI Forward On Alias    | Disable                                 |    |
| - 5.2.1.H.323 Trunk Options          |                         | Comm Exclusive                   | None                                    |    |
| - 5.2.3.VoIP Outgoing Digits         |                         | Common MSG Block Timer (Sec)     | 600                                     |    |
| - 5.2.4. VoiP incoming Digits        | SIP Trunk Configuration | Register MSG Block Timer (Sec)   | 60                                      |    |
| - 5.2.8 Private IP Address           |                         | Register Retry Limit             | 2                                       | -1 |
| - 5.2.10.System IP Options           |                         | SIP Peering Codec 1              | G 729                                   |    |
| - 5.2.11.ITP DSP Parameters          |                         | SIP Peering Codec 2              | G 711a                                  |    |
| - 5.2.12.SIP Stack/Ext/Trunk Options |                         | OID Desting Codec 2              | 0.711                                   |    |
| - 5.2.13.SIP Carrier Options         |                         | SIF Feeling Codec 3              | Disable                                 |    |
| - 5.2.14.SIP Users                   |                         | SIP Peering Codec 4              | Disable                                 |    |
| - 5.2.15.SIP Destination             |                         | SIP Peering Max Channel          | 64                                      |    |
| = 5.2.16.MGI Options                 |                         | Outgoing OPP Codec use           | Disable                                 | =  |
| - 5.2.17.Voir Feeling                |                         | Incomming Call Fixed Codec       | Disable                                 |    |
| - 5.2.23 Mobile Profile              |                         | Response to Tag                  | Keep                                    |    |
| - 5.2.24.Login Profile               |                         | SIP Connection Reuse             | Disable                                 |    |
| ⊕- 5.3.Wireless LAN                  |                         | SIP Mutual TLS Enable            | Disable                                 |    |
| E 5.4.Volume Control                 | SIP Extension Option    | SIP Validate Any TLS Certificate | Disable                                 |    |
| ⊕- 5.5.System Control                |                         | TCP Port                         | 5060                                    |    |
|                                      |                         | TOP-4                            | 5061                                    |    |
| ⊕-5.7.System Tone/Ring               |                         |                                  | , , , , , , , , , , , , , , , , , , , , | -  |

## 4.7.2 R7.2. Supporting sRTP

- 1) Description
  - MGI16/64, OAS(MGI,RTG), some OSPP IP Phone, some WiFi Phone, SVMi-20i and UMS support sRTP media channel..
  - SIP Trunk and SIP Station negotiate sRTP method and sRTP key by SIP signaling.
  - SPNET Trunk negotiate sRTP method and sRTP key by SPNET signaling.
  - Supported Encryption method is AES-CM mode and Supported Authentication method is HMAC-SHA1.

| SAMEUNC    | Doc. Co                                                                               | e: V                 | /ersion : | Old Code :                                |  |  |
|------------|---------------------------------------------------------------------------------------|----------------------|-----------|-------------------------------------------|--|--|
| 5/1W/50/W8 | This do                                                                               | iment is property of | . Us      | e or Copy of this document without proper |  |  |
|            | permission from the appropriate technical-document managing department is prohibited. |                      |           |                                           |  |  |

- Master Key size is 128 bit.
- 2) Limitation
  - Supported Device.

| Device             | AES-128 | Note                                         |
|--------------------|---------|----------------------------------------------|
| MGI16/64,          | Support | Old MGI doesn't Support sRTP                 |
| OAS(MGI,RTG)       |         |                                              |
| OSPP IP Phone      | Support | SMT-i220x, SMT-i5210, SMT-i5220, SMT-i5230,  |
|                    |         | SMT-i5240, SMT-i5243, SMT-i310x support sRTP |
| OSPP WiFi Phone    | Support | SMT-w5120 support sRTP                       |
| SVMi-20i           | Support |                                              |
| IP-UMS             | Support |                                              |
| SIP Trunk, Station | Support | SIP Negotiation                              |
| SPNET              | Support | SPNET Negotiation                            |

#### 3) Settings

- First of all, you must DM 2.1.5 system options's sRTP Algorithm for using sRTP. This is a system wide option.
- After setting this option and you can selectively set each device's 'USE sRTP' option.

| SAMSUNG | Doc. Code :                   | Version :   | Old Code :                                     |
|---------|-------------------------------|-------------|------------------------------------------------|
| SAMSUNG | This document is property of  |             | . Use or Copy of this document without proper  |
|         | permission from the appropria | te technica | al-document managing department is prohibited. |

| S OfficeServ Device Manager       |                                         |                        |                           |
|-----------------------------------|-----------------------------------------|------------------------|---------------------------|
| System File Options Util Tab Help |                                         |                        |                           |
|                                   |                                         | 2                      |                           |
| OfficeServ DM                     |                                         |                        |                           |
| Port Base Card Base Page Search   | 2.1.5.System Options                    |                        |                           |
| Functional                        | Item<br>Simultaneous Zone External Page |                        | Value                     |
| 2.Configuration                   |                                         | Cabinet 1              | None                      |
| □- 2.1.System Configuration       | Use Loud Bell For Page                  | Cabinet 2              | None                      |
| - 2.1.0.System Selection          |                                         | Cabinet 3              | None                      |
| - 2.1.2 LAN Parameter             | Loop Trunk Tone Disconnect              |                        | Disable                   |
| - 2.1.3.System Time               | SI 12 PRS LISE                          |                        | Disable                   |
| - 2.1.4.License Key               | Maximum Chain Forward All Sten          |                        | 1                         |
| - 2.1.5.System Options            | Pickup Group Ring Service               |                        | Disable                   |
| - 2.1.6.SVMi Options              | SVRIA R2/RD Salact                      |                        | Disable                   |
| E 2 2 Cabinet Configuration       |                                         | Auth By CLI            | Off                       |
| ⊕-2.3.Virtual Cabinet             |                                         | Auth Held Tene         | 0#                        |
| ⊕-2.4.Port Configuration          |                                         | Auth Hold Tone         | TONE                      |
| ⊕- 2.5.Station Port Configuration | MOBEX Executive Option                  | Tone Source            | TONE                      |
| ⊕- 2.6.Trunk Port Configuration   |                                         | BLF by CLI             | Off                       |
|                                   |                                         | Answer Delay Time(sec) | 1                         |
|                                   | Tauli Ta NODEV OLL                      | ISDN                   | Received                  |
| 3.Call Routing                    | Trunk To MOBEX CLI                      | SIP                    | Received                  |
| 4.Group & Table                   |                                         | DTMF Type              | Outband                   |
| 6.System Control                  |                                         | MPS Service            | On                        |
| ⊕ 6.1.Alarm Report                |                                         | No MPS >> MGI          | Off                       |
| ⊕- 6.2.Port Status                | VoIP RTP Option                         | SIPT >> SIPT MGLUSE    | Off                       |
| ⊕-6.3.Commands                    |                                         | SIPT Pingback Message  | 180                       |
| ⊞- 6.4.Statistic                  |                                         | oBTB Algorithm         | AES CM 129 HMAC SHA1 90 - |
|                                   |                                         |                        | Disable                   |
| 9 Conference                      | SVM Option                              | IP Service             |                           |
| 3. Contenence                     |                                         |                        | ARIA_128_HMAC_SHA1_80     |
| Message [LAN] [OS                 | 7400 2-165.213.66.51 ]                  | ['11                   | ARIA_192_HMAC_SHA1_80     |

| SAMEUNIC    | Do                                                                                    | oc. Code :                  | Version : | Old Code :                                    |  |  |
|-------------|---------------------------------------------------------------------------------------|-----------------------------|-----------|-----------------------------------------------|--|--|
| 3711/1301/0 | Th                                                                                    | his document is property of |           | . Use or Copy of this document without proper |  |  |
|             | permission from the appropriate technical-document managing department is prohibited. |                             |           |                                               |  |  |

- You must set DM 5.2.16 MGI Options' USE sRTP for using MGI's sRTP
- This MGI means MGI16/64 and OAS(MGI,RTG)
- This option is for IP-UMS too.

| OfficeServ Device Manager            |                |                              |        |                    |
|--------------------------------------|----------------|------------------------------|--------|--------------------|
| System File Options Util Tab Help    |                |                              |        |                    |
|                                      | - 🔶- 🗟         | - 🛛 🕗 😱                      |        |                    |
|                                      | <b>A</b>       |                              |        |                    |
| OfficeServ DM                        |                |                              |        |                    |
| Port Base Card Base Page Search      | 5.2.16.MGI 0   | Options                      |        |                    |
| Functional                           | Card Type      | Item                         |        | Value              |
|                                      |                |                              |        | Disable            |
| - 5.2.1.H.323 Trunk Options          |                | Silence Suppression          |        | Disable            |
| 5.2.4 VolP locoming Digits           |                | To RTP Packet Gain           |        | 32                 |
| 5 2 6 F 164 Numbers                  |                | To PCM Gain                  |        | 32                 |
| - 5.2.8.Private IP Address           |                | Minimum Jitter (ms)          |        | 30                 |
| - 5.2.10.System IP Options           |                | Maximum Jitter (ms)          |        | 150                |
| - 5.2.11.ITP DSP Parameters          |                | Jitter Adaptation Period (se | ec)    | 1                  |
| - 5.2.12.SIP Stack/Ext/Trunk Options |                | Jitter Adaptation Threshold  | d (ms) | 250                |
| - 5.2.13.SIP Carrier Options         |                | T38 Fax Lise                 |        | Enable             |
| - 5.2.14.SIP Users                   | MOIEAME        | T39 Padundangy               |        | 2                  |
| - 5.2.15.SIP Destination             | WG104/10       | TSo Reduirdancy              |        | 5<br>Cashla        |
| - 5.2.16.MGI Options                 |                | FAXECM                       |        | Enable             |
| 5.2.17. VOIP Peeting                 |                | Max Fax Number               |        | 2                  |
| 5 2 19 CNE24 Options                 |                | RTCP Period                  |        | 5                  |
| - 5 2 20 ACL Information             |                | TOS/DiffServ                 |        | 0000000            |
| - 5.2.21.Access Information          |                | 802.1p/q                     |        | Disable            |
| - 5.2.22.Application Port            |                | 802.1 Priority               |        | 0                  |
| - 5.2.23.Mobile Profile              |                | 802 1 VLAN Tag               |        | 0                  |
| - 5.2.24.Login Profile               |                | Audio Codec                  |        | G 711              |
| - 5.2.26.SVMi-20i Options            |                | Addio Codec                  | 0.744  | 20mg               |
| ⊕ 5.3.Wireless LAN                   |                |                              | G./11  | 201115             |
|                                      |                | Frame Count                  | G.729  | 20ms               |
| H- 5.5.System Control                |                |                              | G.729a | 20ms               |
| = 5.7 System Tone/Ring               |                |                              | G.723  | 30ms               |
| E 5 8 Diagnostics                    |                | USE sRTP                     |        | Disable 💌          |
| ⊕ 5.9.Voice Mail                     | 8 3            |                              | V I    | Disable            |
| 🖽 5 10 R2 Signalling 💌               |                |                              |        | Enable             |
|                                      | 7400 3 465 345 |                              |        | L'AN UN ZU LA SULL |

| SAMSUNG      | Doc. Code :    | Version :                   | Old Code :                           |            |
|--------------|----------------|-----------------------------|--------------------------------------|------------|
| 3711/1301/01 | This documen   | is property of              | Use or Copy of this document without | proper     |
|              | permission fro | n the appropriate technical | -document managing department is p   | rohibited. |

- You must set DM 5.2.21 SVMi-20i Options' USE sRTP for using SVMi-20i's sRTP.

| S OfficeServ Device Manager          |       |             |                             |              |            |   |
|--------------------------------------|-------|-------------|-----------------------------|--------------|------------|---|
| System File Options Util Tab Help    |       |             |                             |              |            |   |
|                                      | ß     | • 🔶 🗟       | - 🛛 🕗                       |              |            |   |
| OfficeServ DM                        |       |             |                             |              |            |   |
| Port Base Card Base Page Search      |       | 5.2.26.SVMi | -20i Options                |              |            |   |
| Functional                           |       | Card Type   | Item                        |              | Value      |   |
|                                      |       |             |                             | 2.1          | 52         |   |
| - 5.2.1.H.323 Trunk Options          |       |             | RICP Sending Period(se      | C)           | 5          | _ |
| = 5.2.3.VOIP Outgoing Digits         |       |             | TOS                         |              | 00000000   | _ |
| - 526 F 164 Numbers                  |       |             | Minimum Jitter(ms)          |              | 30         |   |
| - 5.2.8.Private IP Address           | -     |             | Maximum Jitter(ms)          |              | 150        |   |
| - 5.2.10.System IP Options           | 10000 |             | Dual Filter Echo Cancelle   | r            | 8TRK2 Mode |   |
| - 5.2.11.ITP DSP Parameters          | 1000  |             | NLP Option                  |              | 0          |   |
| - 5.2.12.SIP Stack/Ext/Trunk Options | 10000 |             | EC Tail Length(ms)          |              | 64         |   |
| - 5.2.13.SIP Carrier Options         | 10000 |             | Jitter Adaptation Period(se | ec)          | 1          |   |
| - 5.2.14.SIP Users                   |       | SVMi 20i    | Jitter Adaptation Threshol  | d(ms)        | 250        |   |
| - 5.2.16 MGL Options                 | 1000  |             | FC Gain                     |              | 32         | - |
| - 5.2.17.VolP Peering                | 1000  |             | Noise Suppression           |              | On         |   |
| - 5.2.18.VoIP Options                | =     |             |                             |              | On         |   |
| - 5.2.19.CNF24 Options               | 1000  |             | AGU                         |              | 01         |   |
| - 5.2.20.ACL Information             | 1000  |             | Dominant Falker             |              | On         |   |
| - 5.2.21.Access Information          |       |             | Primary Group               |              | 5          | _ |
| - 5.2.22.Application Port            |       |             |                             | G.711        | 20ms       |   |
| - 5.2.23.Mobile Profile              |       |             | Codec Frame Count           | G.729        | 20ms       |   |
| 5.2.24.Login Frome                   |       |             | obdeer fame obdite          | G.729a       | 20ms       |   |
| FE 5.3 Wireless LAN                  |       |             |                             | G.723        | 30ms       |   |
|                                      | 10000 |             | T38 Fax Use                 | - 10<br>- 10 | Enable     |   |
| ⊕ 5.5.System Control                 |       |             | T38 Redundancy              |              | 3          |   |
| ⊕ 5.6.System I/O Options             | 0.000 |             | FAX ECM                     |              | Enable     |   |
| ⊕- 5.7.System Tone/Ring              |       |             | LISE SRTP                   |              | Disable    | - |
| ⊕ 5.8.Diagnostics                    | 0.000 |             |                             |              | Disable    |   |
| H 5.9.VOICE Mall                     | -     | 8 2         |                             |              | Enable     | 1 |
| HE STURZ SIGNAUND                    |       |             |                             |              | LINGIC     |   |

- You must set DM 2.7.1 ITP Information's USE sRTP for using OSPP IP Phone's sRTP
- Supported OSPP IP Phones : SMT-i2200, SMT-i5210, SMT-i5220, SMT-i5230, SMT-i5240,

| S        | MT-i5243            | , SMT-i     | 3100          |          |          |          |           |             |             |            |            |          |
|----------|---------------------|-------------|---------------|----------|----------|----------|-----------|-------------|-------------|------------|------------|----------|
| S Office | Serv Device Manager |             |               |          |          |          |           |             |             |            |            |          |
| System   | File Options Util   | Tab Help    |               |          |          |          |           |             |             |            |            |          |
| •        |                     |             | 9- 🔶 🗟        | • 🛛 🕥    |          |          |           |             |             |            |            |          |
| OfficeSe | erv DM              |             |               |          |          |          |           |             |             |            |            |          |
| Port Bas | se Card Base        | Page Search | 2.7.1.ITP Inf | ormation |          |          |           |             |             |            |            |          |
| O by Mer | au      by MMC      | Search All  | Tel Number    | User ID  | Password | DSP Type | Time Zone | Signal Type | Video Codec | Video Size | QoS Enable | USE SRTP |
| ,        |                     |             | 4091          | 3201     | 1234     | G.729a   | +00 00    | UDP         | H.263       | CIF        | Disable    | Enable 👻 |
| Includ   | e Field Item        |             | 4092          | 3202     | 1234     | G.729a   | +00 00    | UDP         | H.263       | CIF        | Disable    | Disable  |
| 840      |                     | Search      | 4093          | 3203     | 1234     | G.711    | +00 00    | UDP         | H.263       | CIF        | Disable    | Enable   |
| Go       | Res                 | ult         | 4094          | 3204     | 1234     | G.729a   | +00 00    | UDP         | H.263       | CIF        | Disable    | Disable  |
| 6.1      | 2.2 MMC 840         |             | 3205          | 3205     | 1234     | G.729a   | +00 00    | UDP         | H.263       | CIF        | Disable    | Disable  |
| 6.3      | 3.15 MMC 840        |             | 3206          | 3206     | 1234     | G.729a   | +00 00    | UDP         | H.263       | CIF        | Disable    | Disable  |
| 2.1      | 7.1 MMC 840         |             | 3207          | 3207     | 1234     | G.729a   | +00 00    | UDP         | H.263       | CIF        | Disable    | Disable  |
| 5.1      | 2.11 MMC 840        |             | 3208          | 3208     | 1234     | G.729a   | +00100    | UDP         | H.263       | CIF        | Disable    | Disable  |

| SAMEUNE     | Doc. Code : | Version                     | : Old Code :       |                                 |
|-------------|-------------|-----------------------------|--------------------|---------------------------------|
| 5/1W/50/V0- | This docum  | ent is property of          | . Use or Copy of t | his document without proper     |
|             | permission  | rom the appropriate technic | cal-document mana  | aging department is prohibited. |

- You must set DM 2.7.3 WIP Information's USE sRTP for using OSPP WiFi Phone's sRTP
- Supported OSPP WiFi Phones : SMT-w5120

| OfficeServ Device Manager                                       |              |           |          |             |                    |                      |                      |             |
|-----------------------------------------------------------------|--------------|-----------|----------|-------------|--------------------|----------------------|----------------------|-------------|
| System File Options Util Tab Help                               |              |           |          |             |                    |                      |                      |             |
|                                                                 | §• 🚖• 🗖      | - 🛛 🥥 (   | 2        |             |                    |                      |                      |             |
| OfficeServ DM                                                   |              |           |          |             |                    |                      |                      |             |
| Port Base Card Base Page Search                                 | 2.7.3.WIP In | formation |          |             |                    |                      |                      |             |
| Functional                                                      | Tel Number   | User ID   | Password | Insert Code | Handover Threshold | Handover Delta Value | Handover Scan Period | USE sRTP    |
| 2 Configuration                                                 | 3301         | 3301      | 0000     |             | 70                 | 5                    | 1                    | Disable 🛛 💌 |
| E-2.1.System Configuration                                      | 3302         | 3302      | 0000     |             | 70                 | 5                    | 1                    | Disable     |
| 2.2.Cabinet Configuration                                       | 3303         | 3303      | 0000     |             | 70                 | 5                    | 1                    | Enable      |
|                                                                 | 3304         | 3304      | 0000     |             | 70                 | 5                    | 1                    | Disable     |
| 2.4.Port Configuration                                          | 3305         | 3305      | 0000     |             | 70                 | 5                    | 1                    | Disable     |
| E 2.5. Station Port Configuration                               | 3306         | 3306      | 0000     |             | 70                 | 5                    | 1                    | Disable     |
| 2.0. Hunt For Configuration     2.7. Virtual Port Configuration | 3307         | 3307      | 0000     |             | 70                 | 5                    | 1                    | Disable     |
| - 2.7.1.ITP Information                                         | 3308         | 3308      | 0000     |             | 70                 | 5                    | 1                    | Disable     |

- You must set DM 3.3.1 System Link ID's USE sRTP for using SPNET's sRTP

| Ø OfficeServ Device Manager       |         |              |               |             |           |        |             |           |
|-----------------------------------|---------|--------------|---------------|-------------|-----------|--------|-------------|-----------|
| System File Options Util Tab Help |         |              |               |             |           |        |             |           |
|                                   | 🔊 🔶     | 🔍 🛛 🕑 🔮      |               |             |           |        |             |           |
| OfficeServ DM                     |         |              |               |             |           |        |             |           |
| Port Base Card Base Page Search   | 3.3.1.S | stem Link ID |               |             |           |        |             |           |
| Functional                        | Entry N | System ID    | IP Address    | System Name | Time Sync | No MGI | Audio Codec | USE sRTP  |
| 2 Configuration                   | Self    | 74           | 165.213.66.41 |             |           |        |             |           |
| 3.Call Routing                    | Sys01   | 75           | 165.213.66.51 |             | Off       | Off    | G.729a      | Disable 👻 |
| - 3.1.Outgoing(LCR)               | Sys02   |              | 0.0.0.0       |             | Off       | Off    | G.729a      | Disable   |
| 3.2.Incoming                      | Sys03   |              | 0.0.0.0       |             | Off       | Off    | G.729a      | Enable    |
| B 3.3.Networking                  | Sys04   |              | 0.0.0.0       |             | Off       | Off    | G.729a      | Disable   |
| - 3.3.1.System Link ID            | Svs05   |              | 0.0.0.0       |             | Off       | Off    | G.729a      | Disable   |

#### 4.7.3 R7.3. Reinforcement on Security Vulnerability

- 1) Description
  - Target system : OS7100(MP10a) / 7200(MP20s)
  - The latest release version of Apache & PHP implementation
- 2) Limitation and Setting
  - None

#### 4.7.4 R7.4. Protection for SIP client registration

- 1) Description and Setting
  - Entering Password same as User ID and Tel Number is prohibited in DM 2.7.2(MMC 842).
    - A. Before: Possible to enter Password same as User ID and Tel Number.
    - B. V4.60: Possible to enter the User ID same as the Tel Number Not possible to enter the Password same as User ID (Tel. Number)

| SAMEUNC | Doc. Code :                    | Version : Old Code :        |                                 |
|---------|--------------------------------|-----------------------------|---------------------------------|
| SAMSUNG | This document is property of   | . Use or Copy of t          | this document without proper    |
|         | permission from the appropriat | ate technical-document mana | aging department is prohibited. |

## 4.8 R8. SIP Trunking Enhancement

## 4.8.1 R8.1. Supporting Multi SIP carrier's SIP registration.

- 1) Description
  - Supporting 4 SIP carrier's SIP registration.
  - Selecting Carrier from dialing trunk group.
  - Sending each CLIP for each SIP Carrier.
  - Supporting auto re-routing from one carrier to another carrier by using LCR
- 2) Limitation
  - None
- 3) Settings
  - From V4.60 you can set all of 4 SIP carrier's SIP Server Enable option. (DM 5.2.13 SIP Carrier

| Options)                  |            |                            |        |       |   |
|---------------------------|------------|----------------------------|--------|-------|---|
| OfficeServ Device Manager |            |                            |        |       |   |
| System File Options Util  | Tab Help   |                            |        |       |   |
|                           |            | हुन क्रेन 🐼 🥥              | 0      |       |   |
| OfficeServ DM             |            |                            |        |       |   |
| Port Base Card Base P     | age Search | 5.2.13.SIP Carrier Options |        |       |   |
| 🔾 by Menu 💿 by MMC        | Search All | SIP Carrier 1              | •      |       |   |
| ✓ Include Field Item      |            | Item                       |        | Value |   |
| 837                       | Search     | SIP Carrier Name           |        |       |   |
| Go Resi                   | ult        | SIP Server Enable          | Enable |       | * |
| 5.2.13 MMC 837            |            | SIP Service Available      | No     |       |   |
| 5.2.12 MMC 837            |            | Registra Address           |        |       |   |
|                           |            | Registra Port              | 5060   |       |   |
|                           |            | Outbound Proxy             |        |       |   |
|                           |            | Alternative Outband Proxy  | 0.0.0  |       |   |

- DM 4.1.2 Trunk Groups' ISP Selection is added for selecting SIP trunking (ISP 1 ~ 4) or SIP Peering
- For using SIP Trunking or SIP Peering, you must set DM 4.1.2 Trunk Groups' ISP Selection.
- If you upgrade from bellow V4.60 to V4.60, you must set this option. Otherwise you cannot use SIP Trunking or SIP Peering.

| SAMOUNC | Do  | oc. Code :                   | Version :  | Old Code :                                     |
|---------|-----|------------------------------|------------|------------------------------------------------|
| SAMSUNG | Th  | is document is property of   |            | . Use or Copy of this document without proper  |
|         | per | rmission from the appropriat | e technica | al-document managing department is prohibited. |

| ØfficeServ Device Manager   |              |                  |            |            |            |            |            |            |            |
|-----------------------------|--------------|------------------|------------|------------|------------|------------|------------|------------|------------|
| System File Options Util Ta | ab Help      |                  |            |            |            |            |            |            |            |
| 🕒 🛃 🛃                       | <b>a a e</b> | ۲ 👷 💁            | 8 0        | 2          |            |            |            |            |            |
| OfficeServ DM               |              |                  |            |            |            |            |            |            |            |
| Port Base Card Base Pag     | je Search    | 4.1.2.Trunk Grou | ups        |            |            |            |            |            |            |
| 🔘 by Menu 🔘 by MMC          | Search All   | Group Number     | 9          | 800        | 801        | 802        | 803        | 804        | 805        |
|                             |              | Group Index      | 0          | 1          | 2          | 3          | 4          | 5          | 6          |
| Include Field Item          |              | Group Type       | Mixed      | Mixed      | Mixed      | Mixed      | SPNET      | H.323      | SIP        |
| 603                         | Search       | Group Mode       | Sequential | Sequential | Sequential | Sequential | Sequential | Sequential | Sequential |
| Go Result                   |              | ISP Selection    |            |            |            |            | -          |            | Peering 👻  |
| 4.1.2 MMC 603               |              | 1                |            |            |            |            | 8301       | 8401       | ISP1       |
|                             |              | 2                |            |            |            |            | 8302       | 8402       | ISP2       |
|                             |              | 3                |            |            |            |            | 8303       | 8403       | ISP3       |
|                             |              | 4                |            |            |            |            | 8304       | 8404       | ISP4       |
|                             |              | 5                |            |            |            |            | 8305       | 8405       | Peering    |
|                             |              | 6                |            |            |            |            | 8306       | 8406       | 8506       |

- For each SIP carrier, DM 5.2.13 SIP Carrier Options' SIP Trunking Max Channel is added. Each SIP carrier can use SIP channel until reaching this number.
- For each SIP carrier, DM 5.2.13 SIP Carrier Options' SIP Trunking Use Alias is added. You can select to send SIP Alias or not.

| S OfficeServ Device Manager       |                                  |                 |
|-----------------------------------|----------------------------------|-----------------|
| System File Options Util Tab Help |                                  |                 |
|                                   | हुर 🚖 🔯 📀 🌘                      |                 |
| OfficeServ DM                     |                                  |                 |
| Port Base Card Base Page Search   | 5.2.13.SIP Carrier Options       |                 |
| ⊖ by Menu                         | SIP Carrier 1                    | -               |
| 🖌 Include Field Item              | Item                             | Value           |
| 837 Search                        | Supplementary Type               | PBX Managed 2   |
| Go Result                         | 302 Response                     | Disable         |
| 5.2.13 MMC 837                    | SIP Destination Type             | To Header       |
| 5.2.12 MMC 837                    | Codec Auto Nego                  | Enable          |
|                                   | URI Type                         | SIP             |
|                                   | SIP Signal Type                  | UDP             |
|                                   | RACK Support                     | Disable         |
|                                   | Hold Mode                        | Send Only       |
|                                   | Response to Tag                  | Кеер            |
|                                   | SIP Connection Reuse             | Disable         |
|                                   | SIP Mutual TLS Enable            | Disable         |
|                                   | SIP Validate Any TLS Certificate | Disable         |
|                                   | SIP Trunking Codec 1             | G.729           |
|                                   | SIP Trunking Codec 2             | G.711a          |
|                                   | SIP Trunking Codec 3             | G.711u          |
|                                   | SIP Trunking Codec 4             | Disable         |
|                                   | SIP Trunking Use Alias           | Disable         |
|                                   | SIP Trunking Max Channel         | 224             |
|                                   | Outgoing OPP Codec use           | Disable         |
|                                   | Incomming Call Fixed Codec       | Disable         |
|                                   | Anonymous Host Name              | Disable         |
|                                   |                                  |                 |
|                                   |                                  | * 🖷 🛋 🖳 🖳 🔛 🔛 🔀 |

- \* Example for SIP Multi Carrier.
  - SIP Trunk outgoing case

| SAMELING    | Doc. Code :                  | Version :   | Old Code :                                     |
|-------------|------------------------------|-------------|------------------------------------------------|
| 3/1W/50/W0- | This document is property of |             | . Use or Copy of this document without proper  |
|             | permission from the appropri | ate technic | al-document managing department is prohibited. |

- How to select SIP Peering or ISP  $1 \sim 4$ 
  - In case of accessing SIP Trunk group number
    - Following ISP Selection of SIP Trunk Group
  - In case of using LCR code
    - Following ISP Selection of LCR Route Table's Trunk Group number
  - In case of accessing SIP Trunk number directly.
    - Finding out SIP Trunk Group including self trunk port
    - And following the SIP Trunk group's ISP selection
  - In case of accessing MIXED Trunk group's SIP Trunk
    - Finding out available SIP Trunk Port
    - Finding out SIP Trunk Group including self trunk port
    - And following the SIP Trunk group's ISP selection
  - By using STN TRK Use Table and Mixed Trunk Group, you can select different ISP or Peering while dialing one access code for different station.
- SIP Trunk incoming case
  - Refer to 'R13.7 Separation SIP Trunking / Peering Port'

#### \* Call scenario and how to set related DBs

- How to Select different ISP from different Trunk Access Code

[scenario example] ------

- Company A Station 2001
  - ◆ Lacal/LD call(0\*..) : ISP1
  - ♦ International call (00\*..) : ISP2's Account a
- Company B Station 3001
- ♦ Lacal/LD call(0\*..) : ISP3
- ♦ International call (00\*..) : ISP2's Account b
- Company A's local outgoing call : 9 + 031xxxxxxx -> select ISP1
- Company A's international outgoing call : 9 + 001xxxxxxxxx -> select ISP2
- Company B's local outgoing call : 8 + 031xxxxxxx -> select ISP3
- Company B's international outgoing call : 8 + 001xxxxxxxxx -> select ISP4

DM 5.1.12 : ISP1 : SIP SERVER - ENABLE, MAX CH NO. - 4 ISP2 : SIP SERVER - ENABLE, MAX CH NO. - 4

| SAMOUNC    | Doc. Code : | Version :                   | Old Code :                                     |
|------------|-------------|-----------------------------|------------------------------------------------|
| 5/1W/50/W0 | This docum  | ent is property of          | . Use or Copy of this document without proper  |
|            | permission  | rom the appropriate technic | al-document managing department is prohibited. |

```
ISP3 : SIP SERVER - ENABLE, MAX CH NO. - 4
```

ISP4 : SIP SERVER - ENABLE, MAX CH NO. - 4

(Same Carrier as ISP2 and different Account (Account b))

DM 4.1.2 : 805 - 8501, 8502, 8503, 8504 - ISP1

806 - 8505, 8506, 8507, 8508 - ISP2

807 - 8509, 8510, 8511, 8512 - ISP3

808 - 8513, 8514, 8515, 8516 - ISP4

- DM 3.1.1 : LCR ENABLE
- DM 2.8.0 : LCR : 9 (Company A's trunk access code)
   E-LCR : 8 (Company B's trunk access code)
- DM 3.1.6 : 0\* -> 990\* (Adding 99 arbitrarily for using different LCR)
- DM 3.1.2 : 00 RT 2

```
01~09 - RT 1
```

```
9900 - RT 4
```

9901~9909 - RT 3

■ DM 3.1.4 : RT01 : C1 : G 805

C2 : G 806 (for LCR Re-routing)

```
RT02 : C1 : G 806
```

C2 : G 805 (for LCR Re-routing)

```
RT03 : C1 : G 807 M 001
```

C2 : G 808 (for LCR Re-routing) M 001

RT04 : C1 : G 808 M 001

C2 : G 807 (for LCR Re-routing) M 001

- DM 3.1.5 : 001 : DEL DGT : 02 (for deleting 99)
- How to Select different ISP from same Trunk Access Code by using STN-TRK USE table

[scenario example] -----

- Company A Station 2001
  - ◆ Lacal/LD call(0\*..) : ISP1
  - ♦ International call (00\*..) ISP2's Account a
- Company B Station 3001
  - ♦ Lacal/LD call(0\*..) : ISP3
  - ◆ International call (00\*..)은 ISP2's Account b
- Company A's local outgoing call : 9 + 031xxxxxxxx -> select ISP1

| Doc. Code : Old Code :                                                                  |  |  |  |  |  |  |
|-----------------------------------------------------------------------------------------|--|--|--|--|--|--|
| This document is property of Use or Copy of this document without proper                |  |  |  |  |  |  |
| permission from the appropriate technical-document managing department is prohibited.   |  |  |  |  |  |  |
|                                                                                         |  |  |  |  |  |  |
| Company A's international outgoing call : 9 + 001xxxxxxxxx -> select ISP2               |  |  |  |  |  |  |
| ■ Company B's local outgoing call : 9 + 031xxxxxxx -> select ISP3                       |  |  |  |  |  |  |
| Company B's international outgoing call : 9 + 001xxxxxxxxx -> select ISP4               |  |  |  |  |  |  |
|                                                                                         |  |  |  |  |  |  |
| ■ DM 5.1.12 <sup>,</sup> ISP1 · SIP SERVER - ENABLE MAX CH NO - 4                       |  |  |  |  |  |  |
| ISP2 · SIP SERVER - ENABLE MAX CH NO - 4                                                |  |  |  |  |  |  |
| ISP3 : SIP SERVER - ENABLE, MAX CH NO - 4                                               |  |  |  |  |  |  |
| ISPA : SIP SERVER - ENABLE, MAX CH NO - 4                                               |  |  |  |  |  |  |
| (Same Carrier as ISP2 and different Account)                                            |  |  |  |  |  |  |
| $\blacksquare DM 4 1 2:805 - 8501 8502 8503 8504 - ISP1$                                |  |  |  |  |  |  |
| = DM 4.1.2. 805 - 8501, 8502, 8503, 8504 - 151 1<br>806 - 8505, 8506, 8507, 8508 - ISP2 |  |  |  |  |  |  |
| 800 - 8509, 8500, 8507, 8508 - 1512<br>807 - 8509, 8510, 8511, 8512 - ISP3              |  |  |  |  |  |  |
| 808 - 8513 8514 8515 8516 - ISP4                                                        |  |  |  |  |  |  |
| 809 - 8501 - 8502 - 8503 - 8504 - 8509 - 8510 - 8511 - 8512 - Mixed Trunk               |  |  |  |  |  |  |
| 810 - 8505, 8506, 8507, 8508, 8513, 8514, 8515, 8516 - Mixed Trunk                      |  |  |  |  |  |  |
| DM 511 · STN GRP 2001(Company A) · 001                                                  |  |  |  |  |  |  |
| STN GRP 3001(Company B) : 002                                                           |  |  |  |  |  |  |
| TRK GRP 8501~8508 · 301                                                                 |  |  |  |  |  |  |
| TRK GRP 8509~8516 : 302                                                                 |  |  |  |  |  |  |
| ■ DM 5.1.2 : 001 - 301 : DIAL : YES                                                     |  |  |  |  |  |  |
| 001 - 302 : DIAL : NO                                                                   |  |  |  |  |  |  |
| 002 – 301 : DIAL : NO                                                                   |  |  |  |  |  |  |
| 002 – 302 : DIAL : YES                                                                  |  |  |  |  |  |  |
| DM 3.1.1 : LCR ENABLE                                                                   |  |  |  |  |  |  |
| DM 2.8.0 : LCR : 9                                                                      |  |  |  |  |  |  |
| ■ DM 3.1.2 : 00 - RT 2                                                                  |  |  |  |  |  |  |
| 01~09 - RT 1                                                                            |  |  |  |  |  |  |
| DM 3.1.4 : RT01 : C1 : G 809                                                            |  |  |  |  |  |  |
| C2 : G 810 (for LCR Re-routing)                                                         |  |  |  |  |  |  |
| RT02 : C1 : G 810                                                                       |  |  |  |  |  |  |
| C2 · G 809 (for LCR Re-routing)                                                         |  |  |  |  |  |  |

| SAMEUNC | Doc. Code :                   | Version :  | Old Code :                                     |
|---------|-------------------------------|------------|------------------------------------------------|
| SAMSUNG | This document is property of  |            | . Use or Copy of this document without proper  |
|         | permission from the appropria | te technic | al-document managing department is prohibited. |

## 4.8.2 R8.2. Enhanced SIP display message.

- SIP standard cause value which comes from SIP carrier will be displayed on user's phone in case of SIP trunk call.
- This is applied only for USA.

### 4.8.3 R8.3. Voice Band Data (VBD) feature

1) Description

Voice Band Data supports fax service without NLP and Jitter Buffer Operation. Its operation will be run when Fax Tone (CNG, CED, ANSam etc) is detected and only supports VoIP Trunk calls. If the voice codec is G.729, voice codec is changed into G.711 through codec negotiation and then voice band operation will be made.

2) Limitation

VBD feature will be run completely when two systems must be configured by VBD. Its feature is the following version

- OAS v2.03
- MGI16/64 v1.28
- $\quad OS7100/OS7030/OS7070 v4.60$
- 3) Setting

"T38 Use Enable" is changed into "Fax Option". Fax Option has three lists.

- PassThrough Fax Service through G.711 alaw/ulaw
- T.38 Fax Service through T.38
- VBD. Fax Service through VBD operation.

| SAMOUNO | Doc. Code :                   | Version :   | Old Code :                                     |
|---------|-------------------------------|-------------|------------------------------------------------|
| SAMSUNG | This document is property of  |             | . Use or Copy of this document without proper  |
|         | permission from the appropria | ate technic | al-document managing department is prohibited. |

| 5.2.16.MGI 0 | ptions                       |              |         |  |  |
|--------------|------------------------------|--------------|---------|--|--|
| Card Type    | Item                         |              | Value   |  |  |
|              | NLP                          | 0            |         |  |  |
|              | EC Gain                      |              | 32      |  |  |
|              | EC Tail Length               |              | 64      |  |  |
|              | Silence Suppression          |              | Disable |  |  |
|              | To RTP Packet Gain           |              | 32      |  |  |
|              | To PCM Gain                  |              | 32      |  |  |
|              | Minimum Jitter (ms)          |              | 30      |  |  |
|              | Maximum Jitter (ms)          |              | 150     |  |  |
|              | Jitter Adaptation Period (se | c)           | 1       |  |  |
|              | Jitter Adaptation Threshold  | (ms)         | 250     |  |  |
|              | Fax Option                   |              | VBD 🔫   |  |  |
| MGI64/16     | T38 Redundancy               |              | 3       |  |  |
|              | FAX ECM                      |              | Enable  |  |  |
|              | Max Fax Number               |              | 2       |  |  |
|              | RTCP Period                  |              | 5       |  |  |
|              | TOS/DiffServ                 |              | 0000000 |  |  |
|              | 802.1p/q<br>802.1 Priority   |              | Disable |  |  |
|              |                              |              | 0       |  |  |
|              | 802.1 VLAN Tag               | 2.1 VLAN Tag |         |  |  |
|              | Audio Codec                  | G.711        |         |  |  |
|              |                              | G.711        | 20ms    |  |  |

## 4.8.4 R8.4. Privacy header option for outgoing SIP trunks call

#### 1) Description

This feature enables SIP Trunk outgoing call to hide calling line number.

2) Description

None

- 3) Description
  - Configure "CID Send" parameter for the specified station to "No".

| SAMSUNC   | Doc. Code :                   | Version :   | Old Code :                                     |
|-----------|-------------------------------|-------------|------------------------------------------------|
| 5/1W/50/W | This document is property of  |             | . Use or Copy of this document without proper  |
|           | permission from the appropria | ate technic | al-document managing department is prohibited. |

| ØfficeServ Device Manager                                                                               |      |               |              |              |             |          |            |              |                  |
|----------------------------------------------------------------------------------------------------|------|---------------|--------------|--------------|-------------|----------|------------|--------------|------------------|
| System File Options Util Tab Help                                                                       |      |               |              |              |             |          |            |              |                  |
|                                                                                                    | R.   | - 🚖 🗔         | . 📀 📀        | 0            |             |          |            |              |                  |
| OfficeServ DM                                                                                           |      |               |              |              |             |          |            |              |                  |
| Port Base Card Base Page Search                                                                         |      | 2.5.1.Station | Data         |              |             |          |            |              |                  |
| Functional                                                                                              |      | Tel Number    | Pickup Group | Branch Group | CID Receive | CID Send | CO Confirm | Ringback Msg | Speed Block(x10) |
| 2 Configuration                                                                                         |      | 201           | 1            |              | Yes         | Yes      | None       |              | 1                |
| 2.00mguration                                                                                           |      | 202           | 1            |              | Yes         | No       | None       |              | 1                |
| 2.2.Cabinet Configuration                                                                               | =    | 203           | 1            |              | Yes         | Yes      | None       |              | 1                |
| E 2.3.Virtual Cabinet                                                                                   |      | 204           | 1            |              | Yes         | Yes      | None       |              | 1                |
|                                                                                                    |      | 3501          | 1            |              | Yes         | Yes      | None       |              | 0                |
| E-2.5.Station Port Configuration                                                                        |      | 3502          | 1            |              | Yes         | Yes      | None       |              | 0                |
| - 2.5.1.Station Data                                                                                    |      | 3503          | 1            |              | Yes         | Yes      | None       |              | 0                |
| - 2.5.3 Customer On/Off                                                                                 | 1000 | 3504          | 1            |              | Ves         | Ves      | None       |              | 0                |
| - 2.5.4.Preset Forward                                                                                  |      | 2505          | 1            |              | Vec         | Vec      | None       |              | 0                |
| - 2.5.5.Hot Line                                                                                        |      | 3505          | -<br>-       |              | Vaa         | Vec      | None       |              | 0                |
| - 2.5.6.DLI Data                                                                                        |      | 3006          | 4            |              | Tes         | Tes      | Intone     |              |                  |
| - 2.5.7.SLI Data<br>⊡- 2.6.Trunk Port Configuration                                                     | •    | 8 2           |              | → 🗉 🗙        |             |          | <b>()</b>  |              |                  |
| Message [LAN] [057100-165.213.80.148] ['11.08.30 T4.50] [Office Serv 7100] [KOREA] 2011.9.5 AM 10:40:51 |      |               |              |              |             |          |            |              |                  |

 OfficeServ system send INVITE message like below when making SIP trunk outgoing call in the station. OfficeServ system put the anonymous in "From" header and calling line number in "P-Asserted-Identity" header. It also has "Privacy" header with "id;critical".

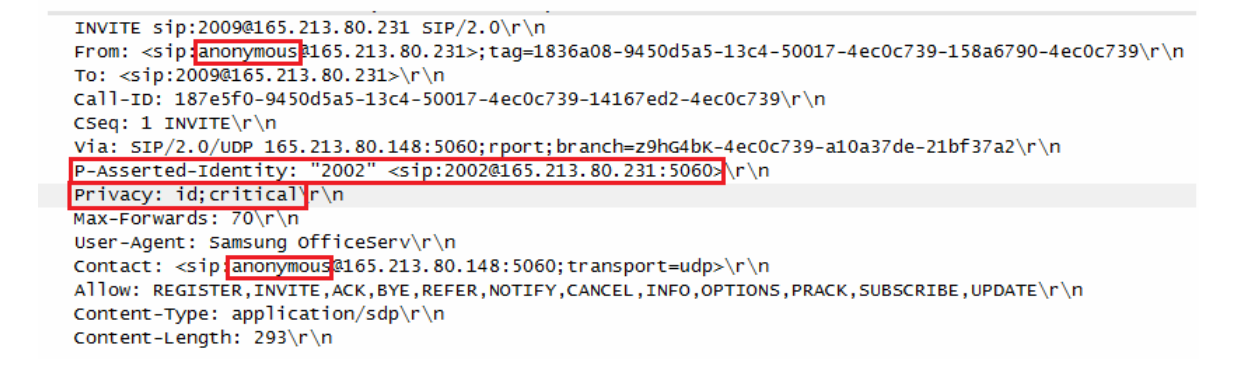

 If you want to hide even hostname, you can set Anonymous Host Name in DM5.2.13 SIP Carrier Options to ENABLE.

| SAMOUNC | Doc. Code :                   | Version :   | Old Code :                                     |
|---------|-------------------------------|-------------|------------------------------------------------|
| SAMSONG | This document is property of  |             | . Use or Copy of this document without proper  |
|         | permission from the appropria | ate technic | al-document managing department is prohibited. |

| System File Options Util Tab Help                                                  |                                  |                   |  |  |  |  |  |
|------------------------------------------------------------------------------------|----------------------------------|-------------------|--|--|--|--|--|
| 🕒 · 📴 🖹 🖾 🖾 🖄 🖗 🔆 🔶 🔕 🕗 🤪                                                          |                                  |                   |  |  |  |  |  |
| OfficeServ DM                                                                      |                                  |                   |  |  |  |  |  |
| Port Base Card Base Page Search                                                    | 5.2.13. SIP Carrier Options      |                   |  |  |  |  |  |
| Functional                                                                         | SIP Carrier 2                    | •                 |  |  |  |  |  |
| 3 Call Routing                                                                     | Item                             | Value             |  |  |  |  |  |
| 4.Group & Table                                                                    | SIP Peering                      | Disable           |  |  |  |  |  |
| 5.Features                                                                         | Send CLI Table                   | 1                 |  |  |  |  |  |
|                                                                                    | Supplementary Type               | PBX Managed 2     |  |  |  |  |  |
| E- 5.2.VoIP Options                                                                | 302 Response                     | Disable           |  |  |  |  |  |
| - 5.2.1.H.323 Trunk Options                                                        | SIP Destination Type             | To Header         |  |  |  |  |  |
| - 5.2.3.VoIP Outgoing Digits                                                       | Codec Auto Nego                  | Enable            |  |  |  |  |  |
| - 5.2.6.E.164 Numbers                                                              |                                  | SIP               |  |  |  |  |  |
| - 5.2.8.Private IP Address                                                         | SIP Signal Type                  | ТСР               |  |  |  |  |  |
| - 5.2.10.System IP Options                                                         | RACK Support                     | Disable           |  |  |  |  |  |
| - 5.2.11.ITP DSP Parameters                                                        | Hold Mode                        | Send Only<br>Keep |  |  |  |  |  |
| - 5.2.12.SIP Stack/Ext/Trunk Options                                               | Response to Tag                  |                   |  |  |  |  |  |
| -5.2.14.SIP Users                                                                  | SIP Connection Reuse             | Disable           |  |  |  |  |  |
| - 5.2.15.SIP Destination                                                           | SIP Mutual TI S Enable           | Disable           |  |  |  |  |  |
| - 5.2.16.MGI Options                                                               | SIP Validate Any TLS Cartificate | Disable           |  |  |  |  |  |
| - 5.2.17.VoIP Peering                                                              | CIP Trupking Codes 1             | C 720             |  |  |  |  |  |
| - 5.2.18.VoIP Options                                                              |                                  | 0.725             |  |  |  |  |  |
| - 5.2.23.Mobile Profile                                                            |                                  | 0.711a            |  |  |  |  |  |
| ⊕ 5.3.Wireless LAN                                                                 | SIP Trunking Codec 3             |                   |  |  |  |  |  |
| ⊕- 5.4.Volume Control                                                              | SIP Trunking Codec 4             | Disable           |  |  |  |  |  |
| ⊕ 5.5.System Control                                                               | SIP Trunking Use Alias           | Disable           |  |  |  |  |  |
| ⊡- 5.6.System I/O Options                                                          | SIP Trunking Max Channel         | 64                |  |  |  |  |  |
| ⊕ 5.7.System Tone/Ring                                                             | Outgoing OPP Codec use           | Disable           |  |  |  |  |  |
| t±- 5.8.Diagnostics                                                                | Incomming Call Fixed Codec       | Disable           |  |  |  |  |  |
| FI-5.12.Call Costing                                                               | Anonymous Host Name              | Enable            |  |  |  |  |  |
| 5.13.System Features                                                               |                                  |                   |  |  |  |  |  |
|                                                                                    |                                  |                   |  |  |  |  |  |
| Message [LAN] [OS7100-165.2(10)fildel\$1927/y 7100] [KOREA] 2011. 9. 5 AM 10:48:45 |                                  |                   |  |  |  |  |  |

#### - INVITE message which is sent by OfficeServ system is like this.

| I<br>F<br>T<br>C | NVITE sip:2009@165.213.80.231 SIP/2.0\r\n<br>rom: <sip:anonymous@anonymous.invalid;tag=18366c0-9450d5a5-13c4-50017-4ec0cd55-36d3dbbd-4ec0cd55\r\n<br>ro: <sip:2009@165.213.80.231>\r\n<br/>fall-ID: 187e5f0-9450d5a5-13c4-50017-4ec0cd55-a351a2f-4ec0cd55\r\n<br/>rseq: 1 INVITE\r\n</sip:2009@165.213.80.231></sip:anonymous@anonymous.invalid;tag=18366c0-9450d5a5-13c4-50017-4ec0cd55-36d3dbbd-4ec0cd55\r\n<br>                                            |
|------------------|----------------------------------------------------------------------------------------------------|
| V                | <pre>fia: SIP/2.0/UDP 165.213.80.148:5060;rport;branch=z9hG4bK-4ec0cd55-a1221426-773964cb\r\n</pre>                                                                                                    |
|                  | <pre>P-Asserted-Identity: "2002" <sip:2002@165.213.80.231:5060>\r\n rivacy: id;critical\r\n lax-Forwards: 70\r\n lser-Agent: Samsung OfficeServ\r\n contact: <sip:anonymous@165.213.80.148:5060;transport=udp>\r\n l]ow: REGISTER,INVITE,ACK,BYE,REFER,NOTIFY,CANCEL,INFO,OPTIONS,PRACK,SUBSCRIBE,UPDATE\r\n content-Type: application/sdp\r\n content-Length: 293\r\n</sip:anonymous@165.213.80.148:5060;transport=udp></sip:2002@165.213.80.231:5060></pre> |

| SAMEUNC     | Doc. Code :                   | Version :   | Old Code :                                     |
|-------------|-------------------------------|-------------|------------------------------------------------|
| 5/1W/50/W0- | This document is property of  |             | . Use or Copy of this document without proper  |
|             | permission from the appropria | ate technic | al-document managing department is prohibited. |

## 4.8.5 R8.5. VoIP Tandem between SIP trunks

#### 1) Description

- OfficeServ provides VoIP Tandem option to allow tandem between SIP Peering/H.323 trunk.
- 2) Limitation
  - Only SIP peering or H.323 trunk can use this option and the other trunks are not affected.
- 3) Settings
  - Select peering table that you want to restrict tandem. And disable VoIP Tandem option of that peering table. (default: Enable)

#### 4.8.6 R8.6. Selectable codec for SIP trunk

- 1) Description
  - Supporting 4 codecs for SIP trunk.
  - You can differently select 4 codecs for each SIP peering and SIP trunking (each SIP carrier)
- 2) Limitation
  - None
- 3) Settings
  - You can select 4 different codecs per each carrier and SIP peering.
  - You can differently select DM 5.2.13 SIP Carrier Options' Codec PR1~ Codec PR4.

| SAMSUNG     | Doc. Code  | Version :                    | Old Code :                                     |
|-------------|------------|------------------------------|------------------------------------------------|
| 5/1W/50/W 6 | This docum | ent is property of           | . Use or Copy of this document without proper  |
|             | permission | from the appropriate technic | al-document managing department is prohibited. |

| S OfficeServ Device Manager                                            |       |                                  |               |      |              |         |  |  |
|------------------------------------------------------------------------|-------|----------------------------------|---------------|------|--------------|---------|--|--|
| System File Options Util Tab Help                                      |       |                                  |               |      |              |         |  |  |
|                                                                        |       |                                  |               |      |              |         |  |  |
|                                                                        |       |                                  |               |      |              |         |  |  |
| OfficeServ DM                                                          |       |                                  |               |      |              |         |  |  |
|                                                                        |       |                                  |               |      |              |         |  |  |
| Port Base Card Base Page Search 5.2.13.SIP Carrier Options             |       |                                  |               |      |              |         |  |  |
| Functional SIP Carrier 1                                               |       |                                  |               |      |              |         |  |  |
| 2.Configuration                                                        |       | Item                             | Value         |      |              |         |  |  |
| 4.Group & Table                                                        | 10000 | Supplementary Type               | PBX Managed 2 |      |              |         |  |  |
| 5.Features                                                             | 10000 | 302 Response                     | Disable       |      |              |         |  |  |
| ⊕ 5.1.Call Restriction                                                 | 00000 | SIP Destination Type             | To Header     |      |              |         |  |  |
| E-5.2.VoIP Options                                                     |       | Codec Auto Nego                  | Enable        |      |              |         |  |  |
| - 5.2.1.H.323 Trunk Options                                            | 10000 | URI Type                         | SIP           |      |              |         |  |  |
| - 5.2.4 VolP locoming Digits                                           | 10000 | SIP Signal Type                  | UDP           |      |              |         |  |  |
| - 5.2.6.E.164 Numbers                                                  |       |                                  | 10000         | 1000 | RACK Support | Disable |  |  |
| - 5.2.8.Private IP Address                                             |       | Hold Mode                        | Send Only     |      |              |         |  |  |
| - 5.2.10.System IP Options                                             |       | Response to Tag                  | Keep          |      |              |         |  |  |
| - 5.2.11.ITP DSP Parameters                                            | 1000  | SIP Connection Reuse             | Disable       |      |              |         |  |  |
| - 5.2.13 SIP Carrier Options                                           | 10000 | SIP Mutual TLS Enable            | Disable       |      |              |         |  |  |
| - 5.2.14.SIP Users                                                     |       | SIP Validate Any TLS Certificate | Disable       |      |              |         |  |  |
| - 5.2.15.SIP Destination                                               |       | SIP Trunking Codec PR1           | G.729 👻       |      |              |         |  |  |
| - 5.2.16.MGI Options<br>- 5.2.17.VoIP Peering<br>- 5.2.18.VoIP Options |       | SIP Trunking Codec PR2           | G.711a        |      |              |         |  |  |
|                                                                        |       | SIP Trunking Codec PR3           | G.711u        |      |              |         |  |  |
|                                                                        |       | SIP Trunking Codec PR4           | G.729         |      |              |         |  |  |
| - 5.2.20.ACL Information                                               |       | SID Trunking Lies Aliae          | G.723         |      |              |         |  |  |
| - 5.2.21.Access Information                                            |       | SIP Trunking May Channel         | G.722         |      |              |         |  |  |
| - 5.2.22.Application Port                                              |       | Outering Originates Order Line   | Disable       |      |              |         |  |  |

- Selectable Options

- A. CODEC PR1 : G.729, G.711A, G.711U, G.723, G722
- B. CODEC PR2~CODEC PR4 : DISABLE, G.729, G.711A, G.711U, G.723, G722
- C. Default value : CODEC PR1 (G.729), CODEC PR2 (G.711a), CODEC PR3 (G.711u), CODEC PR4(DISABLE)

|              | Doc. Code :              | Version :                                                                             | Old Code :                                    |  |  |  |
|--------------|--------------------------|---------------------------------------------------------------------------------------|-----------------------------------------------|--|--|--|
| 3/11/1 501/0 | This document is propert | y of                                                                                  | . Use or Copy of this document without proper |  |  |  |
|              | permission from the app  | permission from the appropriate technical-document managing department is prohibited. |                                               |  |  |  |

- You can differently select DM 5.2.12 SIP Stack/Ext/Trunk Options ' Codec PR1~ Codec PR4.

| OfficeServ Device Manager         |   |                             |                                    |                        |  |  |  |  |  |
|-----------------------------------|---|-----------------------------|------------------------------------|------------------------|--|--|--|--|--|
| System File Options Util Tab Help |   |                             |                                    |                        |  |  |  |  |  |
| 🖦 💼 📾 📩 🔞 🔹 😒 😒                   |   |                             |                                    |                        |  |  |  |  |  |
| OfficeServ DM                     |   |                             |                                    |                        |  |  |  |  |  |
| Port Base Card Base Page Search   |   | 5.2.13. SIP Carrier Options | 5.2.12.SIP Stack/Ext/Trunk Options |                        |  |  |  |  |  |
| Functional                        |   | Item<br>Default SIP Carrier |                                    | Value                  |  |  |  |  |  |
| 2.Configuration                   |   |                             | iBG Expire Time (sec)              | 10                     |  |  |  |  |  |
| 3.Call Routing                    |   |                             | LCR Fast Setup                     | Disable                |  |  |  |  |  |
| 5.Features                        |   |                             | Incoming Mode                      | Follow DID Translation |  |  |  |  |  |
|                                   |   |                             | Peer CLI Table                     | 1                      |  |  |  |  |  |
| E 5.2.VoIP Options                |   |                             | Received CLI Forward On Alias      | Disable                |  |  |  |  |  |
| - 5.2.1.H.323 Trunk Options       |   |                             | Comm Exclusive                     | None                   |  |  |  |  |  |
| - 5.2.4 VolP Incoming Digits      |   |                             | Common MSG Block Timer (Sec)       | 600                    |  |  |  |  |  |
| - 5.2.6.E.164 Numbers             |   | SIP Trunk Configuration     | Register MSG Block Timer (Sec)     | 60                     |  |  |  |  |  |
| - 5.2.8.Private IP Address        | = |                             | Register Retry Limit               | 2                      |  |  |  |  |  |
| - 5.2.10.System IP Options        |   |                             | SIP Peering Codec PR1              | G.722 💌                |  |  |  |  |  |
| - 5.2.11.ITP DSP Parameters       |   |                             | SIP Peering Codec PR2              | G.711a                 |  |  |  |  |  |
| - 5.2.13 SIP Carrier Options      |   |                             | SIP Peering Codec PR3              | G.711u                 |  |  |  |  |  |
| - 5.2.14.SIP Users                |   |                             | SIP Peering Codec PR4              | G.729                  |  |  |  |  |  |
| - 5.2.15.SIP Destination          |   |                             | SIP Peering Max Channel            | G.723                  |  |  |  |  |  |
| - 5.2.16.MGI Options              |   |                             | Outgoing Originator Codec Lice     | G.722                  |  |  |  |  |  |
| - 5.2.17.VoIP Peering             |   |                             | Incomming Call Fixed Codec         | Disable                |  |  |  |  |  |

- Selectable Options
  - D. CODEC PR1 : G.729, G.711A, G.711U, G.723, G722
  - E. CODEC PR2~CODEC PR4 : DISABLE, G.729, G.711A, G.711U, G.723, G722
  - F. Default value : CODEC PR1 (G.729), CODEC PR2 (G.711a), CODEC PR3 (G.711u), CODEC PR4(DISABLE)
- How to select codecs when making a outgoing SIP trunk call (SIP Invite message)
  - G. Basically selecting DM 5.2.13 SIP Carrier Options, DM 5.2.12 SIP Stack/Ext/Trunk Options' Codec PR1 ~ Codec PR4
  - H. Deleting duplicated codecs.
  - I. Finding out codecs supported by caller device
  - J. If you set Outgoing Originator Codec Use to Enable, OfficeServ selects caller device's codec as top priority (same as before V4.60).
- How to select codec when answering a incoming SIP trunk call (SIP 2000K message)
  - K. Basically selecting answered device's codec (same as before V4.60).
  - L. If you set Incoming Call Fixed Codec, OfficeServ selects available codec among DM 5.2.13 SIP Carrier Options, DM 5.2.12 SIP Stack/Ext/Trunk Options' Codec PR1 ~ Codec PR4 to use by

| SAMSUNG | Doc. Code  | Version :                                                                             | Old Code :                                    |  |  |
|---------|------------|---------------------------------------------------------------------------------------|-----------------------------------------------|--|--|
|         | This docum | ent is property of                                                                    | . Use or Copy of this document without proper |  |  |
|         | permission | permission from the appropriate technical-document managing department is prohibited. |                                               |  |  |

#### answered device

| S OfficeServ Device Manager                                                                   |                                  |               |  |  |  |  |  |  |  |  |
|-----------------------------------------------------------------------------------------------|----------------------------------|---------------|--|--|--|--|--|--|--|--|
| System File Options Util Tab Help                                                             |                                  |               |  |  |  |  |  |  |  |  |
|                                                                                               |                                  |               |  |  |  |  |  |  |  |  |
| OfficeServ DM                                                                                 |                                  |               |  |  |  |  |  |  |  |  |
| Port Base Card Base Page Search 5.2.12.SIP Stack/Ext/Trunk Options 5.2.13.SIP Carrier Options |                                  |               |  |  |  |  |  |  |  |  |
| Functional                                                                                    | SIP Carrier 1                    |               |  |  |  |  |  |  |  |  |
| 2.Configuration                                                                               | Item                             | Value         |  |  |  |  |  |  |  |  |
| 4 Group & Table                                                                               | Supplementary Type               | PBX Managed 2 |  |  |  |  |  |  |  |  |
| 5.Features                                                                                    | 302 Response                     | Disable       |  |  |  |  |  |  |  |  |
| ⊕ 5.1.Call Restriction                                                                        | SIP Destination Type             | To Header     |  |  |  |  |  |  |  |  |
| E 5.2.VoIP Options                                                                            | Codec Auto Nego                  | Enable        |  |  |  |  |  |  |  |  |
| - 5.2.1.H.323 Trunk Options                                                                   | URI Type                         | SIP           |  |  |  |  |  |  |  |  |
| - 5.2.3.VoIP Outgoing Digits                                                                  | SIP Signal Type                  | UDP           |  |  |  |  |  |  |  |  |
| - 5.2.6 E 164 Numbers                                                                         | RACK Support                     | Disable       |  |  |  |  |  |  |  |  |
| - 5.2.8.Private IP Address                                                                    | Hold Mode                        | Send Only     |  |  |  |  |  |  |  |  |
| - 5.2.10.System IP Options                                                                    | Response to Tag                  | Keen          |  |  |  |  |  |  |  |  |
| - 5.2.11.ITP DSP Parameters                                                                   | SID Connection Douice            | Disable       |  |  |  |  |  |  |  |  |
| - 5.2.12.SIP Stack/Ext/Trunk Options                                                          | OID Method TLO Frankla           | Disable       |  |  |  |  |  |  |  |  |
| - 5.2.13.SIP Carrier Options                                                                  |                                  | Disable       |  |  |  |  |  |  |  |  |
| - 5.2.14.SIP Osers                                                                            | SIP validate Any TLS Certificate | Disable       |  |  |  |  |  |  |  |  |
| - 5.2.16.MGI Options                                                                          | SIP Trunking Codec PR1           | G.729         |  |  |  |  |  |  |  |  |
| - 5.2.17.VoIP Peering                                                                         | SIP Trunking Codec PR2           | G.711a        |  |  |  |  |  |  |  |  |
| - 5.2.18.VoIP Options                                                                         | SIP Trunking Codec PR3           | G.711u        |  |  |  |  |  |  |  |  |
| - 5.2.19.CNF24 Options                                                                        | SIP Trunking Codec PR4           | Disable       |  |  |  |  |  |  |  |  |
| - 5.2.20.ACL Information                                                                      | SIP Trunking Use Alias           | Disable       |  |  |  |  |  |  |  |  |
| - 5.2.21.Access Information                                                                   | SIP Trunking Max Channel         | 224           |  |  |  |  |  |  |  |  |
| - 5.2.22.Application Port                                                                     | Outgoing Originator Codec Use    | Disable       |  |  |  |  |  |  |  |  |
| 5.2.23.Mobile Profile                                                                         | Incomming Call Fixed Codec       | Disable       |  |  |  |  |  |  |  |  |
| 5.2.26.SVMi-20i Options                                                                       | Anonymous Host Name              | Disable       |  |  |  |  |  |  |  |  |
| SAMOUNO | Doc. Code :                   | Version                                                                               | Old Code :                                    |  |  |  |  |
|---------|-------------------------------|---------------------------------------------------------------------------------------|-----------------------------------------------|--|--|--|--|
| SAMSONG | This document is property of  |                                                                                       | . Use or Copy of this document without proper |  |  |  |  |
|         | permission from the appropria | permission from the appropriate technical-document managing department is prohibited. |                                               |  |  |  |  |

# 4.9R9. Mobex Enhancement

# 4.9.1 R9.1. Call back option for MOBEX calls

1) Description

- MOBEX user requests to system to call back and this feature is good for saving charge.
- MOBEX user dials MOBEX arrival number. (MOBEX CLI certification is needed.)
- Then current call is disconnected automatically
- After mobile callback time (default: 5 seconds), system makes a call to MOBEX phone for MOBEX callback.
- MOBEX user answers callback call and then hears dial tone.
- If callback is failed, retry routine is started. User can change retry count in DM.
- 2) Settings
  - Assign MOBEX Executive License or MVS License to specific MOBEX station.
  - Set Auth By CLI to ON in DM 2.1.5.
  - Set Callback to ON in DM 2.7.5.
  - Set Mobile Callback Retry Count (default: 0) and Mobile Callback Time (default: 5) in DM 5.14.3.

# 4.9.2 R9.2. MOBEX Scheduling

- 1) Description
  - OfficeServ always provided simultaneous ring service for MOBEX station and its master before
     V4.60. But now this service is provided only in specific time and this time can be changeable.
- 2) Settings
  - Make ring group and assign MOBEX station as its member.
  - Set scheduling time in DM 4.10.1 (MMC129).

If there is no ring group that has MOBEX station as its member, both DM 4.10.1 and MMC129 will not be opened.

# 4.9.3 **R9.3. MOBEX BUSY**

- 1) Description
  - If MOBEX station is busy and its master should be also busy. In case of station pair it is OK but in case of ring group it was not OK before V4.60. Now OfficeServ provides ring group busy features.
  - In this case ring group master and MOBEX master should be same and MOBEX station should

| SAMEUNC      | Doc. Code :      | Version :                     | Old Code :                              |
|--------------|------------------|-------------------------------|-----------------------------------------|
| 3/11/1 501/0 | This document is | property of . Use c           | or Copy of this document without proper |
|              | permission from  | he appropriate technical-docu | ment managing department is prohibited. |

be assigned as ring group member.

- 2) Settings
  - Make ring group (master: MOBEX master, member: MOBEX station)
  - Set MOBEX BUSY option. If it is ON, MOBEX master will be also busy if MOBEX station is busy.

## 4.9.4 R9.4. Type selection of call which can ring MOBEX

- 1) Description
  - You can have ability to set what type of calls can ring MOBEX station..
- 2) Settings
  - Set On/Off which types of call that user wants to receive to his/her MOBEX station.

| ØfficeServ Device Manager   |            |             |                 |                 |                 |                 |                   |                   |
|-----------------------------|------------|-------------|-----------------|-----------------|-----------------|-----------------|-------------------|-------------------|
| System File Options Util Ta | ab Help    |             |                 |                 |                 |                 |                   |                   |
| B- B I A A                  |            | • 🔶 🗔       | - 🛛 💙 🧯         |                 |                 |                 |                   |                   |
| OfficeServ DM               |            |             |                 |                 |                 |                 |                   |                   |
| Port Base Card Base Pa      | je Search  | 5.15.16.Mob | ex Caller       | //              |                 |                 |                   |                   |
| 🔾 by Menu 🔘 by MMC          | Search All | Tel Number  | From stn to stn | From stn to sgp | From trk to stn | From trk to sgp | From spnet to stn | From spnet to sgp |
|                             |            | 380         | On              | Off             | On              | Off             | On                | Off               |
| Include Field Item          |            | *771        | On 💌            | Off             | On              | Off             | On                | Off               |
| 759                         | Search     | 493         | On              | Off             | On              | Off             | On                | Off               |
| Deaul                       |            | *772        | On              | Off             | On              | Off             | On                | Off               |
| Go Resul                    |            |             |                 |                 | 0               | 0#              | 0                 | 0#                |
| 3.2.5 MMC 759               |            | *547        | On              | ΟΠ              | On              | OII             | Un                | OII               |

| No | Option   | Description                                                                                                    |
|----|----------|----------------------------------------------------------------------------------------------------|
| 0  | STN->STN | If this option is set to OFF and station user makes a call to MOBEX master, MOBEX station does not ring.                                                    |
| 1  | STN->SGP | If this option is set to OFF and station user makes a call to station<br>group which has MOBEX master as its group member, MOBEX<br>station does not ring.  |
| 2  | TRK->STN | If this option is set to OFF and external user makes a call to MOBEX master, MOBEX station does not ring.                                                   |
| 3  | TRK->SGP | If this option is set to OFF and external user makes a call to station<br>group which has MOBEX master as its group member, MOBEX<br>station does not ring. |
| 4  | NET->STN | If this option is set to OFF and SPNet user makes a call to MOBEX master, MOBEX station does not ring.                                                      |
| 5  | NET->SGP | If this option is set to OFF and SPNet user makes a call to station                                                                                         |

| SAMSUNG | Doc. Code :    | Version :                      | Old Code :                                 |
|---------|----------------|--------------------------------|--------------------------------------------|
| SAMSONG | This documer   | t is property of . Us          | se or Copy of this document without proper |
|         | permission fro | m the appropriate technical-de | ocument managing department is prohibited. |

| group which has MOBEX master as its group member, MOBEX |
|---------------------------------------------------------|
| station does not ring.                                  |

# 4.9.5 R9.5. CLI Ringing for MOBEX

- 1) Description
  - Mobex authorization by CLI Ringing table is implemented..
- 2) Settings
  - Set calling party number which can be used for MobEx authorization in DM 3.2.5 (MMC759).
  - Enable MOBEX code as destination in DM 3.2.5.

# 4.9.6 R9.6. MOBEX feature code display

1) Description

- Currently, when dial MOBEX feature code from idle station display reads:

make a selection ON OFF

- We replace "make a selection" with "MOBEX" and also to display which item is currently active. Possible displays are:

MOREY

| ON OFF | MO | BEA |
|--------|----|-----|
|        | ON | OFF |

#### 2) Settings

- In MMC724, set Mobex feature code.
- Press the feature code and check the phone display.

| SAMELING | Doc. Code :                   | Version :                                                                             | Old Code :                                    |  |  |  |  |
|----------|-------------------------------|---------------------------------------------------------------------------------------|-----------------------------------------------|--|--|--|--|
| SAMSUNG  | This document is property of  |                                                                                       | . Use or Copy of this document without proper |  |  |  |  |
|          | permission from the appropria | permission from the appropriate technical-document managing department is prohibited. |                                               |  |  |  |  |

# 4.10 R10. 3rd-Party Solution

## 4.10.1 Functional Requirements

- 1) R10.1 Supporting H.264 to Video SIP Phone
- 2) R10.2 Sending DTMF to SIP Phone
  - When a station or a trunk calls to SIP Phone, system can send DTMF to SIP Phone.
- 3) R10.3. IOT with BroadWorks for SIP
  - We are proceeding the Vendor Validation Process with BroadSoft.
  - All required data is submitted to BroadSoft and waiting for their result and certificate.

## 4.10.2 Limitation

1) R10.2 Sending DTMF to SIP Phone

 In case of using MPS or not using Media resource, system doesn't follow SIP Phone's DTMF option and follow opposite device's sending DTMF.

#### 4.10.3 Settings

1) R10.1 Supporting H.264 to Video SIP Phone

- OfficeServ system can make a video call to video SIP Phone or answer it from video SIP Phone through H.264.
- OfficeServ system can negotiate video Codec by SIP signaling
- Available devices can be video SIP Phone, video OSPP IPP Phone, SIP Trunk, SPNET Trunk.
- 2) R10.2 Sending DTMF to SIP Phone
  - You can select DTMF type when system sends to SIP Phone. (DM 2.7.2 SIP Phone Information)

| S OfficeServ Device Manager                                     |            |         |          |                 |              |      |        |           |
|-----------------------------------------------------------------|------------|---------|----------|-----------------|--------------|------|--------|-----------|
| System File Options Util Tab Help                               |            |         |          |                 |              |      |        |           |
|                                                                 | §• 🔶• 🗟    | - 😢 (   | 2        |                 |              |      |        |           |
| OfficeServ DM                                                   |            |         |          |                 |              |      |        |           |
| Port Base Card Base Page Search 2.7.2.SIP Phone Information     |            |         |          |                 |              |      |        |           |
| Functional                                                      | Tel Number | User ID | Password | Tone Source     | Call Waiting | Unre | FMC SI | DTMF Type |
| 2 Configuration                                                 | 8829       | 8829    | 0000     | Use System Tone | Disable      |      | No     | Disable 💌 |
| 2 1 System Configuration                                        | 8830       | 8830    | 0000     | Use System Tone | Disable      |      | No     | Disable   |
|                                                                 | 8831       | 8831    | 0000     | Use System Tone | Disable      |      | No     | RFC2833   |
|                                                                 | 8832       | 8832    | 0000     | Use System Tone | Disable      |      | No     | Info      |
| 2.4.Port Configuration                                          | 8833       | 8833    | 0000     | Use System Tone | Disable      |      | No     | Disable   |
| 2.5.Station Port Configuration     2.6 Trunk Bert Configuration | 8834       | 8834    | 0000     | Use System Tone | Disable      |      | No     | Disable   |

| SAMOUNC | Doc. Code :                    | Version :                                                                             | Old Code :                                    |  |  |  |  |
|---------|--------------------------------|---------------------------------------------------------------------------------------|-----------------------------------------------|--|--|--|--|
| SAMSONG | This document is property of   |                                                                                       | . Use or Copy of this document without proper |  |  |  |  |
|         | permission from the appropriat | permission from the appropriate technical-document managing department is prohibited. |                                               |  |  |  |  |

# 4.11 R11. CNF24 phase 2

In phase 2, the existing CNF24 features are enhanced and OfficeServ provides some new features to accept regional requirements such as below.

- 1) The number of prompt language is increased so OfficeServ should provide appropriate prompt and template.
- OfficeServ should provide an easy routine for reserving, attending and checking Meet-Me conference.

Following descriptions let you know the detailed service of CNF24 phase 2 and how to use these features.

# 4.11.1 R11.1 Outlook 2010 Interworking

- 1) Description
  - CNF24 attaches a reservation schedule when sending an invitation e-mail for Meet-Me conference. If participant clicks this attached file, Outlook2010 schedule will be opened automatically and shows a reservation schedule on its format.
- 3) Setup
  - There is no additional setup so that a reservation schedule is attached on an invitation e-mail every time CNF24 sends an invitation e-mail. And it is saved as "ics" format.

# 4.11.2 R11.2 Retry routine for entering conference ID and password

- 1) Description
  - OfficeServ provides a retry opportunity when wrong conference ID or password is entered.
  - In this case participant can hear announcement for retry. (xx14.snd and xx15.snd prompts are newly added.)
  - OfficeServ provides 3 times of retry. If all retries are failed, participant can hear error announcement and the current procedure is ended.
- 2) Setup
  - There is no additional setup.

# 4.11.3 R11.3 Prompt Language

- 1) Description
  - CNF24 provides the number of prompt language from 3 to 17.

| A. | Selectable |        |         | Prompt  |       |         | Language    |
|----|------------|--------|---------|---------|-------|---------|-------------|
|    | English    | (USA), | Korean, | English | (UK), | English | (Australia) |

| SAMOUNC | Doc. | Code :                                  | Version : | Old Code :                                     |
|---------|------|-----------------------------------------|-----------|------------------------------------------------|
| SAMSONG | This | document is property of                 |           | . Use or Copy of this document without proper  |
|         | perm | permission from the appropriate technic |           | al-document managing department is prohibited. |

German, Greek, Italian, Russian, Spanish, Turkish, Finnish, French, Dutch, Danish, Portuguese, Swedish, Norwegian

#### 2) Limitation

- Even though the kind of language is increased, CNF24 card support only specific prompts which come in within period of V4.6. So USA, UK, Korea, Italy, Russia and Spain have its own language prompts and the other countries use UK prompt basically.
- 3) Setup
  - There is no additional setup. Because system automatically sets prompt language by following its country. (ex. If country is set to Russia, prompt language is set to Russian automatically.)
  - If you want to change current prompt language, select another prompt language in DM 9.1.1.

| Item                   | Conference Options |
|------------------------|--------------------|
| Password Option        | Off                |
| Greeting Option        | Off                |
| Whoami Option          | Off                |
| SPA Option             | Off                |
| Join Alarm Option      | Off                |
| Leave Alarm Option     | Off                |
| End Alarm Option       | Off                |
| Early Ent Time         | 0                  |
| Mail Server Option     | Off                |
| Mail Max Retry         | 3                  |
| Mail Retry Interval    | 5                  |
| System Time Zone (GMT) | +09 00 Seoul       |
| Max Rec Time (min)     | 300                |
| Mail Server Port       |                    |
| Local Domain           |                    |
| Mail Server User ID    |                    |
| Mail Server Password   |                    |
| Mail Server Domain/IP  |                    |
| DNS IP                 | 0.0.0.0            |
| Record Alarm Capacity  | 70                 |
| Record Delete Capacity | 90                 |
| Kick Out Option        | Keep               |
| Prompt Language        | English(USA) 🔻     |

## 9.1.1.Conference Options

| SAMELING    | Doc. Code :                  | Version :   | Old Code :                                     |
|-------------|------------------------------|-------------|------------------------------------------------|
| 3/1W/50/W0- | This document is property of |             | . Use or Copy of this document without proper  |
|             | permission from the appropri | ate technic | al-document managing department is prohibited. |

- In DM 9.1.7, you can check 16 CNF24 prompts follow current prompt language.

For reference, first two digits of file name represent current prompt language. (ex. 00 is for English(USA))

| 9.1.7.CNF | 24 Voice Management                   |          |  |
|-----------|---------------------------------------|----------|--|
| Card C1-  | S8   Language Set English(USA         |          |  |
| No        | Comments                              | File     |  |
| 0         | Meet-Me Conference Id Request         | 0000.snd |  |
| 1         | Meet-Me Conference Password Request   | 0001.snd |  |
| 2         | Meet-Me Conference Greeting           | 0002.snd |  |
| 3         | Meet-Me Conference SPA Music          | 0003.snd |  |
| 4         | Meet-Me Conference Who am I Request   | 0004.snd |  |
| 5         | Meet-Me Conference Join Alarm Tone    | 0005.snd |  |
| 6         | Meet-Me Conference Leave Alarm Tone   | 0006.snd |  |
| 7         | Meet-Me Conference End Alarm Tone     | 0007.snd |  |
| 8         | Meet-Me Conference : Conf Id Error    | 0008.snd |  |
| 9         | Meet-Me Conference : Password Error   | 0009.snd |  |
| 10        | Meet-Me Conference : Conf Lock        | 0010.snd |  |
| 11        | Meet-Me Conference : Conf Mbr Full    | 0011.snd |  |
| 12        | Meet-Me Conference : Can't Join       | 0012.snd |  |
| 13        | Meet-Me Conference : Abnormal Error   | 0013.snd |  |
| 14        | Meet-Me Conference Id Retry Request   | 0014.snd |  |
| 15        | Meet-Me Conference Pswd Retry Request | 0015.snd |  |

In this menu, you can upload another prompt that you want to use.

# 4.11.4 R11.4 Email Template

- 1) Description
  - When sending an invitation e-mail, appropriate email template is displayed by following selected prompt language.

#### 2) Setup

- There is no additional setup.

| CAM CUNC | Doc. Code :                    | Version :  | Old Code :                                     |
|----------|--------------------------------|------------|------------------------------------------------|
| SAMSUNG  | This document is property of   |            | . Use or Copy of this document without proper  |
|          | permission from the appropriat | e technica | al-document managing department is prohibited. |

# 4.11.5 **R11.5** Time Zone

- 1) Description
  - Time zone is applied by following Country and its capital. So it can be changed in case of system initialization and change of country.
- 2) Setup
  - User can check current time zone information in DM 9.1.1 and change its value.
  - As below picture, time zone is shown on the reservation form. It can be also shown on email template.

| S Conference Res | servation Form        | <b>X</b>               |
|------------------|-----------------------|------------------------|
| Card             | C1-S8                 |                        |
| Date             | 2011. 9. 1            |                        |
| Subject          |                       |                        |
| Conference ID    |                       | Check                  |
| Duration         | AM 05:00 💌            | ~ AM 05:45 🗨           |
| Repeat           | Once Obaily           | 🔾 Weekly               |
| # of Attendees   |                       | Available Channel : 21 |
| Owner Station    |                       | Select GMT +09:00      |
| Attendee List    | Select                |                        |
|                  | Send Invitation Email |                        |
| Password         |                       |                        |
| Options          |                       |                        |
| Early Entran     | ce Recording          | Paging                 |
| Greeting Promp   | ıt                    | Upload                 |
|                  |                       | Submit Cancel          |

| SAMEUNC | Doc. Code :                    | Version :   | Old Code :                                     |
|---------|--------------------------------|-------------|------------------------------------------------|
| SAMSUNG | This document is property of   |             | . Use or Copy of this document without proper  |
|         | permission from the appropriat | te technica | al-document managing department is prohibited. |

# 4.11.6 R11.6 Kick out options

#### 1) Description

- OfficeServ provides Kick out option as "Keep" and "Clear". (default: Keep)
- If "Keep" is selected, participant who was kicked out of the current conference can't re-join the conference because its user information is still remained.
- If "Clear" is selected, participant who was kicked out of the current conference can re-join the conference because its user information is cleared.
- 2) Setup
  - User can change this option in DM 9.1.1.

## 4.11.7 R11.7 Station number searching when reserving conference

- 1) Description
  - When assigning conference participants, user can get information by searching station number on PWP.
- 2) Setup
  - There is no additional setup.

#### 4.11.8 R11.8 Conference Instructions

- 1) Description
  - Before V4.60 conference instructions showed contact number list but now it will show text description that user enters in DM. These instructions will be displayed on invitation e-mail.
- 2) Setup
  - User can enter conference instructions as text format in DM 9.1.8

#### 4.11.9 R11.9 Sender e-mail address

- 1) Description
  - At the end of reserving conference, user can check Meet-Me conference invitation e-mail for confirming. In this step, user can change sender e-mail address as he/she wants. If this information is changed, modified address will be applied to system DB automatically.
- 2) Setup
  - User can change sender e-mail address on Conference Invitation e-mail at confirming step.
  - Modified address can be checked in DM 9.1.6.

| SAMEUNIC   | Doc. Code :                   | Version :    | Old Code :                                     |
|------------|-------------------------------|--------------|------------------------------------------------|
| 5/TW/50/W6 | This document is property of  |              | . Use or Copy of this document without proper  |
|            | permission from the appropria | ate technica | al-document managing department is prohibited. |

| Email Subject       master@samsung.com         ######## CONFERENCE INVITATION MAIL #########         SUBJECT : 000         DATE : 2012/Mar/12         TIME : 00:15-01:00 (GMT+09:00)         PASSWORD : NO         ######## CONFERENCE MEMBERS (TOTAL:3) ########         CONF-ID: 000 01 MEMBER: bob (bob@samsung.com)         ######## ADDITIONAL INFORMATION ########         Please join the conference on time.         Name       Phone       Email         0b       01095301234       bob@samsung.com    | Conference Sub                                                | oject 000                                                                                 |                                                       |  |
|----------------------------------------------------------------------------------------------------|---------------------------------------------------------------|-------------------------------------------------------------------------------------------|-------------------------------------------------------|--|
| Sender Email Addr       master@samsung.com         ######## CONFERENCE INVITATION MAIL #########         SUBJECT : 000         DATE : 2012/Mar/12         TIME : 00:15-01:00 (GMT+09:00)         PASSWORD : NO         ######## CONFERENCE MEMBERS (TOTAL:3) ########         CONF-ID: 000 01 MEMBER: bob (bob@samsung.com)         ######## ADDITIONAL INFORMATION ########         Please join the conference on time         Name       Phone       Email         ob       01095301234       bob@samsung.com | Email Subject                                                 |                                                                                           |                                                       |  |
| ######### CONFERENCE INVITATION MAIL ####################################                                                                                                    | Conder Empil A                                                | ddr. maatar@aamaun                                                                        |                                                       |  |
| ######## CONFERENCE INVITATION MAIL #########         SUBJECT : 000         DATE : 2012/Mar/12         TIME : 00:15-01:00 (GMT+09:00)         PASSWORD : NO         ######## CONFERENCE MEMBERS (TOTAL:3) #########         CONF-ID: 000 01 MEMBER: bob (bob@samsung.com)         ######## ADDITIONAL INFORMATION ########         Please join the conference on time.         Name       Phone       Email         ob       01095301234       bob@samsung.com                                                  | Sender Email A                                                | dor master@samsun                                                                         | g.com                                                 |  |
| SUBJECT : 000         DATE : 2012/Mar/12         TIME : 00:15-01:00 (GMT+09:00)         PASSWORD : NO         ####### CONFERENCE MEMBERS (TOTAL:3) ########         CONF-ID: 000 01 MEMBER: bob (bob@samsung.com)         ####### ADDITIONAL INFORMATION ########         Please join the conference on time.         Name       Phone       Email         ob       01095301234       bob@samsung.com                                                                                                    | ####### CON                                                   | FERENCE INVITATION I                                                                      | MAIL #######                                          |  |
| SUBJECT     .000       DATE     : 2012/Mar/12       TIME     : 00:15-01:00 (GMT+09:00)       PASSWORD     : NO   ######## CONFERENCE MEMBERS (TOTAL:3) ######### CONF-ID: 000 01 MEMBER: bob (bob@samsung.com) ######## ADDITIONAL INFORMATION ######### Please join the conference on time. Name Phone Email ob 01095301234 bob@samsung.com                                                                                                    |                                                               | 000                                                                                       |                                                       |  |
| TIME       : 00:15-01:00 (GMT+09:00)         PASSWORD       : NO         ######## CONFERENCE MEMBERS (TOTAL:3) #########         CONF-ID: 000 01       MEMBER: bob (bob@samsung.com)         ######## ADDITIONAL INFORMATION #########         Please join the conference on time.         Name       Phone         Ob       01095301234         bob@samsung.com                                                                                                    | DATE 20                                                       | 000<br>12/Mar/12                                                                          |                                                       |  |
| PASSWORD : NO ######## CONFERENCE MEMBERS (TOTAL:3) ######## CONF-ID: 000 01 MEMBER: bob (bob@samsung.com) ######## ADDITIONAL INFORMATION ######### Please join the conference on time.           Name         Phone         Email           ob         01095301234         bob@samsung.com                                                                                                    | TIME :00:                                                     | 15-01:00 (GMT+09:00)                                                                      |                                                       |  |
| ######## CONFERENCE MEMBERS (TOTAL:3) ########         CONF-ID: 000 01 MEMBER: bob (bob@samsung.com)         ######## ADDITIONAL INFORMATION ########         Please join the conference on time.         Name       Phone       Email         ob       01095301234       bob@samsung.com                                                                                                    | PASSWORD                                                      | :NO                                                                                       |                                                       |  |
| ######## CONFERENCE MEMBERS (TOTAL:3) ########         CONF-ID: 000 01 MEMBER: bob (bob@samsung.com)         ######## ADDITIONAL INFORMATION ########         Please join the conference on time.         Name       Phone       Email         ob       01095301234       bob@samsung.com                                                                                                    |                                                               |                                                                                           |                                                       |  |
| ####### CONFERENCE MEMBERS (TOTAL:3) ########         CONF-ID: 000 01 MEMBER: bob (bob@samsung.com)         ######## ADDITIONAL INFORMATION ########         Please join the conference on time.         Name       Phone         Email         ob       01095301234                                                                                                    |                                                               |                                                                                           |                                                       |  |
| CONF-ID: 000 01 MEMBER: bob (bob@samsung.com) ######## ADDITIONAL INFORMATION ######## Please join the conference on time.           Name         Phone         Email           ob         01095301234         bob@samsung.com                                                                                                    | ####### CON                                                   | FERENCE MEMBERS (I                                                                        | OIAL:3)########                                       |  |
| ####### ADDITIONAL INFORMATION ########         Please join the conference on time.         Name       Phone         Discrete       Email         ob       01095301234                                                                                                    |                                                               |                                                                                           |                                                       |  |
| Please join the conference on time.<br>Name Phone Email<br>ob 01095301234 bob@samsung.com                                                                                                    | CONF-ID: 000                                                  | 01 MEMBER: bob (bob                                                                       | @samsung.com)                                         |  |
| Name Phone Email<br>ob 01095301234 bob@samsung.com                                                                                                    | CONF-ID: 000                                                  | 01 MEMBER: bob (bob                                                                       | @samsung.com)                                         |  |
| Name Phone Email<br>ob 01095301234 bob@samsung.com                                                                                                    | CONF-ID: 000                                                  | 01 MEMBER: bob (bob                                                                       | @samsung.com)<br>########                             |  |
| Name Phone Email<br>ob 01095301234 bob@samsung.com                                                                                                    | CONF-ID: 000<br>######## ADDI<br>Please join the              | 01 MEMBER: bob (bob<br>TIONAL INFORMATION<br>conference on time.                          | @samsung.com)<br>########                             |  |
| Name Phone Email<br>ob 01095301234 bob@samsung.com                                                                                                    | CONF-ID: 000<br>####### ADDI<br>Please join the               | 01 MEMBER: bob (bob<br>ITIONAL INFORMATION<br>conference on time.                         | @samsung.com)<br>#########                            |  |
| Name Phone Email<br>ob 01095301234 bob@samsung.com                                                                                                    | CONF-ID: 000<br>######## ADDI<br>Please join the              | 01 MEMBER: bob (bob<br>TIONAL INFORMATION<br>conference on time.                          | @samsung.com)<br>########                             |  |
| Name Phone Email<br>ob 01095301234 bob@samsung.com                                                                                                    | CONF-ID: 000<br>####### ADDI<br>Please join the               | 01 MEMBER: bob (bob<br>ITIONAL INFORMATION<br>conference on time.                         | @samsung.com)<br>########                             |  |
| ob  01095301234  bob@samsung.com                                                                                                    | CONF-ID: 000<br>####### ADDI<br>Please join the               | 01 MEMBER: bob (bob<br>ITIONAL INFORMATION<br>conference on time.                         | @samsung.com)<br>########                             |  |
|                                                                                                    | CONF-ID: 000<br>######## ADDI<br>Please join the<br>Name      | 01 MEMBER: bob (bob<br>TIONAL INFORMATION<br>conference on time.                          | @samsung.com)<br>########<br>Email                    |  |
|                                                                                                    | CONF-ID: 000<br>####### ADDI<br>Please join the<br>Name<br>ob | 01 MEMBER: bob (bob<br>ITIONAL INFORMATION<br>conference on time.<br>Phone<br>01095301234 | @samsung.com)<br>########<br>Email<br>bob@samsung.com |  |
|                                                                                                    | CONF-ID: 000<br>####### ADDI<br>Please join the<br>Name<br>ob | 01 MEMBER: bob (bob<br>ITIONAL INFORMATION<br>conference on time.<br>Phone<br>01095301234 | @samsung.com)<br>########<br>Email<br>bob@samsung.com |  |
|                                                                                                    | CONF-ID: 000 ####### ADDI Please join the Name ob             | 01 MEMBER: bob (bob<br>ITIONAL INFORMATION<br>conference on time.<br>Phone<br>01095301234 | @samsung.com)<br>########<br>Email<br>bob@samsung.com |  |
|                                                                                                    | CONF-ID: 000                                                  | 01 MEMBER: bob (bob<br>ITIONAL INFORMATION<br>conference on time.<br>Phone<br>01095301234 | @samsung.com)<br>########<br>Email<br>bob@samsung.com |  |
|                                                                                                    | CONF-ID: 000                                                  | 01 MEMBER: bob (bob<br>ITIONAL INFORMATION<br>conference on time.<br>01095301234          | @samsung.com)<br>########<br>Email<br>bob@samsung.com |  |

# 4.11.10 R11.10 CNF24 port status

- 1) Description
  - Use can check CNF24 port status.
  - Kind of status is as below
    - A. NONE: There is network setting problem.
    - B. IDLE: Card is activated and ready to service.
    - C. CONF: Current port is used as conference channel.

| CAMCUNC      | Doc. Code  | : Version :                  | Old Code :                                     |
|--------------|------------|------------------------------|------------------------------------------------|
| 3/11/1 501/0 | This docur | nent is property of          | . Use or Copy of this document without proper  |
|              | permission | from the appropriate technic | al-document managing department is prohibited. |

- 2) Setup
  - User can check CNF24 port status in DM 6.2.9.

| 6.2.9.CNF24  | Status |        |            |            |          |       |
|--------------|--------|--------|------------|------------|----------|-------|
| Oahinat/Olat | In day | Otatua |            | OPP        |          | Oodoo |
| Capinevsior  | Index  | Status | Tel Number | IP Address | RTP Port | Codec |
|              | 1      | IDLE   |            |            |          | G.711 |
|              | 2      | IDLE   |            |            |          | G.711 |
|              | 3      | IDLE   |            |            |          | G.711 |
|              | 4      | IDLE   |            |            |          | G.711 |
|              | 5      | IDLE   |            |            |          | G.711 |
|              | 6      | IDLE   |            |            |          | G.711 |
|              | 7      | IDLE   |            |            |          | G.711 |
|              | 8      | IDLE   |            |            |          | G.711 |
|              | 9      | IDLE   |            |            |          | G.711 |
|              | 10     | IDLE   |            |            |          | G.711 |
|              | 11     | IDLE   |            |            |          | G.711 |
| 01.00        | 12     | IDLE   |            |            |          | G.711 |
| 01-38        | 13     | IDLE   |            |            |          | G.711 |
|              | 14     | IDLE   |            |            |          | G.711 |
|              | 15     | IDLE   |            |            |          | G.711 |
|              | 16     | IDLE   |            |            |          | G.711 |
|              | 17     | IDLE   |            |            |          | G.711 |
|              | 18     | IDLE   |            |            |          | G.711 |
|              | 19     | IDLE   |            |            |          | G.711 |
|              | 20     | IDLE   |            |            |          | G.711 |
|              | 21     | IDLE   |            |            |          | G.711 |
|              | 22     | IDLE   |            |            |          | G.711 |
|              | 23     | IDLE   |            |            |          | G.711 |
|              | 24     | IDLE   |            |            |          | G.711 |

## 4.11.11 R11.11 Summer Time

- 1) Description
  - Summer time is used to calculate e-mail sending time. Before V4.60, it is applied by following CNF24 card option (Mail Day Saving Time) but now it will be applied by following system summer time..
  - Previous "Mail Day Saving Time" option is deleted from DM 9.1.1.

| SAMEUNC      | Doc. Code : | Version :                    | Old Code :                                     |
|--------------|-------------|------------------------------|------------------------------------------------|
| 5/11/1501/06 | This docum  | ent is property of           | . Use or Copy of this document without proper  |
|              | permission  | rom the appropriate technica | al-document managing department is prohibited. |

- 2) Setup
  - There is no additional setup because summer time of CNF24 follows system value.

# 4.11.12 R11.12 Daily reserving period

- 1) Description
  - When selecting repeat option as Daily on PWP, user can set reserving period by max 3 months.
- 2) Setup
  - There is no additional setup.

## 4.11.13 R11.13 Station e-mail address

- 1) Description
  - User can input email address of each station not only in DM but also in KMMC.
- 2) Setup
  - DM 9.1.6 or MMC127 STN EMAIL

| SAMOUNC | Doc. C | Code :                     | /ersion :  | Old Code :                                     |
|---------|--------|----------------------------|------------|------------------------------------------------|
| SAMSOND | This d | locument is property of    |            | . Use or Copy of this document without proper  |
|         | permis | ssion from the appropriate | e technica | al-document managing department is prohibited. |

# 4.12 R12. OfficeServ NMS V1.61

# 4.12.1 Functional Requirements

- 1) R12.1 Support OS7070 System
- 2) R12.2 Support OS7200L System.

#### 3) R12.3 MIB V4.4

Support the MIB which is reflected version 4.4x DB

4) R12.4

List of Software package on the server can be found. List of Software package on the server can be deleted booting Information of Software package on the server can be changed. Software package Image of each equipment on the server can changed.

# 4.12.2 Limitation

None

# 4.12.3 Settings

Refer to Install Manual (NMS install manual - ENG.zip)

| SAMSUNG | Doc. Code :                     | Version : | Old Code :                                     |
|---------|---------------------------------|-----------|------------------------------------------------|
|         | This document is property of    |           | . Use or Copy of this document without proper  |
|         | permission from the appropriate | e technic | al-document managing department is prohibited. |

# 4.13 R13. New Features of V4.60

# 4.13.1 R13.1. Error Message by e-mail

- 1) Description
  - When the error message (system alarm, crash information, etc) created, it will be sent to e-mail account which is already registered on system.
- 2) Settings
  - You can set DM6.1.4 and DM6.1.5 for this feature.
  - You need to input your e-mail server information in Host ID, Host Port, User ID, User Password, and Local Domain field at DM6.1.4.
  - If you want to get the e-mail in some specific time at every day. Then you can set Send Day as "Daily" and set specific time at Send Hour and Send Min field. If Send Day is "Today" then you will get e-mail just one time when the time is come which you set at Send Hour and Send Min field.

#### \* If Local Domain field is not IP address, but URL. Then you need to set DNS Server at DM5.6.1.

| 😸 OfficeServ Device Manager 💼 📼                                                                                                    |                              |                         |  |  |  |  |  |
|----------------------------------------------------------------------------------------------------|------------------------------|-------------------------|--|--|--|--|--|
| System File Options Util Tab Help                                                                                                    |                              |                         |  |  |  |  |  |
|                                                                                                    |                              |                         |  |  |  |  |  |
| OfficeServ DM                                                                                                    |                              |                         |  |  |  |  |  |
| Port Base         Card Base         Page Search         6.1.5.System Alarm Email Address         5.6.1.System I/O Parameter           6.1.4.System Alarm Mail Server Info         6.1.4.System Alarm Mail Server Info         6.1.4.System Alarm Mail Server Info |                              |                         |  |  |  |  |  |
| Functional                                                                                                    | Item                         | Mail Server Information |  |  |  |  |  |
| 2.Configuration                                                                                                    | Host ID                      | smtp test com           |  |  |  |  |  |
| 4 Group & Table                                                                                                    | Host Port                    | 25                      |  |  |  |  |  |
| 5.Features                                                                                                    | HearlD                       | zu admin Otaat eem      |  |  |  |  |  |
|                                                                                                    |                              |                         |  |  |  |  |  |
| ⊕ 5.2.VoIP Options                                                                                                    | User Password                |                         |  |  |  |  |  |
| ⊕-5.3.Wireless LAN                                                                                                    | Local Domain                 | www.test.com            |  |  |  |  |  |
| ⊕- 5.4.Volume Control                                                                                                    | Mail Max Retry               | 0                       |  |  |  |  |  |
| E- 5.5.System Control                                                                                                    | Mail Retry Interval          | 0                       |  |  |  |  |  |
| E 5.6.System I/O Options                                                                                                    | Mail Day Saving Time         | Disable                 |  |  |  |  |  |
| 5.6.1.System I/O Parameter                                                                                                    | System Time Zone (GMT)       | Not Use                 |  |  |  |  |  |
| - 5.6.2.LAN Printer                                                                                                    | Send Hour                    | 0                       |  |  |  |  |  |
| 5.6.4 Phone I/O Parameter                                                                                                    | Sond Min                     | 0                       |  |  |  |  |  |
|                                                                                                    | Orad Day                     | Doily                   |  |  |  |  |  |
| + 5.8.Diagnostics                                                                                                    | Send Day                     | Daily                   |  |  |  |  |  |
| ⊕ 5.9.Voice Mail                                                                                                    | Send Major Alarm Immediately | Off                     |  |  |  |  |  |
|                                                                                                    |                              |                         |  |  |  |  |  |
| E 5.13.System Features                                                                                                    |                              |                         |  |  |  |  |  |
| E 5.14.Timer/Option Features                                                                                                    |                              |                         |  |  |  |  |  |
|                                                                                                    | b.5.5tation Features         |                         |  |  |  |  |  |
| 6.System Control                                                                                                    | 6.System Control             |                         |  |  |  |  |  |
| 🖻 6.1.Alarm Report                                                                                                    |                              |                         |  |  |  |  |  |
| Message [LAN][PA_test-165.213.177['12.01.27 V4.60][OfficeServ 7200] [UK] GMT +00:00 2012. 2. 3 AM 11:41:41                                                                                                    |                              |                         |  |  |  |  |  |

| CAMCUNC      | Doc. Code :                  | Version :    | Old Code :                                     |
|--------------|------------------------------|--------------|------------------------------------------------|
| 3/11/1 501/0 | This document is property of |              | . Use or Copy of this document without proper  |
|              | permission from the appropri | ate technica | al-document managing department is prohibited. |

- You can put the recipient's e-mail address up to 4 in Send Email Address field.

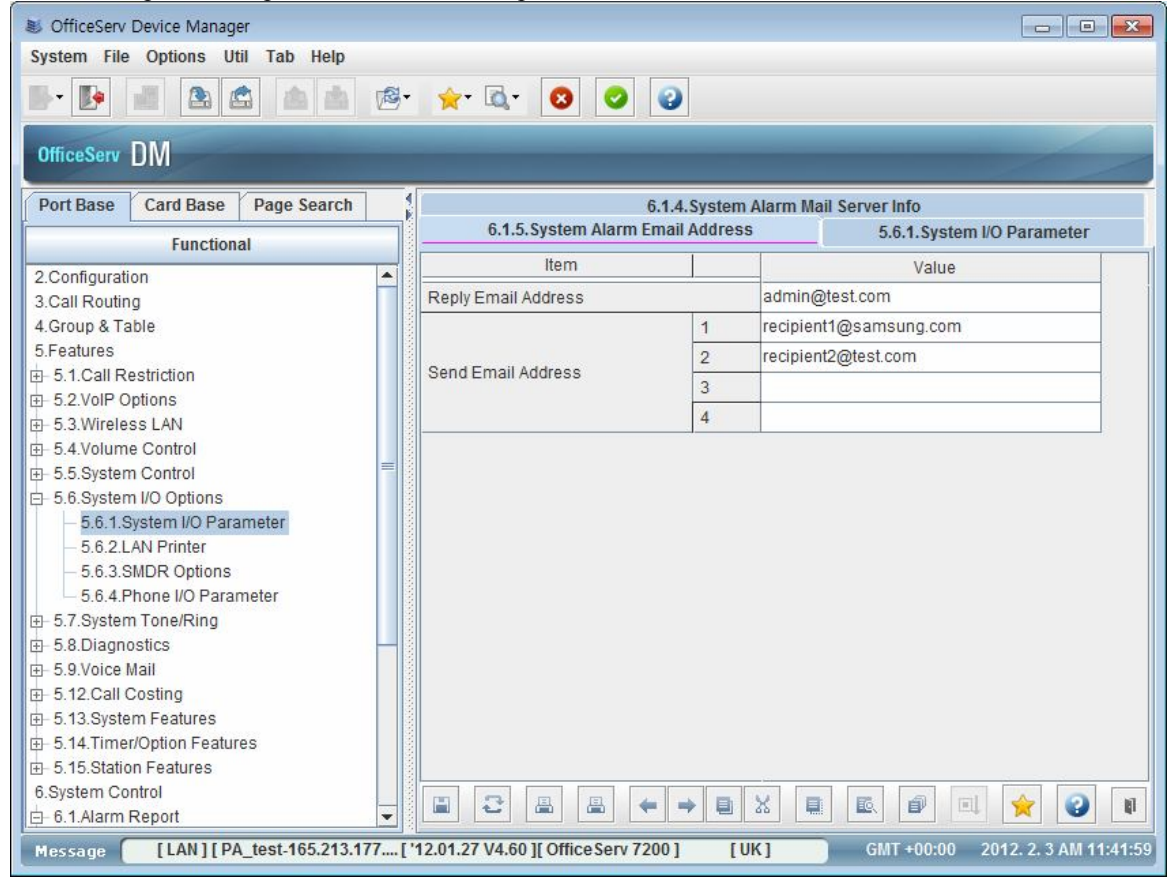

# 4.13.2 R13.2. Single Address book

- 1) Description
  - Provide single Address book features for all OfficeServ system.
  - If user set the single address book on the system, then SMT-phones can have the common address book.
  - User can have a private phone book on the SMT-phones as same as previous.
- 2) Settings
  - You can set the single address book on DM 4.4.2 or MMC768.
  - After setting address book, if you choose 'Update' option to 'YES' then SMT-phone which is working will get it immediately, and SMT-phone which is turned off will get it when the phone is started.
  - For single address book, IP Phone supported single address book feature tries to connect via 80 port of OfficeServ system (or MP). So IP Phone has to be able to access this port in any circumstances. Make sure this port can be accessed in your environments.

| SAMEUNC | Doc. Code :                   | Version :   | Old Code :                                     |
|---------|-------------------------------|-------------|------------------------------------------------|
| SAMSUNG | This document is property of  |             | . Use or Copy of this document without proper  |
|         | permission from the appropria | ite technic | al-document managing department is prohibited. |

- If OfficeServ system (or MP) is located under NAT network. You surely have to set 'Download Public Port' option in DM 4.4.2 (MMC 768) and set port-forwarding from 'Download Public Port' to 80 port in NAT network (Router).
- 'Download Public Port' option's default value is 5180.

| S OfficeServ Device Manager                                                                                       |                      |                |            |            |     |  |  |
|----------------------------------------------------------------------------------------------------|----------------------|----------------|------------|------------|-----|--|--|
| System File Options Util Tab Help                                                                                 |                      |                |            |            |     |  |  |
|                                                                                                    |                      |                |            |            |     |  |  |
| OfficeServ DM                                                                                                    |                      |                |            |            |     |  |  |
| Port Base Card Base Page Search                                                                                   | 4.4.2.Phone Book     |                |            |            |     |  |  |
| Functional                                                                                                    | Update               | Yes            |            |            |     |  |  |
| 2.Configuration                                                                                                   | Download Public Port | 5180           |            |            |     |  |  |
| 3.Call Routing                                                                                                    | Index                | Phone Number   | Phone Name | Phone Type |     |  |  |
| 4.Group & Table                                                                                                   | 1                    | 0312794218     | TJPMG      | JGPMGMG    |     |  |  |
| H = 4.1.Grouping     H = 4.2 Station Pairing                                                                      | 2                    |                | 43<br>5    |            | _   |  |  |
| ⊕ 4.3.Ring Plan                                                                                                   | 3                    |                |            |            |     |  |  |
| - 4.4.System Speed Dial                                                                                           | 4                    |                |            |            |     |  |  |
| - 4.4.0.System Speed Dial                                                                                         | 5                    |                |            |            |     |  |  |
| - 4.4.2.Phone Book                                                                                                | 6                    |                | 43.<br>10  |            |     |  |  |
| + 4.6.UCD                                                                                                    | 7                    |                |            |            |     |  |  |
| ⊕ 4.7.Class Of Service                                                                                            | 8                    |                |            |            |     |  |  |
|                                                                                                    | 9                    |                | 8          |            |     |  |  |
| 4.9.Key Programming                                                                                               | 10                   |                |            |            |     |  |  |
| 5 Features                                                                                                    | 11                   |                |            |            |     |  |  |
| 6.System Control                                                                                                  | 12                   |                |            |            |     |  |  |
| 8.VMAA                                                                                                    | 13                   |                |            |            |     |  |  |
| 9.Conference                                                                                                    | 14                   |                | 49.<br>46  |            |     |  |  |
|                                                                                                    | 15                   |                |            |            |     |  |  |
|                                                                                                    | 16                   |                |            |            | -   |  |  |
|                                                                                                    |                      | <b>← → ■</b> X |            |            | NJ. |  |  |
| Message [LAN] [PA_test-165.213.177 ['12.02.13 V4.61 ] [Office Serv 7200 ] [UK] GMT +00:00 2012. 2. 17 AM 11:04:22 |                      |                |            |            |     |  |  |

| Option      | Description                                                                 |
|-------------|-----------------------------------------------------------------------------|
| GROUP NAME  | Assign category of Phone Book                                               |
| DIAL NAME   | Set Name                                                                    |
| DIAL NUMBER | Set phone number                                                            |
| UPDATE YES  | If this option is set to Yes then Update Notify will be sent to SMT-phones. |

# 4.13.3 R13.3. SIP Trunk Error Alarm

#### 1) Description

- Registration/Deregistration to SIP server will be saved on Alarm Log.
- Memory and Resource allocation fail will be saved on Alarm Log.

| CAMCUNC | Doc. Code  | Version :                       | Old Code :                                  |
|---------|------------|---------------------------------|---------------------------------------------|
| SAMSUNG | This docum | ent is property of . l          | Use or Copy of this document without proper |
|         | permission | from the appropriate technical- | document managing department is prohibited. |

- You can see this Alarm Log on DM tool and MMC.
- 2) Settings
  - You can see Alarm Log on DM 6.1.1 and MMC851.

# 4.13.4 R13.4. Support Telnet trace

#### 1) Description

- You can capture the MP trace through Telnet for OfficeServ 7200s/7100/7070/7030 systems.
- In this version, there is no ID/Password for telent connection. This will be more secured.

#### 2) Settings

- Telnet port is 5030.

| ◉ TCP <u>/I</u> P | Hos <u>t</u> : | 165.213.89.179                          |                      |          |
|-------------------|----------------|-----------------------------------------|----------------------|----------|
|                   | Service:       | ☑ Hist <u>o</u> ry<br>◎ Te <u>I</u> net | TCP por              | t#: 5030 |
|                   |                | © <u>s</u> sh                           | SSH <u>v</u> ersion: | SSH2     |
|                   |                | Other 🔘                                 | Proto <u>c</u> ol:   | UNSPEC   |
| S <u>e</u> rial   | Po <u>r</u> t: |                                         |                      |          |

 $\approx$  in case of OS7200s/7100/7070/7030 system, they already have the TCP port 23 for bash shell interface, therefore, it is not possible to use same port for Telnet trace. So TCP port 5030 is used for Telnet trace.

- You can set the option which you want to capture in MMC993 and MMC995 by using KMMC.

#### 4.13.5 R13.5. Some default values are changed

- 1) Description
  - Changing some default values is requested from field.
- 2) Settings

| SAMSUNG | Doc. Code :                   | Version :                                                                             | Old Code :                                    |  |
|---------|-------------------------------|---------------------------------------------------------------------------------------|-----------------------------------------------|--|
|         | This document is property of  |                                                                                       | . Use or Copy of this document without proper |  |
|         | permission from the appropria | permission from the appropriate technical-document managing department is prohibited. |                                               |  |

- DID Busy Route value : ON  $\rightarrow$  OFF in IT5.14.4 from [SEG]
- COS(Class Of Service) value of VMS port :  $1 \rightarrow 30$  in MMC301from [SEI]

| DB NAME     | OPION          | Before | After |
|-------------|----------------|--------|-------|
| TEN_INFO_DB | DID BUSY ROUTE | ON     | OFF   |
| SLCB_DB     | STATION COS    | 01     | 30    |

## 4.13.6 R13.6. MP support NTP Client

- 1) Description
  - MP will support NTP(Network Time Protocol).
  - If it is plugged into the network then it will update itself by polling the NTS.
- 2) settings
  - Set IP Address or Domain Name on MMC841 NTP SERVER
  - Set MMC861 SYS TIME ZONE
  - Set MMC840 DNS SERVER1, DNS SERVER2 for Domain Name

# 4.13.7 R13.7. Separating SIP Trunking Ports and SIP Peering Ports

- 1) Functional Requirements
  - Can use SIP trunking ports and SIP peering ports without separating them.
    - (same as before V4.60)
  - Can use SIP trunking ports and SIP peering ports separately
  - Can use ISP 1 ports and ISP 2 ports separately
- 2) Limitation
  - Using one SIP Trunk license key without separating SIP trunking and SIP peering (same as before V4.60)
- 3) settings
  - You can set DM 5.2.13 SIP Carrier Options' SIP Trunk Max Channe, DM 5.2.12 SIP Stack/Ext/Trunk Options - SIP Trunk Configuration's SIP Trunk Max Channel for separating SIP Trunking and SIP Peering

| SAMSUNG | Doc. Code :                    | Version :                                                                             | Old Code :                                    |  |  |
|---------|--------------------------------|---------------------------------------------------------------------------------------|-----------------------------------------------|--|--|
|         | This document is property of   |                                                                                       | . Use or Copy of this document without proper |  |  |
|         | permission from the appropriat | permission from the appropriate technical-document managing department is prohibited. |                                               |  |  |

| S OfficeServ Device Manager          |                                  |               |
|--------------------------------------|----------------------------------|---------------|
| System File Options Util Tab Help    |                                  |               |
|                                      | S• 👷 🔍 🛛 🖉                       | 0             |
| OfficeServ DM                        |                                  |               |
| Port Base Card Base Page Search      | 5.2.13.SIP Carrier Options       |               |
| Functional                           | SIP Carrier 1                    | <b>•</b>      |
| 2.Configuration                      | Item                             | Value         |
| 3.Call Routing                       | Supplementary Type               | PBX Managed 2 |
| 5 Features                           | 302 Response                     | Disable       |
|                                      | SIP Destination Type             | To Header     |
| E-5.2.VolP Options                   | Codec Auto Nego                  | Enable        |
| - 5.2.1.H.323 Trunk Options          |                                  | SIP           |
| - 5.2.3.VoIP Outgoing Digits         | SIP Signal Type                  | UDP           |
| - 5.2.4.VoIP Incoming Digits         | DACK Support                     | Disable       |
| - 5.2.0.E. 104 Numbers               | Hald Made                        | Pand Only     |
| - 5 2 10 System IP Options           | Hold Mode                        | Send Only     |
| - 5.2.11.ITP DSP Parameters          | Response to Tag                  | Keep          |
| - 5.2.12.SIP Stack/Ext/Trunk Options | SIP Connection Reuse             | Disable       |
| - 5.2.13.SIP Carrier Options         | SIP Mutual TLS Enable            | Disable       |
| - 5.2.14.SIP Users                   | SIP Validate Any TLS Certificate | Disable       |
| - 5.2.15.SIP Destination             | SIP Trunking Codec PR1           | G.729         |
| - 5.2.16.MGI Options                 | SIP Trunking Codec PR2           | G.711a        |
| - 5.2.17.VoIP Peering                | SIP Trunking Codec PR3           | G.711u        |
| -5.2.19 CNF24 Ontions                | SIP Trunking Codec PR4           | Disable       |
| - 5.2.20 ACL Information             | SIP Trunking Lise Alias          | Disable       |
| - 5.2.21.Access Information          | SIP Trunking Max Channel         | 224           |
| - 5.2.22.Application Port            |                                  | Dischie       |
| - 5.2.23.Mobile Profile              | Outgoing Originator Codec Use    | Disable       |

| OfficeServ Device Manager            |                            |                                    |                        |
|--------------------------------------|----------------------------|------------------------------------|------------------------|
| System File Options Util Tab Help    |                            |                                    |                        |
|                                      | हुर 🚖 🔯 🥥                  | 0                                  |                        |
| OfficeServ DM                        |                            |                                    |                        |
| Port Base Card Base Page Search      | 5.2.13.SIP Carrier Options | 5.2.12.SIP Stack/Ext/Trunk Options |                        |
| Functional                           |                            | Item                               | Value                  |
| 2 Configuration                      |                            | Delault SIP Camer                  | 1                      |
| 3.Call Routing                       |                            | iBG Expire Time (sec)              | 10                     |
| 4.Group & Table                      |                            | LCR Fast Setup                     | Disable                |
| 5.Features                           |                            | Incoming Mode                      | Follow DID Translation |
| ⊕– 5.1.Call Restriction              |                            | Peer CLI Table                     | 1                      |
| E 5.2.VoIP Options                   |                            | Received CLI Forward On Alias      | Disable                |
| - 5.2.1.H.323 Trunk Options          |                            | Comm Exclusive                     | None                   |
| - 5.2.3.VoIP Outgoing Digits         |                            | Common MSG Block Timer (Sec)       | 600                    |
| - 5.2.6.E.164 Numbers                | SIP Trunk Configuration    | Register MSG Block Timer (Sec)     | 60                     |
| - 5.2.8.Private IP Address           |                            | Register Retry Limit               | 2                      |
| - 5.2.10.System IP Options           |                            | SIP Peering Codec PR1              | G.722                  |
| - 5.2.11.ITP DSP Parameters          |                            | SIP Peering Codec PR2              | G 711a                 |
| - 5.2.12.SIP Stack/Ext/Trunk Options |                            | OIR Rearing Codes RD2              | 0.720                  |
| - 5.2.13.SIP Carrier Options         |                            | SIP Peering Codec PR3              | G.129                  |
| - 5.2.14.SIP Users                   |                            | SIP Peering Codec PR4              | G.729                  |
| - 5.2.15.SIP Destination             |                            | SIP Peering Max Channel            | 224                    |
| - 5.2. 10.MGI Options                | 3                          | Outaning Originator Cadea Llas     | Disabla                |

- In case of making a SIP outgoing call
  - A. Basically it's possible to making a SIP outgoing call until reaching SIP Trunk/Peering Max Channel

| SAMSUNG     | Doc. Code | : Version                     | Old Code :                                      |
|-------------|-----------|-------------------------------|-------------------------------------------------|
| 5/TW 50 W 6 | This docu | ment is property of           | . Use or Copy of this document without proper   |
|             | permissio | n from the appropriate techni | cal-document managing department is prohibited. |

E.g.) 805 Trunk Group - Member : 8501, 8502, 8503, 8504, 8505, 8506, 8507, 8508
 - ISP Selection: ISP 1

806 Trunk Group - Member : 8501, 8502, 8503, 8504, 8505, 8506, 8507, 8508

- ISP Selection : ISP 2

ISP 1 SIP Trunking Max Channel: 4

ISP 2 SIP Trunking Max Channel: 4

- ➔ ISP1 and ISP2 can use from 8501 to 8508 without separating until reaching SIP Trunking Max Channel.
- B. It's possible to separate SIP trunking and SIP peering, or each ISPs
  - i. E.g.) 805 Trunk Group Member : 8501, 8502, 8503, 8504

- ISP Selection: ISP 1

806 Trunk Group - Member : 8505, 8506, 8507, 8508

- ISP Selection: ISP 2

ISP 1 SIP Trunking Max Channel: 4

ISP 2 SIP Trunking Max Channel: 4

- → Separating ISP1 and ISP2
- In case of answering a SIP incoming call
  - C. Basically it's possible to answer a SIP incoming call until reaching SIP Trunking / Peering Max Channel.
    - i. E.g.) 805 Trunk Group Member : 8501, 8502, 8503, 8504, 8505, 8506, 8507, 8508

- ISP Selection: ISP 1

806 Trunk Group - Member : 8501, 8502, 8503, 8504, 8505, 8506, 8507, 8508

- ISP Selection: ISP 2

807 Trunk Group - Member : 8509, 8510

- ISP Selection: ISP 1

ISP 1 SIP Trunking Max Channel: 4

ISP 2 SIP Trunking Max Channel: 4

- ➔ In case of incoming a call from ISP 1, OfficeServ searches SIP trunk group set to ISP 1 from 1st trunk group. In upper example, 805 trunk group is selected.
- → and searching available trunk port from last trunk member. In upper example, 8508 port is selected.
- → If there is no matched trunk group (E.g. from ISP 4), OfficeServ searches SIP turnk port from last SIP trunk port of all SIP trunk port regardless of SIP Trunk

| SAMEUNIC     | Doc. Code  | : Version                    | Old Code :                                      |
|--------------|------------|------------------------------|-------------------------------------------------|
| 5/11/1501/06 | This docur | nent is property of          | . Use or Copy of this document without proper   |
|              | permission | from the appropriate technic | cal-document managing department is prohibited. |

group.

- D. It's possible to separate SIP trunking and SIP peering, or each ISPs
  - i. E.g.) 805 Trunk Group Member : 8501, 8502, 8503, 8504

- ISP Selection: ISP 1

806 Trunk Group - Member : 8505, 8506, 8507, 8508

- ISP Selection: ISP 2

ISP 1 SIP Trunking Max Channel: 4

- ISP 2 SIP Trunking Max Channel: 4
- ➔ In case of incoming a call from ISP 2, OfficeServ searches SIP trunk group set to ISP 2 from 1st trunk group. In upper example, 806 trunk group is selected
- → and searching available trunk port from last trunk member. In upper example, 8508 port is selected.

#### 4.13.8 R13.8. SMDR Buffering (MP10a, MP20S)

- 1) Description
  - SMDR data was sent to a billing server in real time. If a billing server is disconnected to a system, we lost the SMDR data.
  - Now: Although a billing server is disconnected to a system, SMDR data are buffered in system.
     Later, when a billing server is connected to a system, we get the buffered SMDR data
  - Max buffering capacity : 10,000 data
- 2) Settings
  - None

## 4.13.9 R13.9. Max call on DDI per Ring Plan

- 1) Description
  - Now: Max call count on DDI is extended to be "per Ring Plan".
  - Before: Max call count per incoming digit is applied for all Ring Plan.

| 2) | Settings |
|----|----------|
|----|----------|

| Option   | MMC                | Description                             |
|----------|--------------------|-----------------------------------------|
| MAX CALL | DM3.2.3            | You can set this per Ring Plan.         |
| COUNT    | (MMC714 DID DIGIT) | This means Max count of receivable call |

| SAMSUNG | Doc. ( | Code :                                  | Version : | Old Code :                                     |
|---------|--------|-----------------------------------------|-----------|------------------------------------------------|
| SAMSONG | This c | document is property of                 |           | . Use or Copy of this document without proper  |
|         | permi  | permission from the appropriate technic |           | al-document managing department is prohibited. |

# 4.13.10 R13.10. Max call in queue function

- 1) Description
  - Limitation of Max waiting call count for incoming call to UCD group.
- 2) Settings
  - Set Max Call Count which means limitation of waiting call for UCD Group in MMC 607
  - Set Max Call Destination in MMC 607. If there is incoming call which is over the limitation of waiting call, then call will be transferred to assigned destination in this option.

| Option      | MMC                  | Description                                 |
|-------------|----------------------|---------------------------------------------|
| MAX CALL    | DM 4.6.1             | Acceptable incoming call count              |
| COUNT       | (MMC607 UCD OPTIONS) |                                             |
| MAX CALL    | DM 4.6.1             | Call Transfer Destination for incoming call |
| DESTINATION | (MMC607 UCD OPTIONS) | when it over the limitation                 |

# 4.13.11 R13.11. Malicious Call Restriction

1) Description

This feature is able to protect the fraudulent sip call use of OS system. By setting it enable, you can prevent a unauthorized SIP call from going through OS system via SIP trunk or SIP peering. In addition, OS system blocks the IP address for specified period in case OS system gets wrong User ID or Password of an SIP phone several times when an SIP phone tries to register to system.

The allowed IP lists are the following.

- A. Registered sip station ip address (DM 6.2.3)
- B. Voip peering ip addresses (DM 5.2.17)
- C. Carriers ip addresses (DM 5.2.13)
- 2) Limitation
  - You can set None / Response options for OS7200/7200s/7100/7070/7030.
  - You can set None / Response / No response options for OS7400.
- 3) Settings
  - DM 5.2.12 SIP Stack/Ext/Trunk Options SIP Trunk Configuration
    - A. Comm Exclusive :
      - i. None : Disable this function. OS system will allow all SIP calls.

| SAMEUNC     | Doc. Code : Ve               |                                                                                       | Old Code :                                    |  |
|-------------|------------------------------|---------------------------------------------------------------------------------------|-----------------------------------------------|--|
| 5/1W/50/W0- | This document is property of |                                                                                       | . Use or Copy of this document without proper |  |
|             | permission from the appropri | permission from the appropriate technical-document managing department is prohibited. |                                               |  |

- Response : OS System will not allow SIP calls from unauthorized IP to go through OS system via SIP trunk/Peering by sending deny message (403 forbidden)
- iii. No Response : OS system will ignore all the SIP message from unauthorized IP address and block the relevant IP address. Beside, OS system blocks the IP address for specified period in case OS system gets wrong User ID or Password of an SIP phone several times when an SIP phone tries to register to system.
- B. Commom MSG Block Timer : This timer is applied to all sip message except REGISTER message. (1 ~ 84600 second)
- C. Register MSG Block Timer : This timer is applied to REGISTER message. (1  $\sim$  84600 second)
- D. Register Retry Limit : If SIP phone try to register with wrong User ID or Password over this value, OS system blocks the IP address of SIP phone.

| S Officeselv Device Manager                                                   |                              | and the second second second second second second second second second second second second second second second | ALCOHOL: NAME          |
|-------------------------------------------------------------------------------|------------------------------|----------------------------------------------------------------------------------------------------|------------------------|
| System File Options Util Tab Help                                             |                              |                                                                                                    |                        |
|                                                                               | • 🚖 🗟 📀                      | 0                                                                                                    |                        |
| OfficeServ DM                                                                 |                              |                                                                                                    | _                      |
| Port Base Card Base Page Search                                               | 5.2.12.SIP Stack/Ext/Trunk ( | Options                                                                                                    |                        |
| Functional                                                                    |                              | Item                                                                                                    | Value                  |
| 2.Configuration                                                               | SIP Stack Configuration      | Invite Ring Time (100ms)                                                                                         | 50                     |
| 3.Call Routing                                                                |                              | Provisional Time (100ms)                                                                                         | 1800                   |
| 4.Group & Table                                                               |                              | Invite No Response Time (100ms)                                                                                  | 50                     |
| 5.Features                                                                    |                              | General No Response Time (100ms)                                                                                 | 50                     |
| F- 5.2.VoIP Options                                                           |                              | Request Retry Time (100ms)                                                                                       | 80                     |
| - 5.2.1.H.323 Trunk Options                                                   |                              | Signal Port                                                                                                    | 5060                   |
| - 5.2.3.VoIP Outgoing Digits                                                  |                              | IPUMS/IVR Signal Port                                                                                            | 5070                   |
| - 5.2.4.VoIP Incoming Digits                                                  | SIP Extension Configuration  | SIP Expire Time (sec)                                                                                            | 600                    |
| - 5.2.6.E. 164 Numbers                                                        |                              | NAT Reg Expire Time                                                                                              | 60                     |
| - 5.2.10.System IP Options                                                    |                              | Default SIP Carrier                                                                                              | 1                      |
| - 5.2.11.ITP DSP Parameters                                                   |                              | iBG Expire Time (sec)                                                                                            | 10                     |
| - 5.2.12.SIP Stack/Ext/Trunk Options                                          |                              | LCR Fast Setup                                                                                                   | Disable                |
| - 5.2.13.SIP Carrier Options                                                  |                              | Incoming Mode                                                                                                    | Follow DID Translation |
| - 5.2.14.SIF Osels                                                            |                              | Peer CLI Table                                                                                                   | 1                      |
| - 5.2.16.MGI Options                                                          |                              | Received CLI Forward On Alias                                                                                    | Disable                |
| - 5.2.17.VoIP Peering                                                         |                              | Comm Exclusive                                                                                                   | Response               |
| - 5.2.18.VoIP Options                                                         |                              | Common MSG Block Timer (Sec)                                                                                     | 600                    |
| - 5.2.19.CNF24 Options                                                        | SIP Trunk Configuration      | Register MSG Block Timer (Sec)                                                                                   | 60                     |
| <ul> <li>5.2.20.ACL Information</li> <li>5.2.21.Access Information</li> </ul> | on many configuration        | Register Retry Limit                                                                                             | 2                      |

| SAMEUNIC | Doc. Code :             | Version :        | Old Code :                                     |
|----------|-------------------------|------------------|------------------------------------------------|
| SAMSUNG  | This document is proper | ty of            | . Use or Copy of this document without proper  |
|          | permission from the app | ropriate technic | al-document managing department is prohibited. |

# 4.14 R14. WE VoIP (FMC) features of V4.64

# 4.14.1 R14.1. Single CID number for WE VoIP (FMC) Service

- 1) Description
  - This option enables WEVoIP which is a secondary to have a primary number that a stationpaired phone has, so that a primary number & name can be delivered to an opposite user.
  - This feature is restricted to an internal call(including station group) only.
     For an external call, you can make a 'Single CID number' using the <Send CLI Number> option in KMMC323/DM 2.3.4.
  - 'Single CID number' is not printed on the SMDR log.
- 2) Programming
  - In the DM4.2.1 Station Pair (MMC730), <One Number Service> option has been added.
  - Refer to the following example.

| 4.2.1.Station | Pair |           |       |               |
|---------------|------|-----------|-------|---------------|
| Primary No    | Sec  | ondary No | One N | umber Service |
| 2001          | 2002 |           | On    | -             |
| 2002          | 2001 |           | Off   |               |

- a. 2001 and 2002 are paired with each other.
- b. <One Number Service> of 2001 is enabled, so that 2001 will be designated as a primary number/name.
- c. In this case, enabling <One number Service> of 2002 will be restricted.

# 4.14.2 R14.2. E.164 support for WEVoIP

- 1) Description
  - This feature enables the WEVoIP to support E.164 number (including '+' prefix) properly.
  - For this feature, a digit translation scheme for E.164 number has been newly added to V4.64.
- 2) Programming (Example for Italy)
  - Case1 : Outgoing call through an ISDN trunk.
    - a. Country code : +61
    - b. Dialing number on WEVoIP : +6131234569
    - c. 'Auto Prefix Code' for ISND trunk group : 801
    - d. In the DM 5.2.29 <FMC Outgoing Digits> (MMC877), insert 'Access Digit/Digit Length/Delete Length' as below.

| SAMOUNO | Doc. Code :                   | Version :                                                                             | Old Code :                                    |
|---------|-------------------------------|---------------------------------------------------------------------------------------|-----------------------------------------------|
| SAMSUNG | This document is property of  |                                                                                       | . Use or Copy of this document without proper |
|         | permission from the appropria | permission from the appropriate technical-document managing department is prohibited. |                                               |

| 5.2.29.FN | IC Outgoing Digits |              |              |               |
|-----------|--------------------|--------------|--------------|---------------|
| Table No  | Access Digit       | Insert Digit | Digit Length | Delete Length |
| 0         | 801+61             |              | 6            | 6             |
| 1         |                    |              | 0            | 0             |

e. OfficeServ system will dial '31234569' through an ISDN trunk.

- Case2 : Incoming call through an ISDN trunk.
  - a. Calling Number : 04253112342
  - b. Local area code : 042
  - c. In the DM 5.2.30 <FMC Incoming Caller Modify>, insert 'Calling Number/Insert Number/Check Length' as below.

| 5.2.30.FN | IC Incoming Caller Mo | odify         |              |               |
|-----------|-----------------------|---------------|--------------|---------------|
| Table No  | Calling Number        | Insert Number | Check Length | Delete Length |
| 0         | 042                   | +61           | 3            | 0             |
| 1         |                       |               | 0            | 0             |

- d. OfficeServ system will modify the phone number of the originating caller and provide the CID '+610425311234' to WEVoIP for direct dialing from the call log.
- 3) Exception
  - If dialed digits are registered in DM 5.2.28 E.164 Deny table, system does not convert dialed digits to E.164 format.

# 4.14.3 R14.3. WE VoIP Provisioning Enhancement

1) Mobile profile

| – In | the                | DM | 5.2.23 | <mobile< th=""><th>Profile&gt;,</th></mobile<> | Profile>, |
|------|--------------------|----|--------|------------------------------------------------|-----------|
| 0.1  | р. <sup>.</sup> ., |    |        |                                                |           |

- a. Codec Priority
- b. SLIK codec
- c. AMR-WB codec

d. Direct mobile number : Exception rules for any numbers dialled from the mobile handsets that are to be placed directly to the mobile network, such as Voicemail Access Codes.

| 1571        | Exact same 4 digit-number only          |  |
|-------------|-----------------------------------------|--|
| 080!        | 080 and following any number of digits. |  |
| 077XXXXXXXX | 077 and following any 8-digit numbers   |  |

| SAMOUNC | Doc. Code :                     | Version :                                                                | Old Code :                                     |  |
|---------|---------------------------------|--------------------------------------------------------------------------|------------------------------------------------|--|
| SAMSUNG | This document is property of    | This document is property of Use or Copy of this document without proper |                                                |  |
|         | permission from the appropriate | e technic                                                                | al-document managing department is prohibited. |  |

| 5.2.23.Mobile P   | rofile             |                                |
|-------------------|--------------------|--------------------------------|
|                   | Item               | Value                          |
| AP SSID           |                    | SMT                            |
| Upgrade Server    |                    | 10.0.1.101                     |
| Upgrade URL       |                    | tftp                           |
| Auto Prefix Code  |                    | #                              |
| Auto Prefix Excep | tion Number        | XXXX,*65!,*66!,*60!,805,9!,804 |
| MVS Local Port    |                    | 9012                           |
| MVS Public Port   |                    | 9012                           |
| MVS Disa Numbe    | er                 | 07088585570                    |
| VMS Public Num    | ber                | 07088585571                    |
|                   | 1                  | SILK                           |
| 0.1.0             | 2                  | AMR-WB                         |
| Codec Priority    | 3                  | G.711u                         |
|                   | 4                  | G.711a                         |
|                   | Payload            | 114                            |
|                   | Sampling Frequency | 24000 Hz                       |
| SILK Codec        | Max Ptime          | 100 ms                         |
|                   | DTX                | Off                            |
|                   | FEC                | On                             |
|                   | Payload            | 113                            |
| AMR WB            | Bit Rate           | 23850 bps                      |
|                   | DTX                | Off                            |
| Direct Mobile Nur | mber               | 02116                          |

2) Login Profile

| - DM | 5.2.24 | <login< th=""><th>Profile&gt;</th></login<> | Profile> |
|------|--------|---------------------------------------------|----------|
|------|--------|---------------------------------------------|----------|

a. Multi Frame / Multicast / TOS / Jitter / SIP Signal Type / Description

b. Roaming Scan List

#### 3) FMC Model Parameter

In the DM 5.2.27 <FMC Model Parameter>, following options has been moved from DM 5.2.24
 < Login</p>
 Profile>.

a. Roaming Trigger / Roaming Delta / Roaming Scan Period

| SAMOUNC | Doc. Code :                   | Version :   | Old Code :                                     |
|---------|-------------------------------|-------------|------------------------------------------------|
| SAMSUNG | This document is property of  |             | . Use or Copy of this document without proper  |
|         | permission from the appropria | ate technic | al-document managing department is prohibited. |

| J.2.27.1 WC WOU | erFarameter |                 |               |                     |
|-----------------|-------------|-----------------|---------------|---------------------|
| Entry No        | Model Name  | Roaming Trigger | Roaming Delta | Roaming Scan Period |
| 1               | default     | -70             | 10            | 3                   |
| 2               | SHW-M250S   | -70             | 10            | 3                   |
| 3               | SHW-M250K   | -70             | 10            | 3                   |
| 4               | SHW-M250L   | -70             | 10            | 3                   |
| 5               | SHV-E120S   | -70             | 10            | 3                   |
| 6               | SHV-E120K   | -70             | 10            | 3                   |
| 7               | SHV-E120L   | -70             | 10            | 3                   |
| 8               | SHV-E160S   | -70             | 10            | 3                   |
| 9               | SHV-E160K   | -70             | 10            | 3                   |
| 10              | SHV-E160L   | -70             | 10            | 3                   |

#### 5.2.27.FMC Model Parameter

#### 4) FMC Common Option

- In the DM 5.2.31 <FMC Common Option>, set roaming channel information as per roaming scan mode.
- If you select <5G only> in DM 5.2.24 Scan 5G Only, channels of Roaming Scan 5G are saved to Login Profile.
- If you select <2.4G only> in DM 5.2.24 Scan 5G Only, channels of Roaming Scan 2.4G are saved to Login Profile.
- If you select <Auto> in DM 5.2.24 Scan 5G Only, All channels are saved to Login Profile.

#### 5) Codec Limitation

We recommend user should change codec of IPP/SIP/WIP/SIP trunk/SPNet to G.711 in case of using WE VoIP phone. Because WE VoIP phone does not support G.729. So if codec of IPP/SIP/WIP/SIP trunk/SPNet is G.729, there can be a voice problem because of mismatching codec.

| SAMEUNC | Doc. Code :                   | Version :                                                                | Old Code :                                     |  |  |
|---------|-------------------------------|--------------------------------------------------------------------------|------------------------------------------------|--|--|
| SAMSUNG | This document is property of  | This document is property of Use or Copy of this document without proper |                                                |  |  |
|         | permission from the appropria | ite technica                                                             | al-document managing department is prohibited. |  |  |

# 4.15 R15. New security features of V4.64

# 4.15.1 R15.1. High secure login

- 1) Password Encryption
- Below passwords are encrypted for enhancing security.

So these passwords are shown as "\*\*\*\*" in each menu and can't be read from backup DB.

- . DM 2.1.7 Admin Password
- . DM 2.7.2 SIP Phone Password
- . DM 5.2.13 Auth Password
- . DM 5.13.8 Community Server
- User should access V4.64 system with V4.64 DM. If using with old DM, user can't access to the system because of admin password encryption. But with V4.64 DM, user can access to the old system if he/she deactivates encryption box of DM.
- 2) Secure DM Login
- The repetitive DM Login attempts in a short time will follow two options in below rule.

| 5.14.2.Confirm/Disconnect/NoAction Timer | ·    |
|------------------------------------------|------|
| Value                                    | Item |
| Move Wait Time (sec)                     | 20   |
| Unregistered FWD Time (sec)              | 5    |
| DM Login Retry Limit                     | 10   |
| DM Login Prevent Duration (min)          | 1    |

a. DM Login Retry Limit / DM Login Prevent Duration

- DM Login password should be changed 'samsung' which is a former default into different ones by the DM user.
- 3) SIP station security
- There are no default ID and password for SIP station. So manager should set these values after upgrading V4.64.
- SIP phone's password should be more than 6 digits.
- 4) VM/AA security
- SVMi will make OfficeServ's subscribers change the default password when using it first.
- For detail information, refer to R15.3. New features of SVMi-20i.

| SAMEUNIC | Doc. Code :                   | Version :  | Old Code :                                     |
|----------|-------------------------------|------------|------------------------------------------------|
| SAMSUNG  | This document is property of  |            | . Use or Copy of this document without proper  |
|          | permission from the appropria | te technic | al-document managing department is prohibited. |

# 4.15.2 **R15.2**. IP White list

- 1) DM IP White list
- The DM(Device Manager) having the IP address in the DM 5.13.9 is only allowed for the system access.
- If there is no IP address inserted as below, the system will fully open the access from any DM(Device Manager).
  - \* Be sure that manager should set DM IP White List for system security.

After upgrading V4.64, DM IP White List has no valid IP addresses so system can be vulnerable

| to hacking.     |            |             |
|-----------------|------------|-------------|
| 5.13.9.DM IP Wi | nite List  |             |
| Entry No        | IP Address | Description |
| 1               | 0.0.0.0    |             |
| 2               | 0.0.0.0    |             |

- If access is denied, below message will be displayed.

"Current PC is not allowed to access system DB. Please use another PC and check DM Access IP List in DM 5.13.9"

- 2) Phone IP White List
- The IP address in the DM 5.13.10 (MMC875) is only allowed to register to the system.
- The IP address of the CTI solutions and the services in the DM 5.6.2 <Lan Printer> should be inserted in this list.

\* Be sure that manager should set Phone IP White List.

After upgrading V4.64, Phone IP White List has no valid IP addresses so all IP/SIP/WIP phones

and CTI solutions can't be registered to the system. 5.13.10.Phone IP White List

| Entry No | IP Address     | Description |
|----------|----------------|-------------|
| 1        | 165.213.80.50  |             |
| 2        | 165.213.80.100 |             |
| 3        | 165.213.80.101 |             |
| 4        | 165.213.80.102 |             |

- [Exception]

If <Use IP White List> of DM 6.2.2/6.2.3 is set to <Disable>, the designated phone can register to the system although its IP address is not inputted in DM 5.13.10 Phone IP White List.

| SAMSUNG    | Doc. Code :                | Version :       | Old Code :                                     |
|------------|----------------------------|-----------------|------------------------------------------------|
| 5/1W/50/W6 | This document is property  | of              | . Use or Copy of this document without proper  |
|            | permission from the approp | oriate technica | al-document managing department is prohibited. |

- 3) Management IP White List
- IP address of Telnet/FTP/SMDR in the DM 5.13.11 (MMC875) are only allowed for the system access.

\* Be sure that manager should set Management IP White List.

After upgrading V4.64, Management IP White List has no valid IP addresses so all Telnet/FTP/SMDR access is denied.

5.13.11.Management IP White List

| Entry No | IP Address     | Description |
|----------|----------------|-------------|
| 1        | 165.213.80.177 |             |
| 2        | 0.0.0.0        |             |
| 3        | 0.0.0.0        |             |
| 4        | 0.0.0.0        |             |

- In case of OS7030 Master-Slave system, slave IP address is saved to master list and master IP address is saved to slave list automatically.
- 4) IP Address range rule
- There are two ways to input DM/Phone/Management IP address. One is inputting one address to each entry. Another is inputting address range as below.

| IP address format | IP address range      |
|-------------------|-----------------------|
| A.B.C.255         | A.B.C.1 ~ A.B.C.254   |
| A.B.255.255       | A.B.0.1 ~ A.B.255.254 |
| A.255.255.255     | A.255.255.254         |

| SAMEUNC     | Doc. Code :                   | Version :   | Old Code :                                     |
|-------------|-------------------------------|-------------|------------------------------------------------|
| 5/1W/50/W0- | This document is property of  |             | . Use or Copy of this document without proper  |
|             | permission from the appropria | ate technic | al-document managing department is prohibited. |

# 4.15.3 R15.3. New features of SVMi-20i.

SVMi will make OfficeServ' s subscribers change the default password when using it first.

#### <As is>

Most subscribers are using the VM service with the default password unchanged or simply mixed password. It can cause an illegal use.

#### <To be>

New security enhancement has been added in V4.64 and V2.01 of SVMi-20i as below.

- 1. Force Subscriber to Change PSWD" is now available in DM 8.5 < System Parameter>.
- 2. In the DM 8.5, there are three options.

<u>- None</u>

Same as previous security policy

- <u>Change Default Password</u> (USA: Default) When a subscriber tries to log on his/her mailbox, a subscriber' s default password will be denied to access and is required to change it into new one
- Change Default Password and Deny Simple One (All other countries : Default)

When a subscriber tries to log on his/her mailbox, if the password is a default value or simple combinations, SVMi will deny these ones to access and make him/her change it into new one.

- Simple ones mean that repeating numbers (like 1111,2222), ascending & descending numbers(like 1234, 4321) or user's own extension number.
- Subscriber PSWD Min Length: 0 -> 4 When SVMi's DB is initialized after upgrading to V2.01(or above), the password length '4' will be applied correctly. In case of uninitialized SVMi DB, this minimum length will be set to '3' temporarily.

\* All changes are related to the subscriber configuration. For an admin password,

you can change it in the DM 8.5 <System Parameter>.

| SAMELING    | Doc. Code :                  | Version :       | Old Code :                                     |
|-------------|------------------------------|-----------------|------------------------------------------------|
| 5/1W/50/W0- | This document is property of | of              | . Use or Copy of this document without proper  |
|             | permission from the approp   | oriate technica | al-document managing department is prohibited. |

## 4.15.4 R15.4. Directory service : Name search

1) Description

- V4.64 supports that searching the name on the basis of max 2 characters.

2) How to use

| <ul> <li>i.e) ITP-51xx / DS-50xx series</li> </ul>    |                  |
|-------------------------------------------------------|------------------|
| a. Press 'Scroll' button and select the 'CALL' soft   | 3100:Admin       |
| key.                                                  | CALL OTHER ANS-> |
|                                                       |                  |
| b. Select the 'DIR soft key.                          | select an option |
| -                                                     | DIR LOG          |
|                                                       |                  |
| c. Choose one soft key among 3 directory options.     | directory dial   |
|                                                       | PERS SYS STN     |
|                                                       |                  |
| d. Enter one or two characters to search a name you   | system speed #   |
| are looking for.                                      | Enter 1st letter |
|                                                       |                  |
| e. You can press '#' button to enter $2^{nd}$ letter. | Scroll on [AN]   |
| -                                                     | Use volume kevs  |

# 4.15.5 R15.5. Unconditional ringing for SIP stations

- 1) Description
  - V4.64 supports the 'Unconditional ringing' mode for SIP stations as a member of a station group.
- 2) Limitation

| - In case of Unco | nditional Ring' mode, max. memb | ers of an UCD group are as below. |       |
|-------------------|---------------------------------|-----------------------------------|-------|
| System            | Number of Member                | Number of SIP phone Member        |       |
| OS7030            | 16                              | 8                                 |       |
| Other systems     | 32                              | 10                                |       |
| – Interval        | proces                          | sing                              | delay |

a. OfficeServ system sends 'SIP INVITE' message to 4 group members at once.
b. And every interval delay for the SIP INVITE is 50ms.
c. Logically, total delay will be '400ms' between 1<sup>st</sup> and 9<sup>th</sup> SIP INVITE message.

# 4.15.6 R15.6. SIP cause message display

- SIP messages such as 4xx, 5xx and 6xx can be displayed on the phone.
- To be shown SIP cause message, user should set below options.
  - . In DM 2.1.5, set <SIP Cause Display> to <Disable>.
  - . In DM 5.13.5, set <Language> to <English>.

| CAM CUNC | Doc. Code :                    | Version :  | Old Code :                                     |
|----------|--------------------------------|------------|------------------------------------------------|
| SAMSONG  | This document is property of   |            | . Use or Copy of this document without proper  |
|          | permission from the appropriat | e technica | al-document managing department is prohibited. |

# 4.15.7 R15.7. TOS field of SIP signal packet setting

- In DM5.2.12 user can change TOS field. (MP40 only)

# 4.15.8 R15.8. SIP Privacy Header

In DM 5.2.13 SIP privacy header value is able to be changed. (header, session, user, none, critical, token, id ...)

# 4.15.9 R15.9. Change default value

- MMC110 AUTO HOLD: ON
- MMC120 DIAL MODE: OVERLAP
- MMC501 SIPT CON DELAY TIME: 200 ms
- MMC501 SYS HOLD RECALL TIME: 120 sec
- MMC724 Operator number: 9, Trunk Group number: 0

# 4.15.10 R15.10. SIP call waiting

 Be sure that when SIP call receives second call during conversation, system does not allow call waiting for second call.

# 5. Group Development Function MAP

|                                            |      | 7200 |       | =100 |      | 7020 |
|--------------------------------------------|------|------|-------|------|------|------|
| Feature list                               | 7400 | MP20 | MP20S | 7100 | 7070 | 7030 |
| R1. New VM                                 | Yes  | Yes  | No    | No   | No   | No   |
| R2. Subscription Card                      | Yes  | Yes  | Yes   | Yes  | No   | No   |
| R3. WE VoIP Client                         | Yes  | Yes  | Yes   | Yes  | Yes  | Yes  |
| R4. Advanced MGI Channel Allocation Scheme | Yes  | Yes  | Yes   | Yes  | Yes  | Yes  |
| R5. Enhanced PNP                           | Yes  | Yes  | Yes   | Yes  | Yes  | Yes  |
| R6.                                        | Yes  | Yes  | Yes   | Yes  | Yes  | Yes  |
| R7. Security Enhancement                   |      |      |       |      |      |      |
| R7.1. TLS for SIP signaling                | Yes  | Yes  | No    | No   | No   | No   |
| R7.2. Supporting sRTP                      | Yes  | Yes  | No    | No   | No   | No   |
| R7.3. Reinforcement on Security            | Yes  | Yes  | Yes   | Yes  | Yes  | Yes  |
| Vulnerability                              |      |      |       |      |      |      |
| R8. SIP Trunking Enhancement               | Yes  | Yes  | Yes   | Yes  | Yes  | Yes  |
| R9. Mobex Enhancement                      | Yes  | Yes  | Yes   | Yes  | Yes  | Yes  |

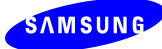

| Doc. Code :  |                    | Version :   |         | Old Code   |                                 |  |
|--------------|--------------------|-------------|---------|------------|---------------------------------|--|
| This docume  | ent is property of |             | . Use   | or Copy of | this document without proper    |  |
| permission f | rom the appropriat | te technica | al-doci | ument man  | aging department is prohibited. |  |

| R10. 3rd-Party Solution   | Yes | Yes | Yes | Yes | Yes | Yes |
|---------------------------|-----|-----|-----|-----|-----|-----|
| R11. CNF24 phase 2        | Yes | Yes | Yes | No  | No  | No  |
| R12. OfficeServ NMS V1.61 | Yes | Yes | Yes | Yes | Yes | Yes |
| R13. New Features         | Yes | Yes | Yes | Yes | Yes | Yes |

| SAMSUNG | Doc. Code :                                                                           | Version : | Old Code : |
|---------|---------------------------------------------------------------------------------------|-----------|------------|
|         | This document is property of . Use or Copy of this document without proper            |           |            |
|         | permission from the appropriate technical-document managing department is prohibited. |           |            |

# 6. Compliance Table

| #  | Qnet       | VoCs                                                                                 | Country                                      | 요구사양           |
|----|------------|--------------------------------------------------------------------------------------|----------------------------------------------|----------------|
| 1  | -          | new VM                                                                               | -                                            | R1             |
| 2  | -          | Subscription Card                                                                    | -                                            | R2             |
| 3  | VoC        | Mobile Client                                                                        | KOR, MIA, Plant,<br>SEG, STA, SEUK,<br>SEI   | R3.1<br>R3.2   |
| 4  | VoC        | Unregistered forward                                                                 | KOR                                          | R3.3           |
| 5  | VoC        | MVS                                                                                  | KT                                           | R3.4           |
| 6  | VoC        | Saving MGI channel for MOH, page and so on                                           | Plant                                        | R4             |
| 7  | VoC        | Plug and Play for IP phones                                                          | MIA,Plant,KOR,SEI                            | R5.1           |
| 8  | VoC        | embedded DHCP server                                                                 | SEG,Plant,KOR                                | R5.2           |
| 9  | -          | System Management Enhancement                                                        | -                                            | R6.1 ~<br>R6.3 |
| 10 | N091120002 | Statistics of OfficeServ7000 CPU performance and<br>Memory usage                     | KOR,SEUK                                     | R6.4           |
| 11 | N100331002 | Need to add TLS and SSL Encryption support to all<br>Platforms with the EMG feature. | STA,Plant,SEG                                | R7.1           |
| 12 | N091215009 | OS7400 ARIA Security Protocol implementation                                         | KOR                                          | R/.Z           |
| 13 | VoC        | Security improvement of PHP and Apache                                               | STA                                          | R7.3           |
| 14 | N100122001 | Need to support multiple SIP trunk accounts at the same time                         | STA,Plant,SEG,SEI,<br>SERC                   | R8.1           |
| 15 | N090625009 | Change the 480 Sip Message                                                           | SEUK                                         | R8.2           |
| 16 | -          | [Voice Band Data Mode through SIP trunk]                                             | -                                            | R8.3           |
| 17 | N100525002 | Privacy header option for outgoing SIP trunks calls.                                 | Plant                                        | R8.4           |
| 18 | VoC        | Option for Tandem between SIP Trunk                                                  | STA                                          | R8.5           |
| 19 | VoC        | Selectable codec for SIP trunk calls using MPS                                       | Plant,SERC                                   | R8.6           |
| 20 | N101116006 | Call Back option for MobEx calls                                                     | SEI, KOR                                     | R9.1           |
| 21 | N090625013 | STA needs MOBEX feature to support scheduling                                        | STA                                          | R9.2           |
| 22 | VoC        | Busy status at MOBEX extension. Paired fixed line should be also busy.               | SEG                                          | R9.3           |
| 23 | N090625012 | STA needs ability to set what type of calls can ring MOBEX stn.                      | STA, SEG                                     | R9.4           |
| 24 | N101115002 | Authorize MOBEX by CLI Ringing Table                                                 | SEI, SERC                                    | R9.5           |
| 25 | N090625008 | Recommend to change MOBEX feature code displays                                      | STA, SEG                                     | R9.6           |
| 26 | VoC        | IOT of Video Doorphone                                                               | All(SEI,SEUK,KOR,<br>Plant,STA,SERC,S<br>EG) | R10.1<br>R10.2 |
| 27 | N100802005 | Broadsoft Certification for OS7000                                                   | Plant                                        | R10.3          |
| 28 | VoC        | CNF24 & Outlook                                                                      | STA, SEG                                     | R11.1          |

| ∧ M S U N G ∕ |  |
|---------------|--|
|               |  |

| Doc. Code :                   | Version :   | Old Code :                                     |
|-------------------------------|-------------|------------------------------------------------|
| This document is property of  |             | . Use or Copy of this document without proper  |
| permission from the appropria | te technica | al-document managing department is prohibited. |

| 29 | -          | CNF24 enhancement                                                | -                         | R11.2 ~<br>R11.11 |
|----|------------|------------------------------------------------------------------|---------------------------|-------------------|
| 30 | -          | OfficeServ NMS 1.61                                              | -                         | R12               |
| 31 | VoC        | Error Messages by email                                          | STA,SEUK,SERC,S<br>EG,KOR | R13.1             |
| 32 | VoC        | single Address book and calendar                                 | Plant, SEUK               | R13.2             |
| 33 | -          | SIP Trunk Error Alarm implementation                             | SEUK                      | R13.3             |
| 34 | -          | mp telnet trace                                                  | SEUK                      | R13.4             |
| 35 | N101116008 | CoS of VMS ports                                                 | SEI, SERC, KOR            | R13.5             |
| 36 | VoC        | Set Menu 5.14.4 DID Busy Route value default = off               | SEG                       | R13.5             |
| 37 | VoC        | MP SUPPORT NTP                                                   | STA                       | R13.6             |
| 38 | VoC        | Add an option to allocate the SIP trunking ports for SIP peering | STA, SEG                  | R13.7             |
| 39 | N101116002 | SMDR Buffering (MP10a-MP20S)                                     | SEI                       | R13.8             |
| 40 | VoC        | Max call on DDI is improved and extended to be "per Ring Plan"   | SEUK, SERC                | R13.9             |
| 41 | VoC        | Max call in queue function                                       | SEUK, SERC                | R13.10            |